# PA600G 使用手册

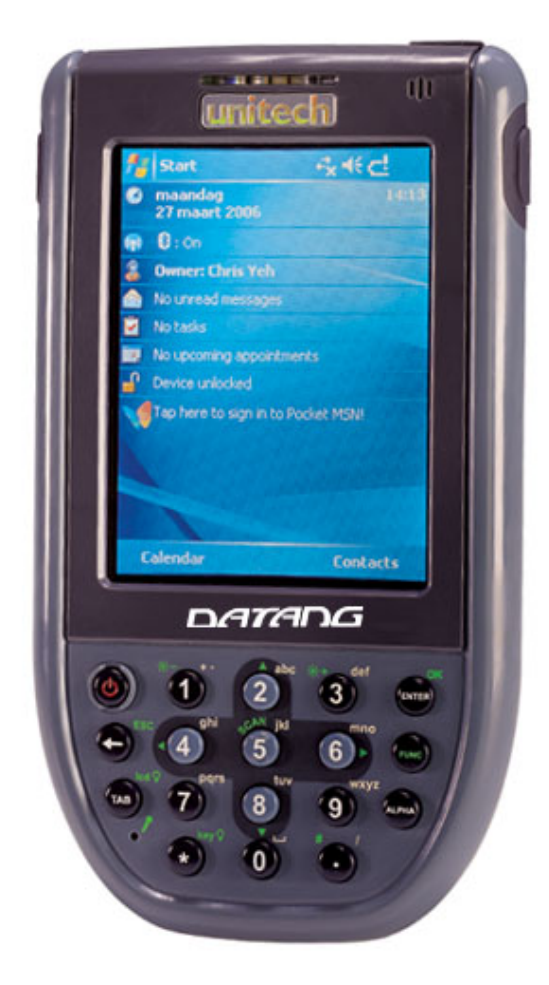

# <u>unitech</u>

目 录

| 目录项                   | 页码        |
|-----------------------|-----------|
| 第一章 简介                | 4         |
| 第二章 开始菜单              | 5         |
| 2.1 今日                | 5         |
| 2.1.1 时钟和闹钟           | 5         |
| 2.1.2 蓝牙              | 7         |
| 2.1.3 主人信息            | 8         |
| 2.1.4 收件箱             | 10        |
| 2.1.5 任务              | 18        |
| 2.1.6 日历              | 23        |
| 2.2 联系人               | 26        |
| 2.3 Internet Explorer | 30        |
| 2.4 Windows Media     | 35        |
| 第三章 程序                | 41        |
| 3.1 ActiveSync        | 41        |
| 3.2 计算器               | 43        |
| 3.3 Excel Mobile      | 44        |
| 3.4 资源管理器             | <i>49</i> |
| 3.5 图片和视频             | <i>49</i> |
| 3.6 PowerPoint Mobile | 52        |
| 3.7 Word Mobile       | 55        |
| 第四章 设置                | 57        |
| 4.1 个人/输入             | 58        |
| 4.2 个人/锁定             | 58        |
| 4.3 个人/菜单             | 59        |
| 4.4 个人/声音和提醒          | 60        |
| 4.5 个人/今日             | 61        |
| 4.6 系统/关于             | 62        |
| 4.7 系统/背景灯            | 63        |
| 4.8 系统/时钟和闹钟          | 64        |
| 4.9 系统/错误报告           | 64        |

# unitech

| 目录项                                    | 页码  |
|----------------------------------------|-----|
| 4.10 系统/GPS                            | 65  |
| 4.11 系统/内存                             | 66  |
| 4.12 系统/电源                             | 67  |
| 4.13 系统/区域设置                           | 69  |
| 4.14 系统/Scanner                        | 70  |
| 4.15 系统/调整屏幕                           | 82  |
| 4.16 系统/Virtual Keys                   | 83  |
| 4.17 连接/无线数据交换                         | 83  |
| 4.18 连接/蓝牙                             | 84  |
| 4.19 连接/连接                             | 86  |
| 4.20 连接/网卡                             | 91  |
| 4.21 连接/由 USB 连接到 PC                   | 92  |
| 第五章 搜索和帮助                              | 94  |
| 5.1 搜索                                 | 94  |
| 5.2 帮助                                 | 94  |
| 第六章 任务栏                                | 95  |
| 第七章 功能键                                | 96  |
| 7.1 Func+1 (LS)                        | 97  |
| 7.2 Func+3                             | 97  |
| 7.3 Func+ENTER (OK)                    | 97  |
| 7.4 Func+BS(ESC)                       | 98  |
| 7.5 Func+5 (SCAN)                      | 98  |
| 7.6 Func+TAB(Windows/Start)            | 98  |
| 7.7 Func+7(Screen Brightness Decrease) | 99  |
| 7.8 Func+9(Screen Brightness Incresse) | 99  |
| 第八章 无线连接设置                             | 100 |
| 第九章 蓝牙连接                               | 100 |
| 第十章 GPRS 连接                            | 115 |
|                                        |     |

#### 第一章 简介

#### 感谢您使用PA600G!

PA600G 是一个小巧的复合型掌上电脑,使用 Windows Mobile 5 操作系统,整合了条形码的扫描读取装置,彩色触控屏幕,键盘,蓝牙,GPRS 通讯等功能。为用户操作提供标准的 WINDOWS 使用接口,这份 PA600G 使用手册是 Mobile 操作系统上的操作简介,将使您更好的了解 PA600G。该操作手册主要介绍 Unitech/DATANG 产品 PA600G 的操作应用,各种属性设置,程序及功能键的应用。

### unitech

#### 第二章 开始菜单

本章介绍了开始菜单默认列表中的一些应用程序。

#### 2.1 今日 (路径:开始/今日)

PA600G将以下程序列表于桌面上:

- 1. 时钟和闹钟
- 2. 蓝牙
- 3. 主人信息
- 4. 收件箱
- 5.任务
- 6.日历

#### 2.1.1 时钟和闹钟:该程序显示当前时间和日期。

1. 点击时钟图标,调整时间和日期。

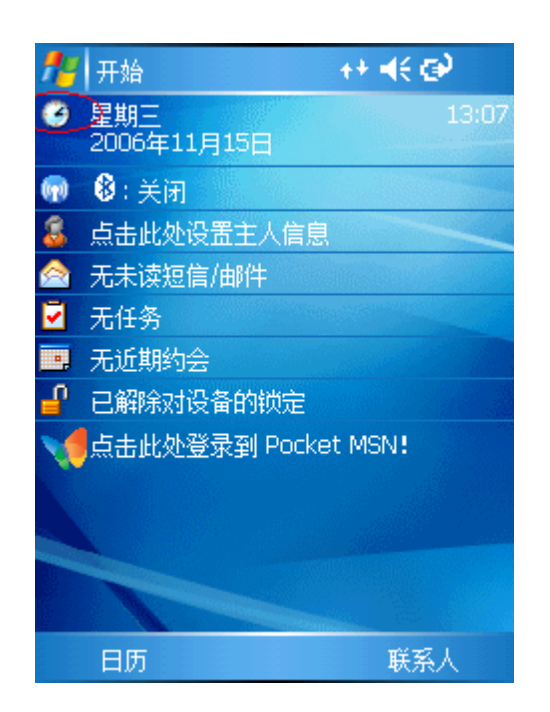

2. 选择(1)常住城市 调整当地时间(2)选择时区。(3)点击上下按纽调整时间.(4)调整 日期.

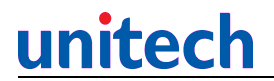

点击 OK 完成.

| 🏄 设置   | 😂 👫 📢 13:35 🛛 ok |  |  |  |  |  |  |  |  |  |
|--------|------------------|--|--|--|--|--|--|--|--|--|
| 时钟和闹钟  | 2                |  |  |  |  |  |  |  |  |  |
| ◉ 常住城市 | GMT+8 北京,香港 ▼    |  |  |  |  |  |  |  |  |  |
| 1      | 13:35:40 3 🔺 🔻   |  |  |  |  |  |  |  |  |  |
|        | 2006-11-15 🛛 🛓 🔽 |  |  |  |  |  |  |  |  |  |
| ◯ 访问城市 | GMT-8 太平洋时间(; 🔻  |  |  |  |  |  |  |  |  |  |
|        | 21:35:40 🔺 🔻     |  |  |  |  |  |  |  |  |  |
|        | 2006-11-14 🛛 👻   |  |  |  |  |  |  |  |  |  |
|        |                  |  |  |  |  |  |  |  |  |  |
|        |                  |  |  |  |  |  |  |  |  |  |
|        |                  |  |  |  |  |  |  |  |  |  |
|        |                  |  |  |  |  |  |  |  |  |  |
| 时间 闹钟  | 其他               |  |  |  |  |  |  |  |  |  |
|        | 拼                |  |  |  |  |  |  |  |  |  |

3. 选择(5)访问城市调整时间。(6)调整时区。有些时候选定了时区,系统将自动获取 "常住城市"设置下的时间和日期,可以点击上下按纽手动调整。点击 0K 完成

| <b>//</b> / 设 | 置        | 😂 👫 📢 13:54 🛛 ok          |
|---------------|----------|---------------------------|
| 时钟和           | 闹钟       |                           |
| () 常伯         | 城市       | GMT+8 北京,香港1▼             |
|               |          | 13:54:35 🔺 🔻              |
|               |          | 2006-11-15 6 <del>-</del> |
| ◉访问           | 城市       | GMT-8 太平洋时间               |
| 5             |          | 21:54:35                  |
| Ŭ             |          | 2006-11-14 🔹              |
|               |          |                           |
|               |          |                           |
|               |          |                           |
| et)a          | 通針       | 甘柳                        |
| H.110]        | ILIN \$4 | 一条心                       |
|               |          | 拼                         |

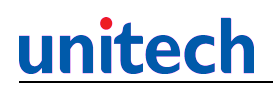

4. 点击"闹钟",设置闹钟。

| 12 设置     | 🛛 🚑 📢 13:59 🛛 ok |
|-----------|------------------|
| 时钟和闹钟     |                  |
| 🗌 < 说明 >  | <b>¥</b>         |
| 日一二三四     | 五六 6:00          |
| 🗌 < 说明 >  |                  |
| 日一二三四     | 五六 6:00          |
| 🗌 < 说明 >  | <b>¥</b>         |
| 日 🗕 二 三 四 | 五六 6:00          |

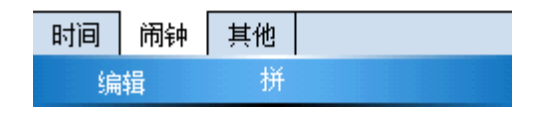

5. (1)勾选事件。(2)在"说明"处点击编辑事件。(3)选择日期。(4)选择时间。点击OK 完成. 闹钟将会根据你的设置响闹。

| <b>#</b> | 蹬置              |     | #  | € 14:0 | 7 <mark>ok</mark> |
|----------|-----------------|-----|----|--------|-------------------|
| 时钟和      | 和闹钟             |     |    |        |                   |
| <        | <sub>说明</sub> 2 |     |    | 4      | Ť                 |
| 1        | 1 — I           | 三四王 | 五六 |        | 6:00              |
| □ <      | 说明 >            |     | 3  |        | <u>``</u>         |
| E        |                 | 三四王 | ī六 |        | 6:00              |
| □ <      | 说明 >            |     |    |        | <u>`</u>          |
| E        |                 | 三四王 | ī六 |        | 6:00              |
|          |                 |     |    |        |                   |
|          |                 |     |    |        |                   |
|          |                 |     |    |        |                   |
|          | _               |     |    |        |                   |
| 时间       | 闹钟              | 其他  |    |        |                   |
| ş        | 扁辑              | 拼   |    |        |                   |

#### 2.1.2 蓝牙:打开或者关闭蓝牙设备。(默认为关)

#### 2.1.3 主人信息:当终端打开或者重新启动时显示使用者信息和记录。

1. 点击设置主人信息。

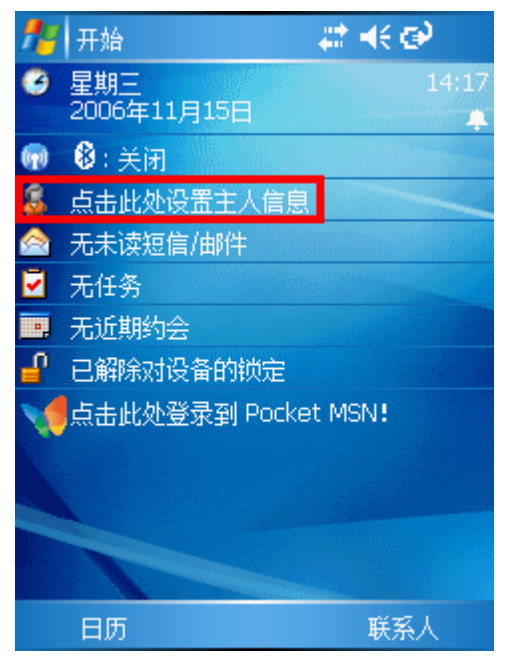

2. 在"标识"列表下,输入姓名,单位,地址,电话,电子邮件等 信息。点击 OK 完成

| 🏄 设置     |                                                      |            |         |     |          | #   | <b>4€</b> 13:23 <b>ok</b>   |  |  |  |  |  |  |  |
|----------|------------------------------------------------------|------------|---------|-----|----------|-----|-----------------------------|--|--|--|--|--|--|--|
| 主人信息     |                                                      |            |         |     |          |     |                             |  |  |  |  |  |  |  |
| 姓名       | 2:                                                   | Je         | Jenny   |     |          |     |                             |  |  |  |  |  |  |  |
| 单位       | <u>ù</u> :                                           | Ur         | Jnitech |     |          |     |                             |  |  |  |  |  |  |  |
| 地        | 地址: No118,8F,Lane235,Pao<br>Chiao Rd,Hsintion,TaiPei |            |         |     |          |     |                             |  |  |  |  |  |  |  |
| 电试       | ≦:                                                   | 89         | 12      | 112 | 22       |     |                             |  |  |  |  |  |  |  |
| 电子邮件     | <b>‡</b> :                                           | Je         | nn      | y@. | abc      | .un | itech.com.tw                |  |  |  |  |  |  |  |
| 标识 附注    | È                                                    | 选          | 页       |     |          |     |                             |  |  |  |  |  |  |  |
| 12       | 3                                                    | 4          | 5       | 6   | 7        | 8   | 90-=+                       |  |  |  |  |  |  |  |
| -→  q  w | e                                                    | <u> </u> r | ļ       | t   | ٧L       | u⊥  | i  o  p  [  ]               |  |  |  |  |  |  |  |
| <u> </u> | 5 [                                                  | d          | f       | g   | <u>h</u> | j   | <b>k</b>   <b>    ;   '</b> |  |  |  |  |  |  |  |
| Ctl Z    | ×                                                    | С          | ۷       | b   | n        | m   | <u> ,  ,  /  +</u>          |  |  |  |  |  |  |  |
| 拼英符      | È                                                    | È          |         |     |          |     | ↑ ↓ ← →                     |  |  |  |  |  |  |  |
| 拼 ▲      |                                                      |            |         |     |          |     |                             |  |  |  |  |  |  |  |

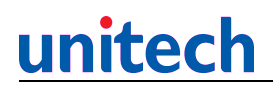

3. 点击"附注",输入要显示内容。

| <b>#</b> | 受置    |       |     | ŧ   | ‡ ⊀€ | 14:25  | i <mark>ok</mark> |
|----------|-------|-------|-----|-----|------|--------|-------------------|
| 主人       | 信息    |       |     |     |      |        |                   |
| 附注       | :     |       |     |     |      |        |                   |
| I        |       |       |     |     |      |        |                   |
|          |       |       |     |     |      |        |                   |
|          |       |       |     |     |      |        |                   |
|          |       |       |     |     |      |        |                   |
|          |       |       |     |     |      |        |                   |
| 标识       | 附注    | 选项    | Į – |     |      |        |                   |
| Esc 1    | 2     | 3 4   | 5   | 6 7 | 8    | 9 0 1  | 韵 🕈               |
| b        | d   h | 1   L | p   | S   | W    | z !    | Del               |
| C 1      | F j   | m     | q   | sh  | x z  | :h   、 | 4                 |
| ch       | g 🗆   | k n   | r   | t   | Ý    | , .    | ?                 |
| 拼声       | も符    | 全     |     | ì   | 司 1  | + +    | -   →             |
|          |       |       |     | 拼 🔶 |      |        |                   |

 点击"选项",选择打开设备时显示"标识信息"。点击 OK 完成 (也可以选择显示"附注"或者两者都显示)

| 🏄 设置                       | # ₹ 14:31 | ok |
|----------------------------|-----------|----|
| 主人信息                       |           |    |
| 打开设备时显示:<br>✓ 标识信息      附注 |           |    |

| 标识 | 附注 | 选项 |   |
|----|----|----|---|
|    |    |    | 拼 |

- 5. 重新启动 PA600G,将显示主人信息。
- 6. 点击屏幕则回到桌面。
- 2.1.4 收件箱:该程序用于收发电子邮件。

1. 点击邮件图标打开收件箱。

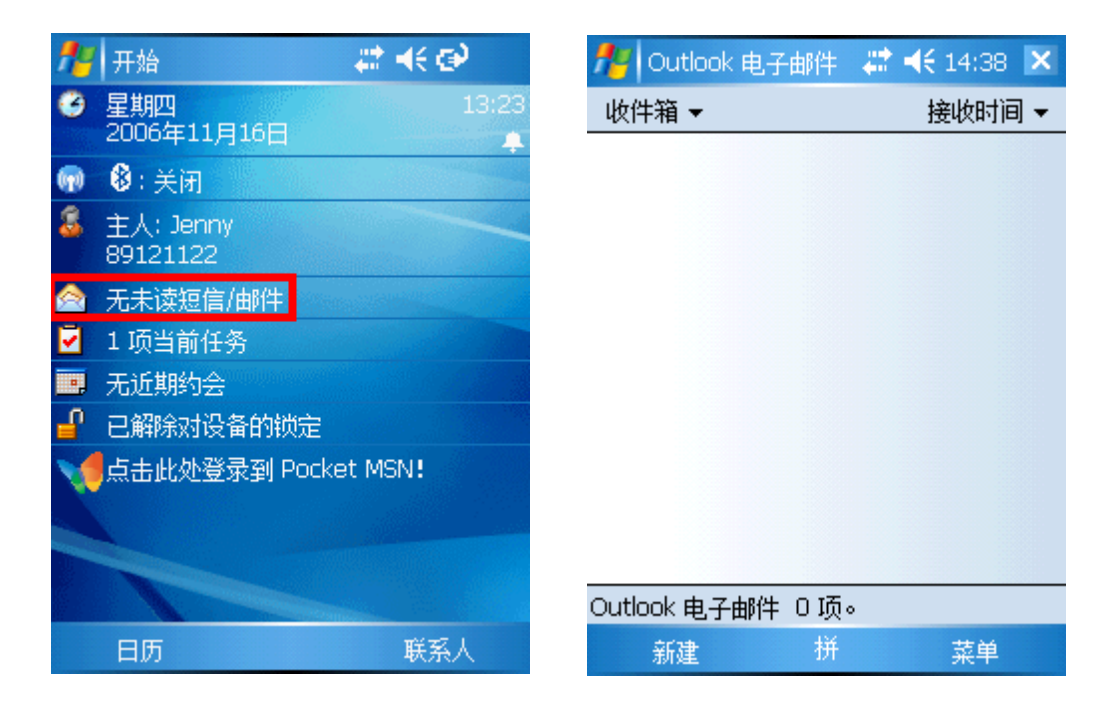

点击"菜单/工具/新建帐户"建立一个新的帐户。
 输入电子邮件地址,点击"下一步"。

| Notlook 电子邮件         | 🚓 📢 9:22 |   |
|----------------------|----------|---|
| 电子邮件设置(1/5)          |          | 0 |
| 电子邮件地址               |          |   |
| 输入电子邮件地址:            |          |   |
| 9146@abc.unitech.com | i.tw     |   |

| <b>`</b>  1 | L | 2  | 3  | 4 | ŀ, | 5 | 6 | ľ | 7 | 8 | 3 | 9  |   | 0 | - | -  | = | • | - |
|-------------|---|----|----|---|----|---|---|---|---|---|---|----|---|---|---|----|---|---|---|
| →I          | q | ۷  | V  | e | r  | Τ | t | y | ' | u | Τ | i  | C | ) | p | •  | [ | ] |   |
| Û           | a |    | s  | d | 1  | F | g |   | h | j | i | k  | Τ | Ι | Ι | ;  | • |   |   |
| Ctl         |   | z  | X  | 1 | 2  | v | ľ | ו | n | Τ | m | Ι. | , |   |   | 7  | ' | • | I |
| 拼           | 英 | Ŷ  | 守  | 全 |    |   |   |   |   |   |   | Τ  | t | Τ | t |    | + | - | • |
|             | Ą | R) | ij |   |    |   |   | 拼 |   | • |   |    |   | Т | - | -1 | ŧ |   |   |

3. 状态:正在连接.....完成时点击"下一步"。

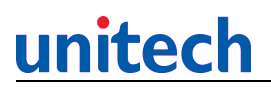

Alian Outlook 电子邮 には ついまで 4€ 9:32 电子邮件设置(2/5)

自动配置

正在尝试自动配置电子邮件设置。

要跳过此步骤,请点击"下一步"。

状态:

已完成

| ` 1 | . 2 | 2 3   | 4   | 5        | i   6 | <b>i</b> [ | 7    | 8 | g | ) | 0  | - |   | = | ٠ |
|-----|-----|-------|-----|----------|-------|------------|------|---|---|---|----|---|---|---|---|
| →I  | q   | w     | e   | r        | t     | y          | ' l' | u | i | Τ | O  | р | Τ | [ | ] |
| Û   | а   | s     | d   | f        | g     |            | h    | j |   | < | Ι  |   | ; | • |   |
| Ctl | z   | :   X | : C | <u>،</u> | 1     | 0          | n    | n | ۱ | , | Ι. |   | 7 | • | Ļ |
| 拼   | 英   | 符     | 全   |          |       |            |      |   |   | t |    | t | • | - | ţ |
|     | E-  | -步    |     |          |       | 拼          | 2    |   |   |   | 下  |   | 步 |   |   |

 输入用户信息:您的姓名,用户名,密码。 点击"下一步"。

| 🥂 Outlook 电子邮件 🛛 😂 📢 9:35                     |    |  |  |  |  |  |  |  |
|-----------------------------------------------|----|--|--|--|--|--|--|--|
| 电子邮件设置(3/5)                                   | 2  |  |  |  |  |  |  |  |
| 用户信息                                          |    |  |  |  |  |  |  |  |
| 您的姓名: Yukko                                   |    |  |  |  |  |  |  |  |
| 用户名: 9142                                     |    |  |  |  |  |  |  |  |
| 密码: *****                                     |    |  |  |  |  |  |  |  |
| ✔ 保存密码                                        |    |  |  |  |  |  |  |  |
|                                               |    |  |  |  |  |  |  |  |
| 1234567890-=                                  | +  |  |  |  |  |  |  |  |
| →   q   w   e   r   t   y   u   i   o   p   [ | ]  |  |  |  |  |  |  |  |
| ①  a  s  d   f  g  h  j  k   l ;   '          |    |  |  |  |  |  |  |  |
| Ctl z x c v b n m , . / +                     | ןנ |  |  |  |  |  |  |  |
| 拼 英 符 全   ↑ ↓ ←  ・                            | →  |  |  |  |  |  |  |  |
|                                               |    |  |  |  |  |  |  |  |

5. 定义帐户信息: 帐户类型, 名称。

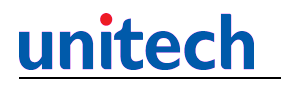

点击"下一步"。

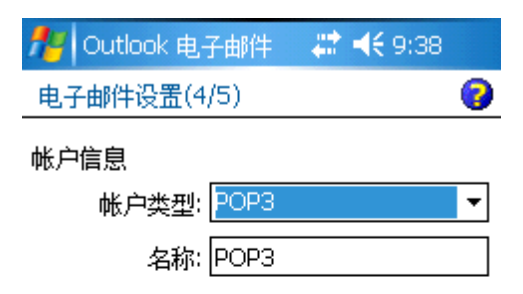

| ` 1 | . 2 | 2 3 | 3 | 4 | 5 | 6 | 7   | ' T | 8 | 9 | 0 | ) | - | =   | • | • |
|-----|-----|-----|---|---|---|---|-----|-----|---|---|---|---|---|-----|---|---|
| →I  | q   | w   | е | 1 | • | t | Y   | ι   | 1 | i | 0 | 1 | р | ]   | ] |   |
| Û   | а   | s   | C |   | f | g | h   | Ī   | j | k |   | I | ; | Γ   | ' |   |
| Ctl | Z   | z i | ĸ | С | v | ł | ו כ | n   | n | 1 | , |   |   | 7   | • | ı |
| 拼   | 英   | 符   | 全 | : |   |   |     |     |   | Τ | t | . | t | +   | - | • |
|     | L., | 4   |   |   |   |   | 拼   |     |   |   |   | к |   | ць. |   |   |

 定义服务器信息:接受邮件,发送邮件,域。 点击"完成"。

| 🏄 Outlook 电子邮件 🛛 🛤 ┥ 9:43                         |
|---------------------------------------------------|
| 电子邮件设置(5/5)                                       |
| 服务器信息                                             |
| 接收邮件: abc.unitech.com.tw                          |
| 发送邮件: smtp.abc.unitech.com.t                      |
| 域:                                                |
| 选项                                                |
|                                                   |
| 1234567890-=+                                     |
| →   q   w   e   r   t   y   u   1   o   p   [   ] |
|                                                   |
| 研●277  1 ↓ ↓ ↓ ↓ ↓ ↓ ↓ ↓ ↓ ↓ ↓ ↓ ↓ ↓ ↓ ↓ ↓        |

7. 要立即下载该新帐户的邮件吗?

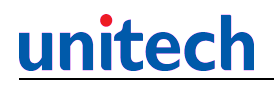

选择"是"或者"否"。

| 1 | 🚺 Outlook 电子邮件 🛛 💭 📢 9:44                                           |   |
|---|---------------------------------------------------------------------|---|
| ŧ | 3子邮件设置(5/5)                                                         | 0 |
| 服 | 务器信息         信息         要立即下载该新帐户的邮件         吗?         是         否 |   |

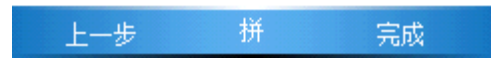

- 8. 您的帐户已经创建,可以收发邮件。
- 点击"新建"发送新邮件。输入收件人地址,主题,编辑内容。
   点击"发送"。

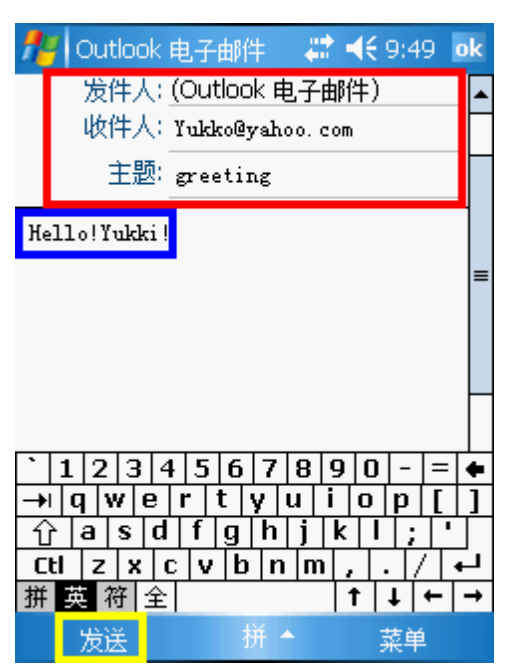

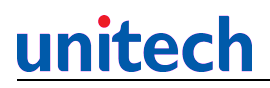

10. 发送邮件之前,您可以通过"菜单"执行添加任务。

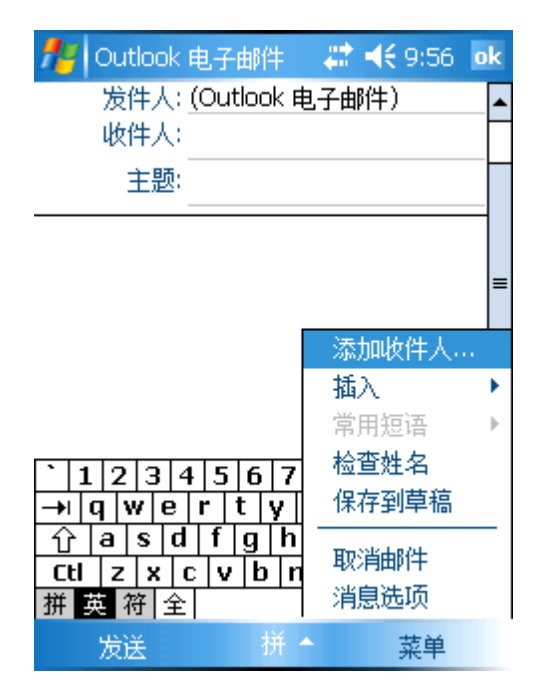

点击"菜单"中的"发送/接收"。
 可以手动收发邮件。

| 🏄 Outlook 电子邮件 🛛 💭           | 🕂 10:01 🗙 |
|------------------------------|-----------|
| 发件箱 ▼                        | 接收时间 ▼    |
|                              |           |
|                              |           |
|                              | 刪除        |
|                              | 答复        |
|                              | 全部答复      |
|                              | 转发        |
|                              | 移动        |
| Outlook由子邮件 O 顶。             | 标记为已读     |
| 12345678                     | 下载邮件      |
| →iqwertyi                    | 労送/接册     |
| 습 a s d f g h <mark>i</mark> |           |
|                              |           |
| 册 英 衍 [ 至 ]                  | T¥ ,      |
| 新建 拼 🔶                       | 菜单        |

12. 点击"发件箱"访问其他文件夹。

# unitech

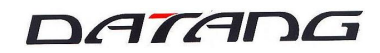

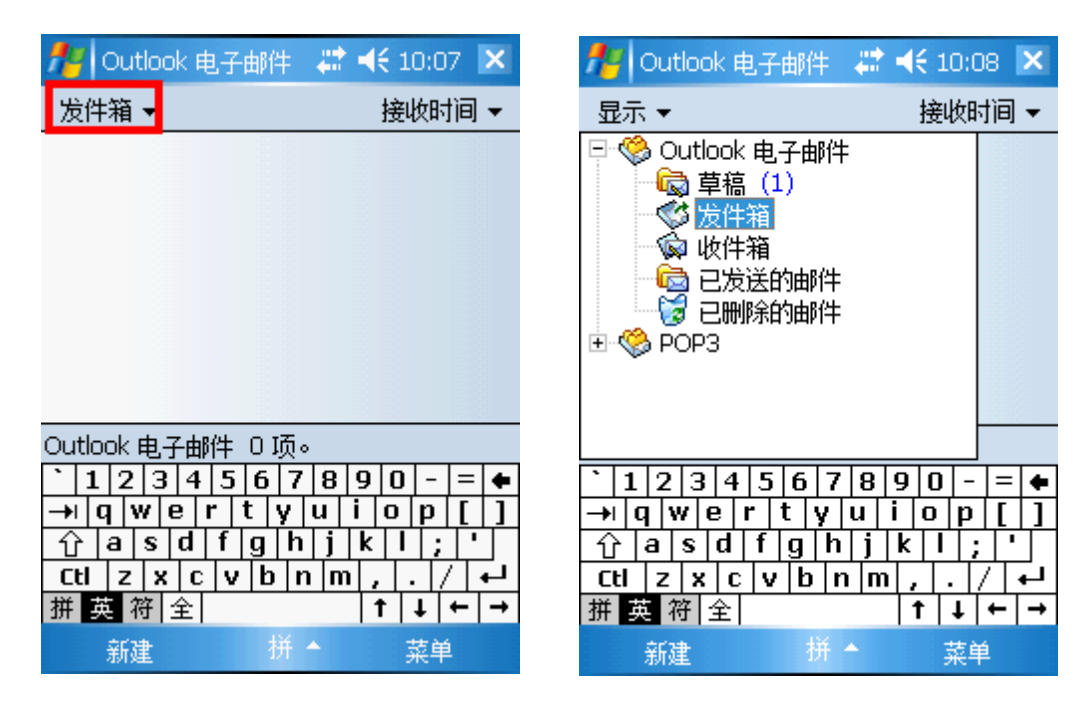

13. 点击"菜单",选择"工具"选项中的"管理文件夹"。 可以新建一个文件夹。

| 7            | РОРЗ 🗸                           | 🕈 📢 10:13  🗙                 |
|--------------|----------------------------------|------------------------------|
| 收            | 件箱 ▼                             | 接收时间 ▼                       |
|              |                                  |                              |
|              |                                  | 删除<br>答复<br>全部答复<br>转发<br>移动 |
| PO           | 排序依据 ▶                           | 标记为已读<br>下载邮件                |
| +<br>12<br>€ | 着建文件类···<br>清空已删除的邮件<br>清除"POP3" | 发送/接收<br>转到 ▶                |
| 拼            | 新建帐户<br>选项                       | T具 →                         |

14. 点住任意文件夹,选择"新建文件夹"。输入一个新的文件夹名称。 点击 0K 完成,一个新的文件夹创建成功。

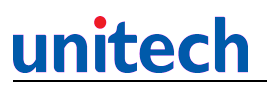

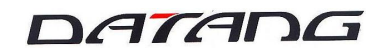

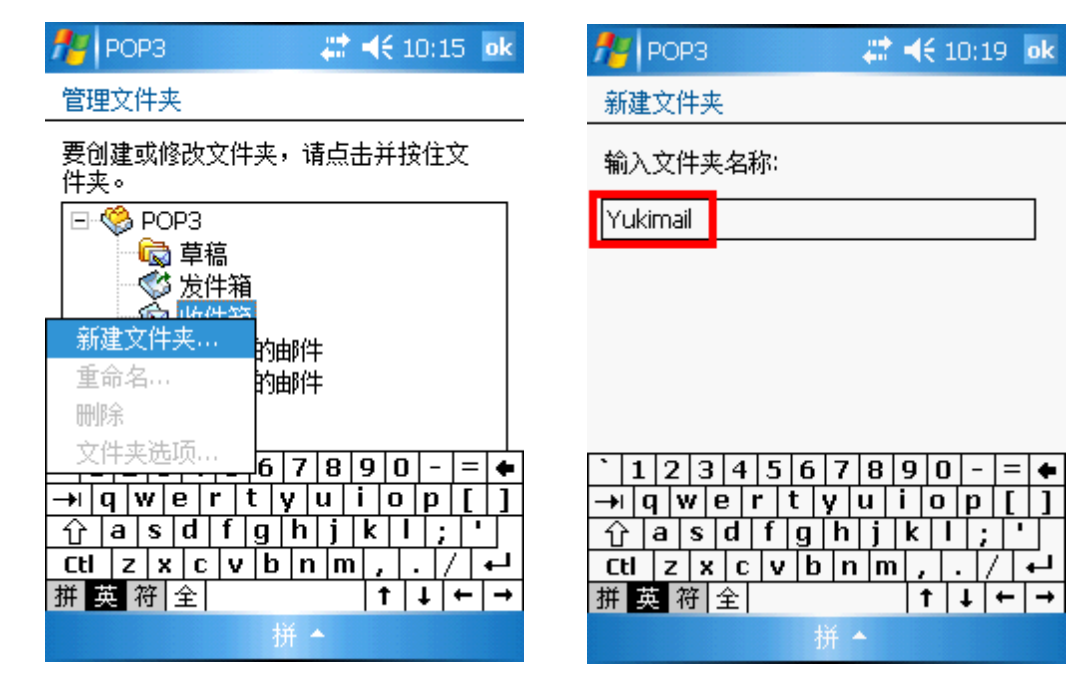

15. 点住文件夹可以进行删除或者重命名。

| 7 <mark>4</mark> POP3 🛛 🚓 🕂 📢 10:21 💿                                                                                                    | ¢ |
|----------------------------------------------------------------------------------------------------|---|
| 管理文件夹                                                                                                    |   |
| 要创建或修改文件夹,请点击并按住文<br>件夹。                                                                                                    | _ |
| <ul> <li>□● ● POP3</li> <li>● ● ● ○ ○ 发件箱</li> <li>● ● ○ ∪ Limail</li> <li>新建文件夹</li> <li>重命名</li> <li>imail</li> <li>・</li> <li>・&lt;</li></ul> |   |
| L<br>拼                                                                                                    |   |

16. 点击"菜单"/"工具"选项中的"清空已删除的邮件,清除 POP3",可以删除废弃的文件和帐户。

17. 选择"菜单"/"工具"下的"选项",帐户列表中的"签名", 定义帐户签名信息。

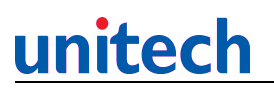

| ntering and a state and a state and a state a state | 🏄 信息 🛛 🛤 👫 ◀€ 10:30 🛛 🕏 k                                                                                                    |
|----------------------------------------------------------------------------------------------------|----------------------------------------------------------------------------------------------------|
| 选项                                                                                                    | 签名                                                                                                    |
| 点击某一帐户以更改设置。<br>「* POP3<br>新建帐户                                                                                                    | 选择帐户:<br>POP3 ▼<br>▼ 此帐户使用签名<br>▼ 答复和转发时使用                                                                                                    |
|                                                                                                    | Yukko<br>02-89121122                                                                                                    |
|                                                                                                    | ` 1 2 3 4 5 6 7 8 9 0 - = ◆         →   q w e r t y u i o p [ ]         ① a s d f g h j k l ; '         Ctl z x c v b n m , . / ←         # 按 按 ◆ |
| 拼                                                                                                    | ┉ ᆇ ┉ ᆂ                                                                                                    |

18. 定义"地址"选项,可以从服务器添加通讯簿.

| 🏄 信息 💦 🗰 🗱 👫 13:49 | ok |
|--------------------|----|
| 选项                 |    |
| 在"联系人"中,电子邮件地址来自:  |    |
| 所有电子邮件字段           | -  |
| 使用这些通讯簿确认姓名:       |    |
| 添加                 |    |
|                    |    |
| 哌尸   泊思   地址   存储  |    |
| 拼                  |    |

19. 点击"菜单"下的删除,答复,转发,移动,标记为已读等,可以对文件/文件夹进行操作。

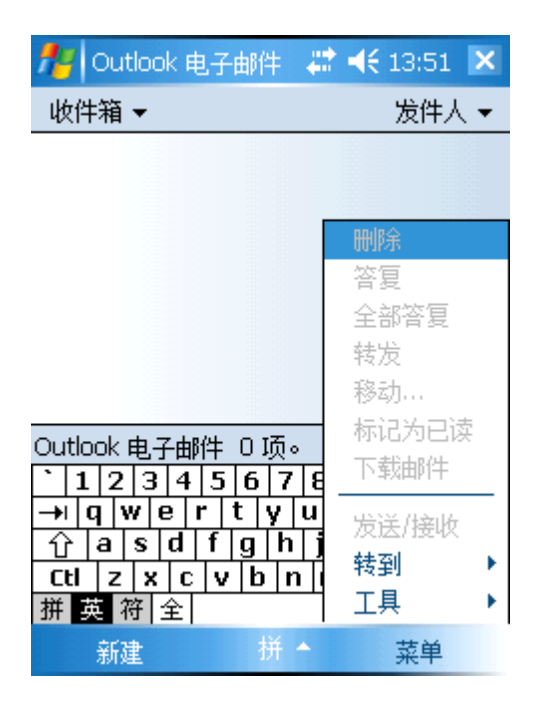

#### 2.1.5 任务:该程序用于设置/安排任务。

1. 点击进入任务选项,添加新任务。

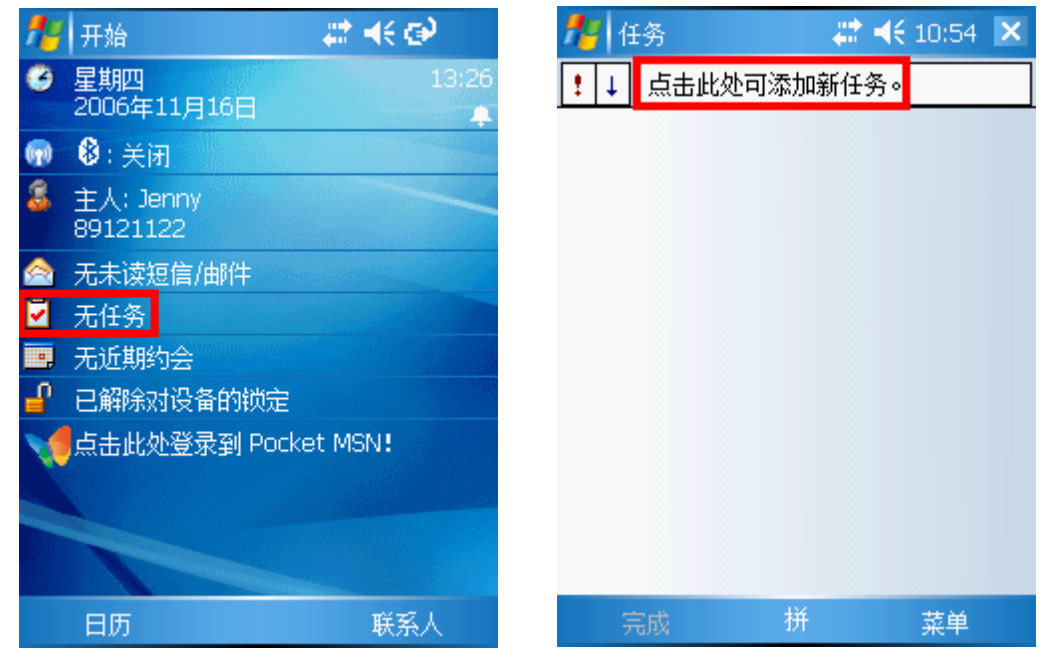

2. 双击任务名,点击"编辑",对现有任务进行编辑。

| <b>f</b> r | ¥务      | 😂 📢 10:59 🗙 | 🏄 任务 |   | # ◀€ 10:59 | ok 🏞 | 任务          |           | - | ◀€ 11:01 | ok |
|------------|---------|-------------|------|---|------------|------|-------------|-----------|---|----------|----|
| ! ↓        | 点击此处可添加 |             | 手写   |   |            |      | 主题:         | 手写        |   |          | •  |
|            | 手写      |             |      |   |            |      | 优先级:        | <u>中</u>  |   |          |    |
|            |         |             |      |   |            |      | 状态:         | 未完成       |   |          |    |
|            |         |             |      |   |            | -    | 开始日期:       | 无         |   |          |    |
|            |         |             |      |   |            | i    | 截止日期:       | 无         |   |          |    |
|            |         |             |      |   |            |      | 出现规律:       | 次         |   |          |    |
|            |         |             |      |   |            |      | 提醒:         | 无         |   |          |    |
|            |         |             |      |   |            |      | 类别:<br>敏感性: | 无类别<br>普通 |   |          |    |
|            |         |             |      |   |            | 任务   | 务 附注        |           |   |          |    |
|            | 完成 拼    | 菜单          | 编辑   | 拼 | 菜单         |      |             | 拼         |   | 菜单       |    |

 点住任务名,从下拉列表中选择:创建副本 删除任务 无线发送任务 等操作。在此可以设置任务优先级。

| 🏄 任务            | 😂 🐗 11:14 | × |
|-----------------|-----------|---|
| !↓ 点击此处可        | 添加新任务。    |   |
| □ 辛豆<br>创建副本    |           |   |
| 删除任务<br>无线发送任务… |           |   |
|                 | -         |   |
| 低               |           |   |
|                 |           |   |
|                 |           |   |
|                 |           |   |
| 完成              | 拼 菜单      |   |
|                 |           |   |

4. 点击"创建副本",可以复制任务。

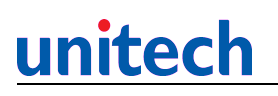

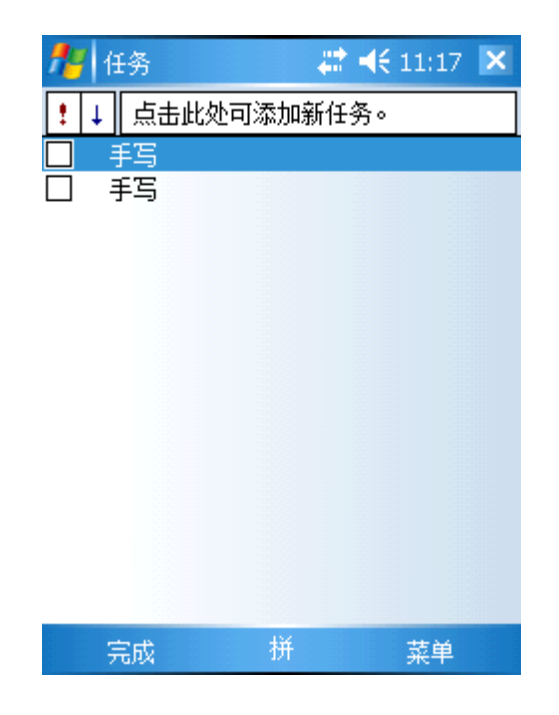

5. "无线发送任务"。由于 PA600G 没有红外接口, 所以此功能无效。

| 🏄 任务                                                                                                    | 🚑 👫 11:25 💌 | 🏄 任务 🛛 🗱 📢 11:50 ok                                                             |
|----------------------------------------------------------------------------------------------------|-------------|---------------------------------------------------------------------------------|
| ! ↓ 点击此处可     // 点击此处可     //      //      //      //      //      //      //      //      //      //      //      //      //      //      //      //      //      //      //      //      //      //      //      //      //      //      //      //      //      //      //      //      //      //      //      //      //      //      //      //      //      //      //      //      //      //      //      //      //      //      //      //      //      //      //      //      //      //      //      //      //      //      //      //      //      //      //      //      //      //      //      //      //      //      //      //      //      //      //      //      //      //      //      //      //      //      //      //      //      //      //      //      //      //      //      //      //      //      //      //      //      //      //      //      //      //      //      //      //      //      //      //      //      //      //      //      //      //      //      //      //      //      //      //      //      //      //      //      //      //      //      //      //      //      //      //      //      //      //      //      //      //      //      //      //      //      //      //      //      //      //      //      //      //      //      //      //      //      //      //      //      //      //      //      //      //      //      //      //      //      //      //      //      //      //      //      //      //      //      //      //      //      //      //      //      //      //      //      //      //      //      //      //      //      //      //      //      //      //      //      //      //      //      //      //      //      //      //      //      //      //      //      //      //      //      //      //      //      //      //      //      //      //      //      //      //      //      //      //      //      //      //      //      //      //      //      //      //      //      //      //      //      //      //      //      //      //      //      //      //      //      // | 泰加新任务。      |                                                                                 |
| 删除任务<br><u>无线发送任务…</u><br>高<br>✓ 中<br>低                                                                                                    |             | 若要无线发送,请选择一个设备。<br>••) SAMSUNG SGH-E638 失败<br>••) SAMSUNG SGH-E638 点击发送<br>₽ 搜索 |
| 完成                                                                                                    | 拼 菜单        | 拼                                                                               |
| 任务完成以后点                                                                                                    | 击"完成",再点    | 击"激活"则重新激活任务。                                                                   |

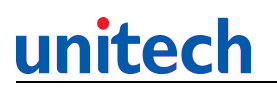

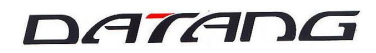

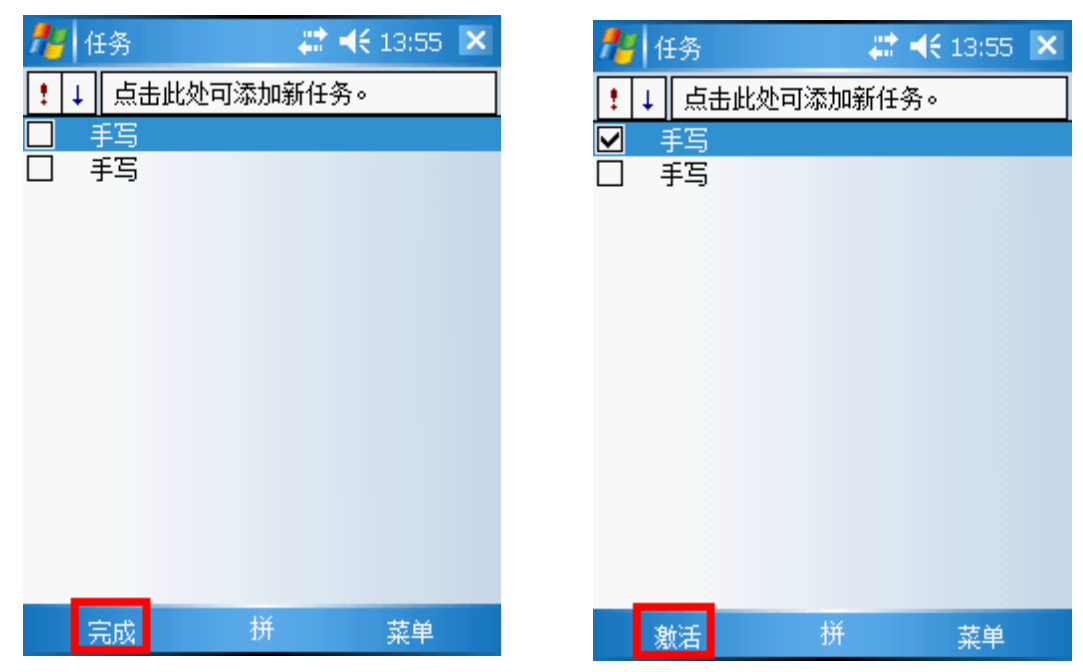

7. 点击"菜单",选择"选项"。可以为新项目设置提醒,显 开始和截止日期,显示任务条目栏。点击OK完成。

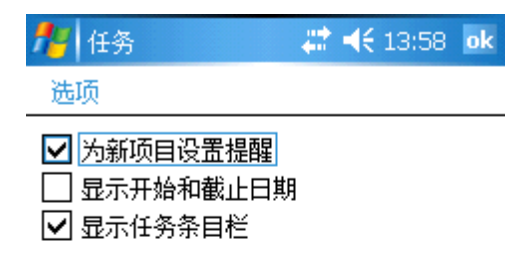

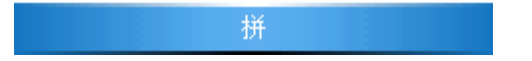

### unitech

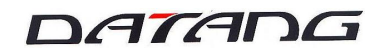

8. "菜单"目录下选择"排序依据"。可以根据状态,优先级,主题,开始和截止日期排 序。

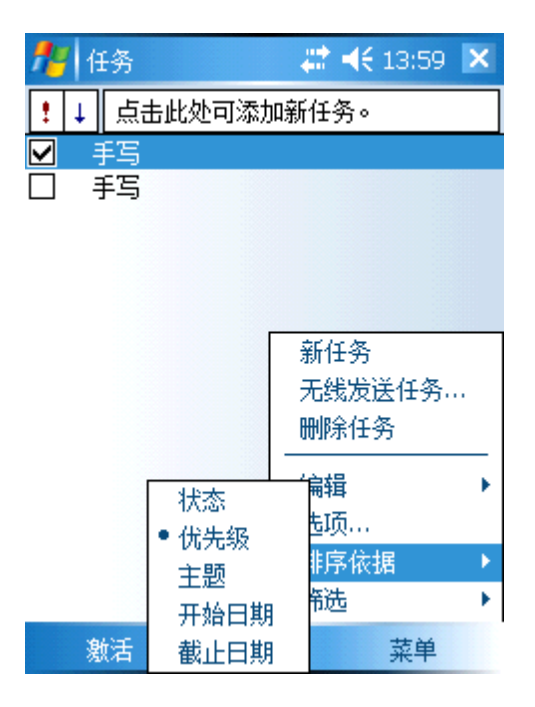

9. "菜单"目录下选择"筛选"。只显示符合条件的任务。

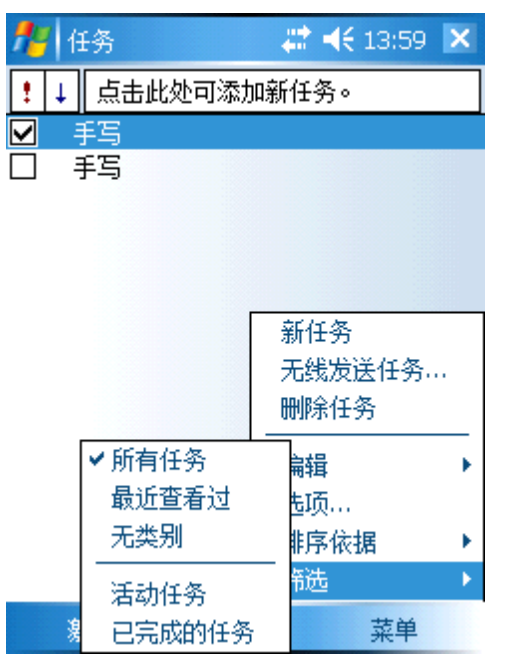

### <u>unitech</u>

DATADG

#### 2.1.6 日历:显示日历,同时还可记录特定事件。

1. 点击进入日历。

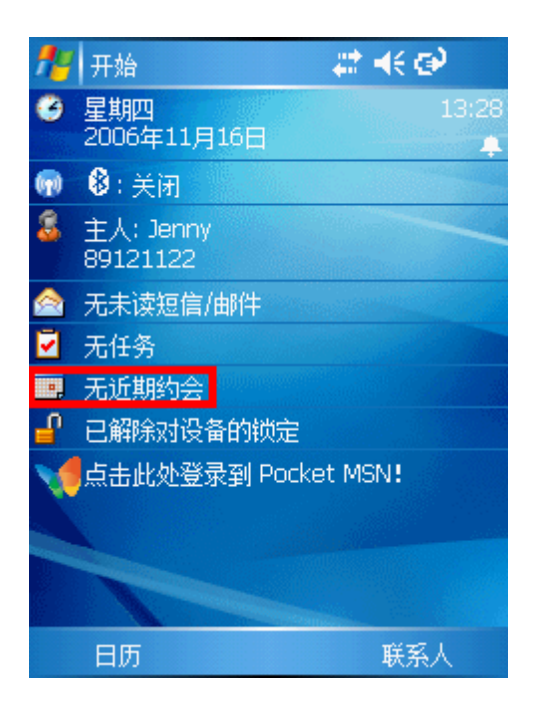

 点击"菜单",选择"新约会"添加一个新事件。在"约会"列表中填写确定主题、地 点、开始结束时间等相关参数资料。

| 🏄 日历 👘 |          | ţ | ◀€ 13:16 | ok |
|--------|----------|---|----------|----|
| 主题:    | 无主题      |   |          | •  |
| 地点:    |          |   |          | •  |
| 开始时间:  | 06-11-16 |   | 12:00    |    |
| 结束时间:  | 06-11-16 |   | 13:00    |    |
| 全天:    | 否        |   |          |    |
| 出现规律:  | 一次       |   |          |    |
| 提醒:    | 提醒我      |   |          |    |
|        | 15 分钟    | þ |          |    |
| 类别:    | 无类别      |   |          |    |
| 与会者:   | 无与会者…    |   |          |    |
| 状态:    | 忙碌       |   |          |    |
| 敏感性:   | 普通       |   |          |    |
|        |          |   |          |    |
| 约会 附注  |          |   |          |    |
|        | 拼        |   | 菜单       |    |

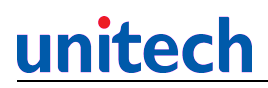

3. 在"附注"列表中输入该约会事件的内容描述。

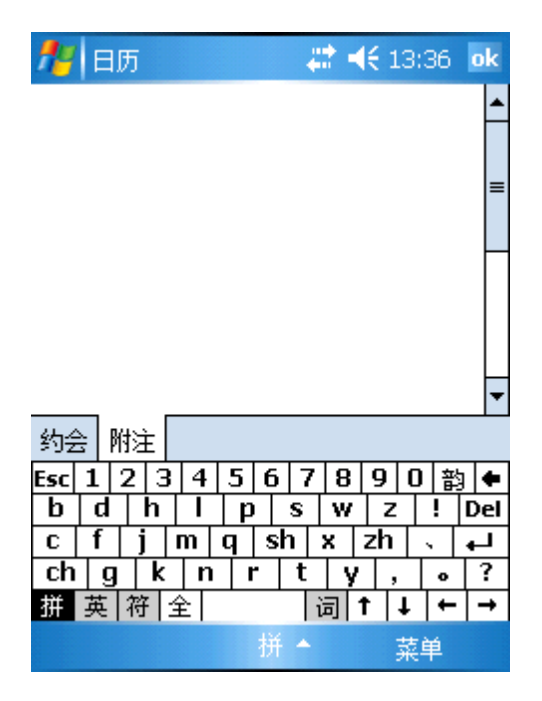

 点击"菜单",选择"选项"。在"常规"列表中定义每周第一天, 周视图,以半小时为单位显示和显示第几周。

| 🏄 日历              | #‡ ◀€ 14:02 | ok |
|-------------------|-------------|----|
| 选项                |             |    |
| 每周第一天:            | 星期日         | •  |
| 周视图:              | 5天          | •  |
| □ 以半小时为单位 □ 显示第几周 | 立显示         |    |

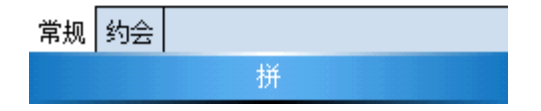

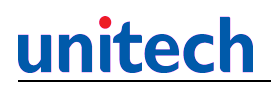

5. 点击"菜单",选择"选项"。在"约会"列表中为新项目设置提醒,显示图标,发送会议请求的方式。

| 🏄 日历           | # ◀€ 14:02   | ok |
|----------------|--------------|----|
| 选项             |              |    |
| ☑ 为新项目设置       | 提醒           |    |
| 15 🔻           | 分钟           | •  |
| 显示图标:          | ŭ 😳 📝 🏠 🗯    | ۵  |
| 发送会议请求的<br>方式: | Outlook 电子邮件 | •  |

| 常规 | 约会 |   |
|----|----|---|
|    |    | 拼 |

 6. 选择"菜单"目录下面的"查看"。可以根据列表选择不同的 视图。(日程 天 周 月 年 农历)

| <b>パッ</b> 日历<br>06-11-16<br>无约会。 | #2 ◀€ 14:08 ×<br>日一二三四五六 12 ◀ ▶                |
|----------------------------------|------------------------------------------------|
|                                  | <b>新约会</b><br>无线发送约会…<br>删除约会                  |
|                                  | <sup>- □在</sup><br>天<br>聞<br>聞<br>近…<br>月<br>近 |
| 天                                | 农历 菜单                                          |

7. 点击任务栏中的左下选项,则效果同上。

| 🏄 日历         |      | at 🕂 🕂 14:08 | × |
|--------------|------|--------------|---|
| 06-11-16 🛛 🗖 | -==  | E 🛄 五 六 躗 🖪  | • |
| 8            |      |              | - |
| 9            |      |              |   |
| 10           |      |              |   |
| 11           |      |              |   |
| 12           |      |              |   |
| 13           | _    |              |   |
| 14           |      | 新约会          |   |
| 15           |      | 无线发送约会。      |   |
| 16           |      | 删除约会         |   |
| 17           | 日程   |              |   |
| 18           | • #  | 昏看           | • |
| 19           |      | 扁辑           | • |
| 20           |      | 起页           |   |
| 21           |      | <b>将</b> 洗   | • |
| 22           | 年    |              |   |
| 周            | - 农历 | 菜单           |   |

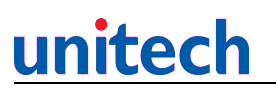

| 🏄 日历     | # ◀€ 14  | 4:13 🗙 |
|----------|----------|--------|
| 06-11-13 | 日二二三四五六日 | ۹ 🕨    |
| 无约会。     |          |        |
|          |          |        |
|          |          |        |
|          |          |        |
|          |          |        |
|          |          |        |
|          |          |        |
|          |          |        |
|          |          |        |
|          |          |        |
|          |          |        |
| 天        | 拼素       | 南美     |

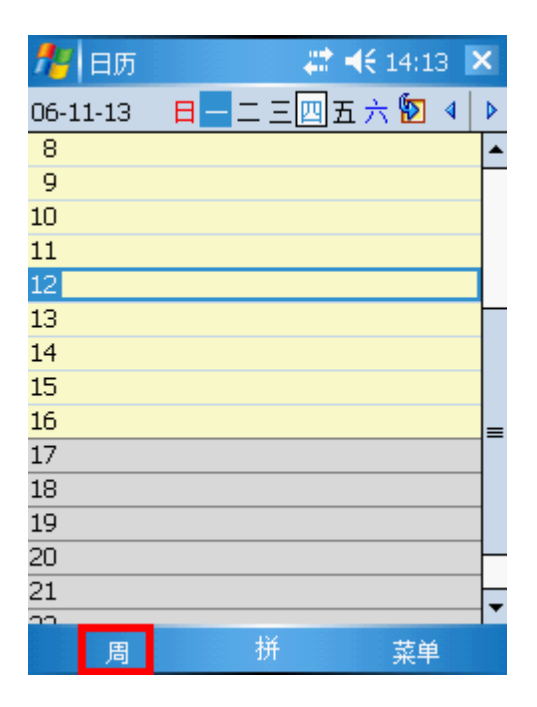

- 2.2 联系人:该程序用于记录朋友,顾客,搭档等联系人信息.(可以使用于收件箱,发送邮件)
  - 1. 单击"联系人"。

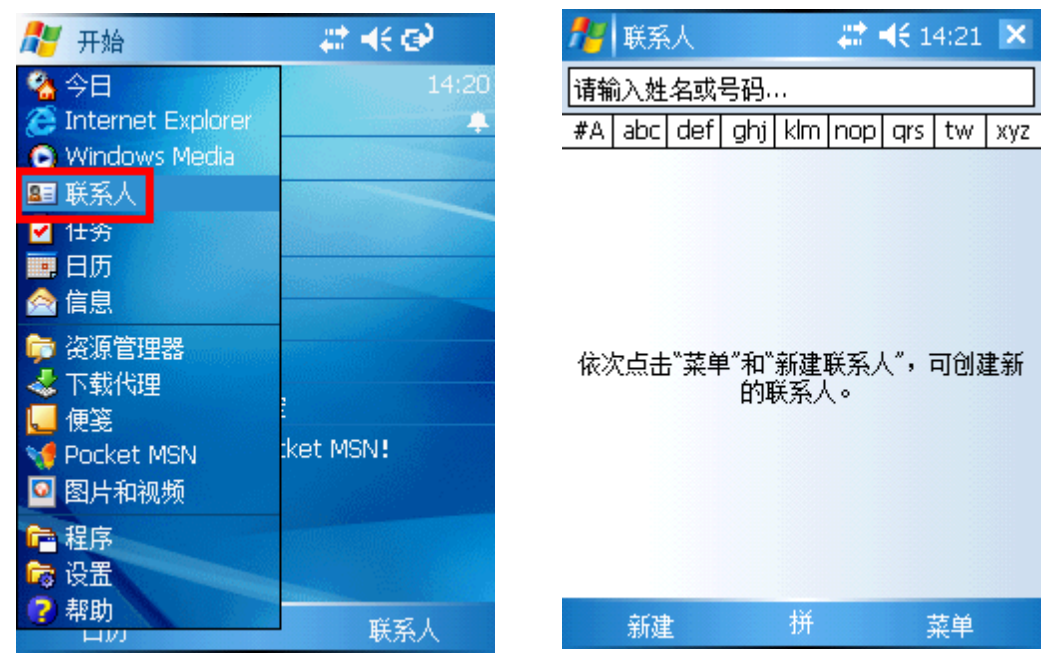

 单击"新建",在"详细信息"列表中填写必要的信息,在 "附注"列表中输入对该联系人的更多描述,点击OK完成 联系人添加成功。

# unitech

| 🏄 联系人 🛛 🗱 📢 14:37 🛛 🖈       | 🏄 联系人         | 📑 👫 📢 14:37 🛛 ok                     |
|-----------------------------|---------------|--------------------------------------|
| 姓名: 🔺                       |               | -                                    |
|                             |               |                                      |
|                             |               | =                                    |
| 名字:                         |               |                                      |
| 昵称:                         |               |                                      |
| 工作电话:                       |               |                                      |
| 工作传真:                       |               |                                      |
| 工作地址: 📕 🛏                   |               | -                                    |
|                             |               | <b>`</b>                             |
| 详细信息 附注                     | 详细信息 附注       |                                      |
| Esc 1 2 3 4 5 6 7 8 9 0 韵 🗲 | Esc 1 2 3 4 5 | 5 6 7 8 9 0 韵 ♦                      |
| b d h l p s w z ! Del       | b d h I       | p s w z ! De                         |
| c f j m q sh x zh 、 ↓       | c f j m q     | sh x zh 、 🕁                          |
| chgknrty, •?                | ch g k n      | r t y , 。?                           |
| 拼 英 符 全 词 ↑ ↓ ← →           | 拼 英 符 全       | ;;;;;;;;;;;;;;;;;;;;;;;;;;;;;;;;;;;; |
| 拼 ▲   茲单                    |               | 栟▲ 茲单                                |

 鼠标点住联系人名称,在下拉列表中选择"发送电子邮件"可以 给该联系人发送邮件。步骤与收件箱发送邮件一致。

| <b>#</b> | 联系人         |     |     | #   | €1  | 5:24 | X   |
|----------|-------------|-----|-----|-----|-----|------|-----|
| 请输       | 沁姓名或        | 号码. |     |     |     |      |     |
| #A       | abc def     | ghj | klm | nop | qrs | tw   | ХУΖ |
| 本加发      | :<br>[送电子邮] | 件   |     | ß   |     |      |     |
| 无        | 线发送联        | 系人  |     |     |     |      |     |
| 复        | 制联系人        |     |     |     |     |      |     |
| ₩        | 除联系人        |     |     |     |     |      |     |
|          |             |     |     |     |     |      |     |
|          |             |     |     |     |     |      |     |
|          |             |     |     |     |     |      |     |
|          |             |     |     |     |     |      |     |
|          |             |     |     |     |     |      |     |
|          |             |     |     |     |     |      |     |
|          | 新建          |     | 拼   |     | ļ   | 菜单   |     |

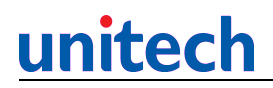

4. 单击联系人名称,选择"菜单"目录下的"编辑"选项编辑信息。

| 🏄 联系人 🛛 🗮 📢 15:34 🛛 🕏 | 🏄 联系人 🛛 🗱 📢 15:34 🛛 🖈         |
|-----------------------|-------------------------------|
| 李斯 "大头"               | 职务: 老师 ▲                      |
| 老师                    | 部门:                           |
| 🚕 发送电子邮件              | 单位:                           |
| 🔤 cdr12345@163.com    | 工作电话:                         |
|                       | 工作传真:                         |
|                       | 工作地址:】                        |
|                       | 即时消息:                         |
|                       | 电子邮件: <u>cdr12345@163.com</u> |
|                       | 移动中i <u>壬·</u>                |
|                       | 详细信息 附注                       |
|                       | 1234567890-=+                 |
| 编辑                    | →  q w e r t y u i o p [ ]    |
| 无线发送联系人               |                               |
| 摘要附注 删除               | ぜ                             |
| 电子邮件 拼 菜单             | 拼 ▲ 菜单                        |

5. 输入联系人姓名或者姓名开头第一个字母搜索特定的联系人信息。

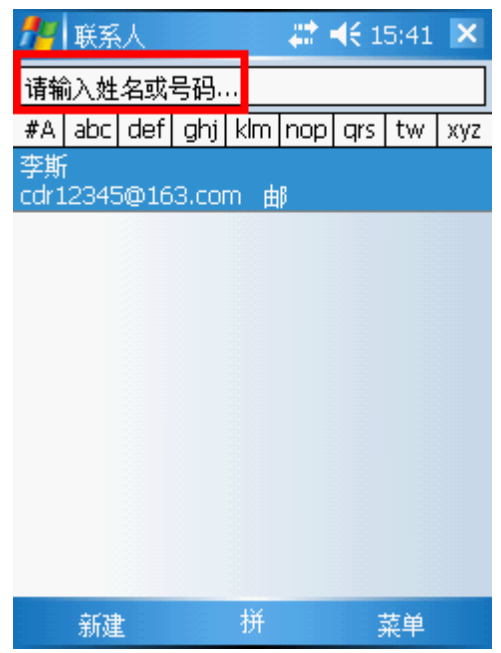

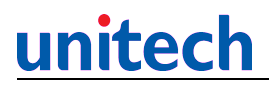

6. 单击"菜单">"选项",定义列表视图设置和区号。

| <b>1</b> 7   | 联系人   |        | -    | € | 15:46 | ok |
|--------------|-------|--------|------|---|-------|----|
| 选项           | 页     |        |      |   |       |    |
| 列表           | 表视图设计 | 置      |      |   |       |    |
| $\checkmark$ | 显示按字  | □母顺序的索 | \$31 |   |       |    |
|              | 只显示瞭  | €系人姓名  |      |   |       |    |
| ×۶           | 릌:    | 010    |      |   |       |    |
|              |       |        |      |   |       |    |

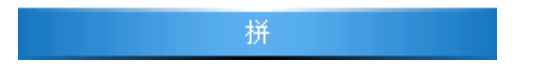

7. 单击"菜单">"查看依据"选择通过姓名或者单位查找联系人信息。

| 🏄 联系人 🛛 🗱 📢 15:49 🗙        |     |     |     |     | ×        |     |    |     |
|----------------------------|-----|-----|-----|-----|----------|-----|----|-----|
| 请输入姓名或号码                   |     |     |     |     |          |     |    |     |
| #A                         | abc | def | ghj | klm | nop      | qrs | tw | хуг |
| 李斯<br>cdr12345@163.com 邮   |     |     |     |     |          |     |    |     |
|                            |     |     |     |     |          |     |    |     |
| 新建联系人                      |     |     |     |     |          |     |    |     |
| 无线发送联系人…<br>复制联系人<br>删除联系人 |     |     |     |     |          |     |    |     |
|                            |     |     | _   | ž   | 硕        |     |    |     |
|                            |     |     | • 🎗 | 招   | 旨依       | 据   |    | •   |
|                            |     |     | È   | 睑   | <u>t</u> |     |    | •   |
|                            | 新建  | t   |     | 拼   |          | 191 | 菜单 |     |

### <u>unitech</u>

#### 2.3 Internet Explorer:该程序用于浏览网页。(请确定终端连上网络)

1. 单击打开"Internet Explorer",在地址栏输入想要浏览的主页网址, 单击箭头图标转到主页页面。

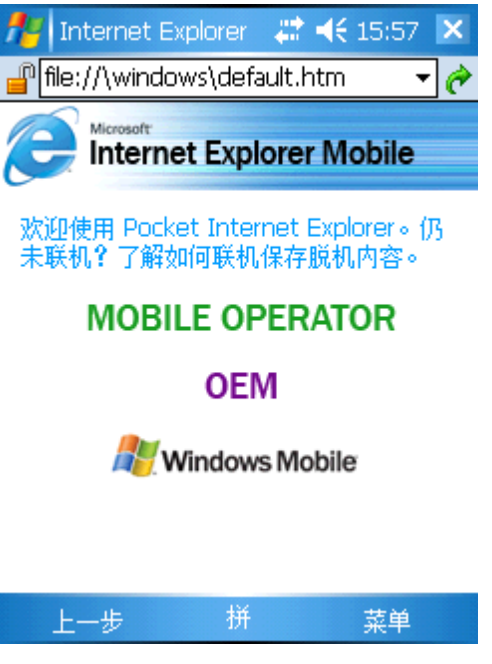

 单击"菜单",选择"添加到收藏夹",定义名称,地址等信息, 单击"添加",将网页添加进收藏夹。

| 🏄 Internet Explorer             | 🚓 📢 16:03 🗙          | 🏄 添加收藏 💦 🗮                             | <b>♦ ₹</b> 16:03 ok  |
|---------------------------------|----------------------|----------------------------------------|----------------------|
| 🔐 file://\windows\de            | fault.htm 🛛 👻 🥐      | 添加收藏                                   |                      |
|                                 | olorer Mobile        | 名称:<br>Pocket IE 主页                    |                      |
| 欢迎使用 Pocket Into<br>未联机? 了解如何联核 | 主页<br>收藏夹<br>添加到收藏夹  | 地址(URL):<br>file://\windows\default.ht | m                    |
| MOBILE O<br>OE                  | 前进<br>刷新<br>历史记录     | 创建到:<br>移动收藏夹<br>添加                    | <b>▼</b><br>取消       |
| All Window                      | <br>视图   ▶<br>缩放   ▶ | Esc 1 2 3 4 5 6 7<br>b d h l p s       | 890 韵 ←<br>w z ! Del |
|                                 | 工具 ►<br>编辑 ►         | ch g k n r t       拼 英 符 全             | y, ∘?<br>11 + →      |
| 上一步 拼                           | 菜单                   | 拼 ▲                                    |                      |
| 3. 单击"菜单">"收                    | 牧藏夹",双击收             | <b>x</b> 藏夹内的连接地址浏览该页                  | 瓦面。                  |

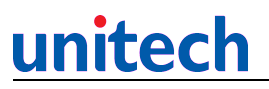

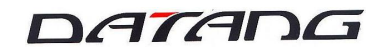

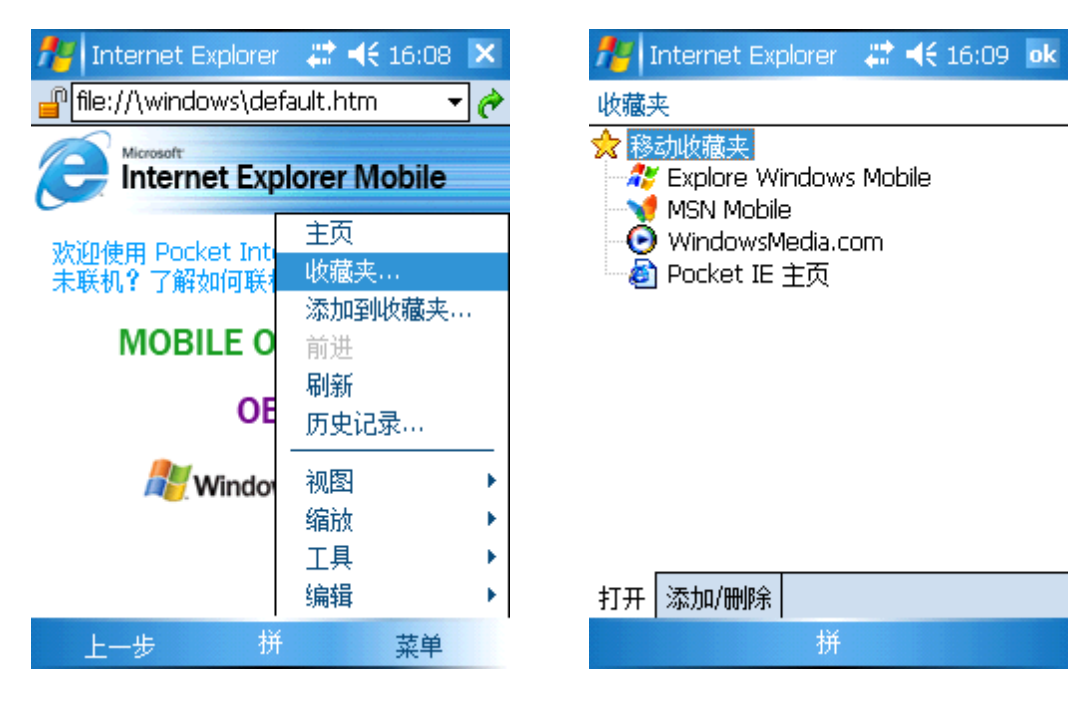

 4. 单击"添加/删除",选择列表中要删除的连接,单击"删除" 删除该连接。

| nternet Explorer 🛛 🗱 ◄€ 16:14 🛛 🖈                                                                                                    | Noternet Explorer 🚓 ◀€ 16:14 ok                                                                             |
|----------------------------------------------------------------------------------------------------|----------------------------------------------------------------------------------------------------|
| 收藏夹                                                                                                    |                                                                                                    |
| 选择要删除的项:                                                                                                    | 选择要删除的项:                                                                                                    |
| <ul> <li>☆ 移动收藏夹</li> <li>◆ Explore Windows Mobile</li> <li>◆ MSN Mobile</li> <li>◆ WindowsMedia.com</li> <li>◆ Pocket IE 主页</li> </ul> | ✓ 移动收藏夹<br>Explore Windows Mobile<br>MSN Mobile<br>WindowsMedia.com<br>② WindowsMedia.com<br>③ Pocket IE 主页 |
|                                                                                                    |                                                                                                    |
| 打开 添加/删除                                                                                                    | 打开 添加/删除                                                                                                    |
| 拼                                                                                                    | 拼。                                                                                                    |

5. 单击"菜单">"前进"将跳到下一个页面。

unitech

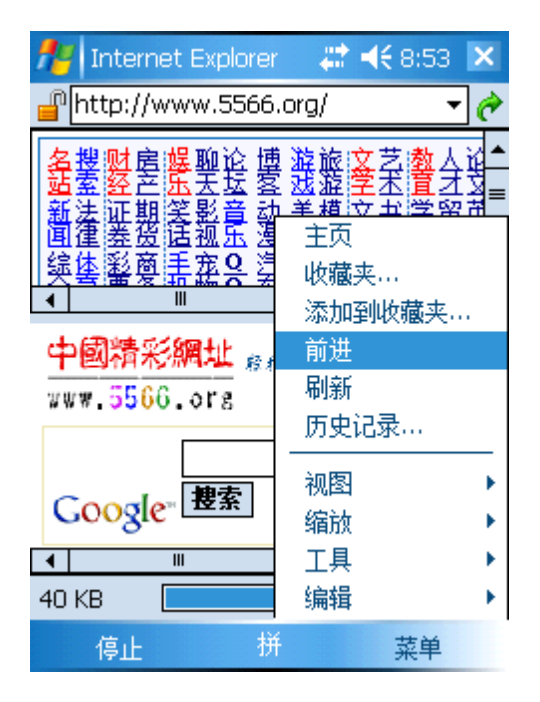

6. 单击"菜单">"视图",选择想要浏览的页面视图。

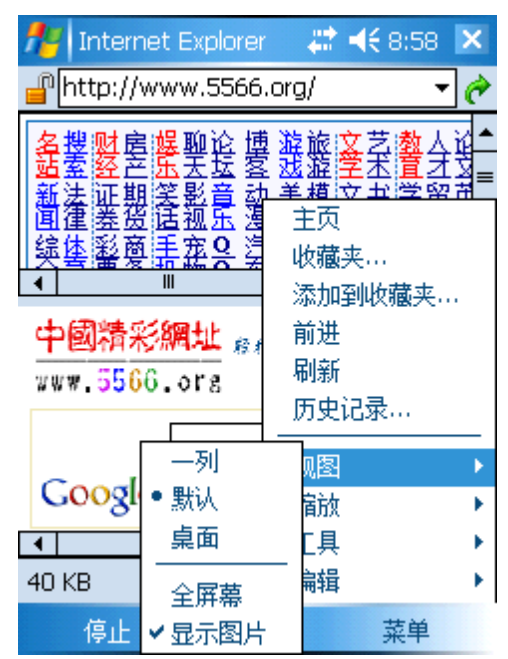

 "菜单"目录下,单击"工具">"发送连接"。可以通过发送电子 邮件将页面连接发送给其他人。

# unitech

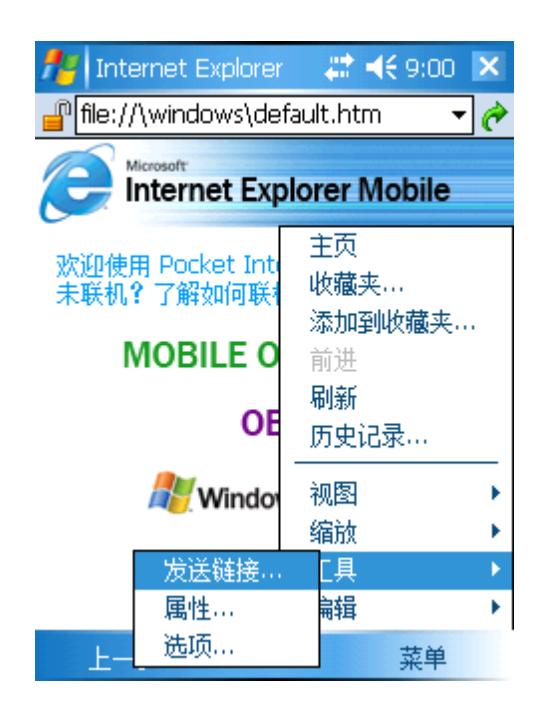

 8. 单击"菜单">"工具">"选项",在"常规"列表中, 可以定义主页。

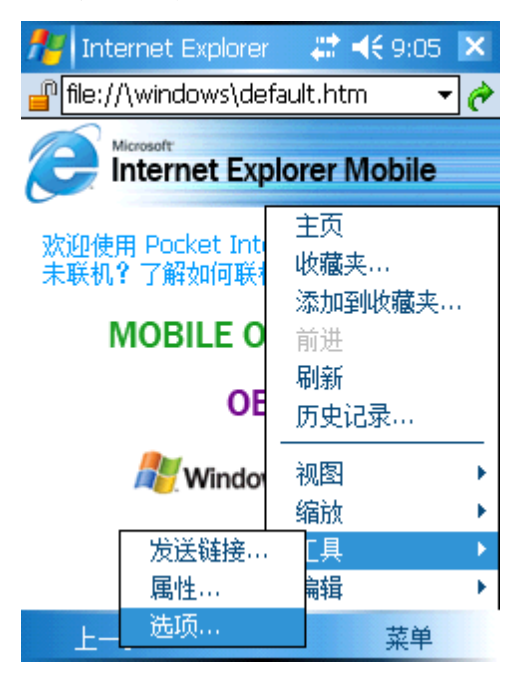

| 🏄 Internet Explorer 🛛 🗱 📢 9:05 🛛 ok |
|-------------------------------------|
| 选项                                  |
| 主页                                  |
| file://\windows\default.htm         |
| 使用当前页 使用默认页                         |
| 编码                                  |
| 默认字符集                               |
| 简体中文 (GB2312) ▼                     |
|                                     |
|                                     |
|                                     |
|                                     |
| 常规内存安全                              |
| 拼                                   |

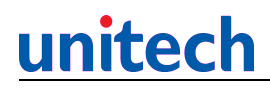

9. 在"内存"列表中。可以清除历史记录,删除以前查看过的页面内容。

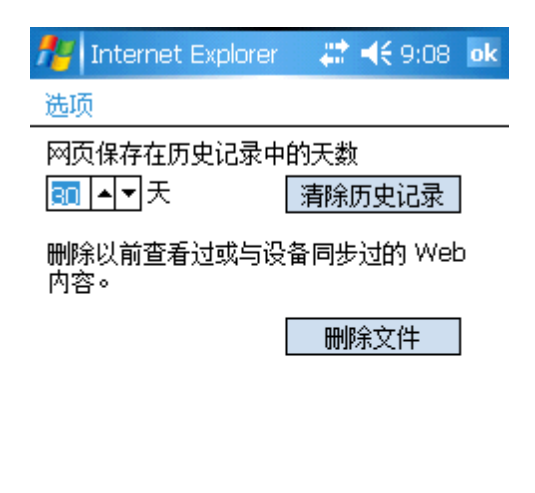

| 常规 | 内存 | 安全 |   |
|----|----|----|---|
|    |    |    | 拼 |

10. 在"安全"列表中。定义安全设置和清除Cookies。

| 🎥 Internet Explorer 🛛 🗱 📢 9:12 🛛 ok |
|-------------------------------------|
| 选项                                  |
| Cookies                             |
| ✓ 允许 Cookies 清除 Cookies             |
| 安全设置                                |
| ☑ 当更改不安全的页面时发出警告                    |
| ☑ 当由于安全设置而阻断页面内容<br>时发出警告           |
|                                     |

| 常规 | 内存 | 安全 |   |
|----|----|----|---|
|    |    |    | 拼 |

### unitech

#### 2.4 Windows Media:该工具用于播放视频和音频。

1. 单击"Windows Media"进入。

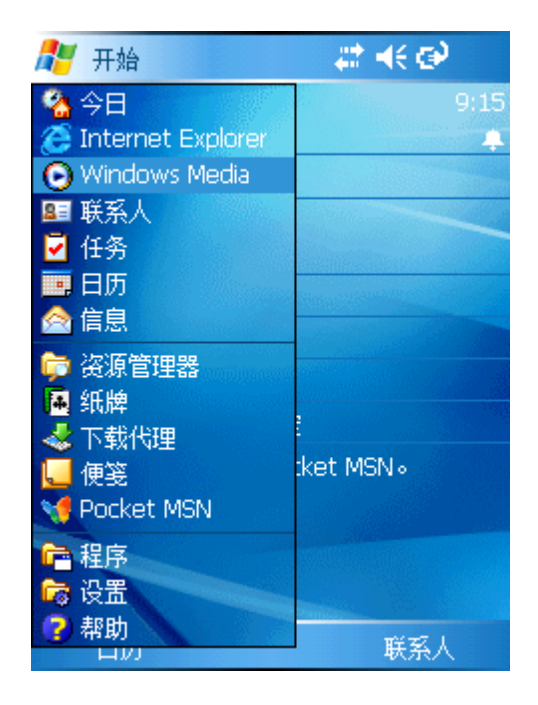

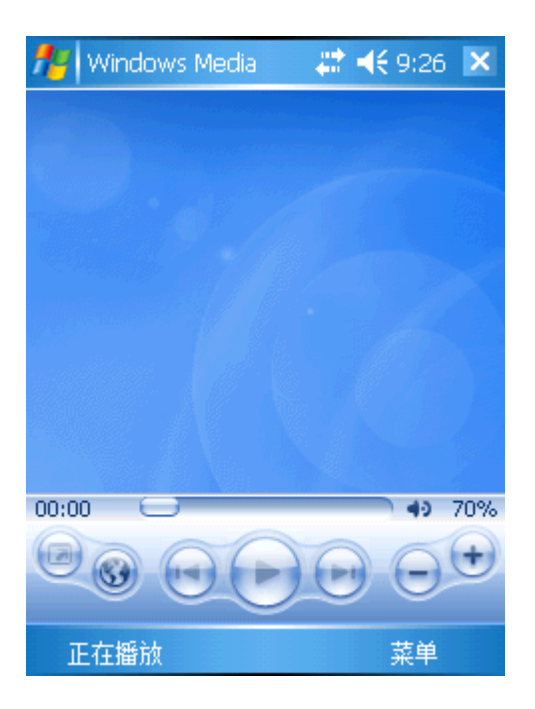

2. 单击"菜单">"媒体库",打开媒体库。

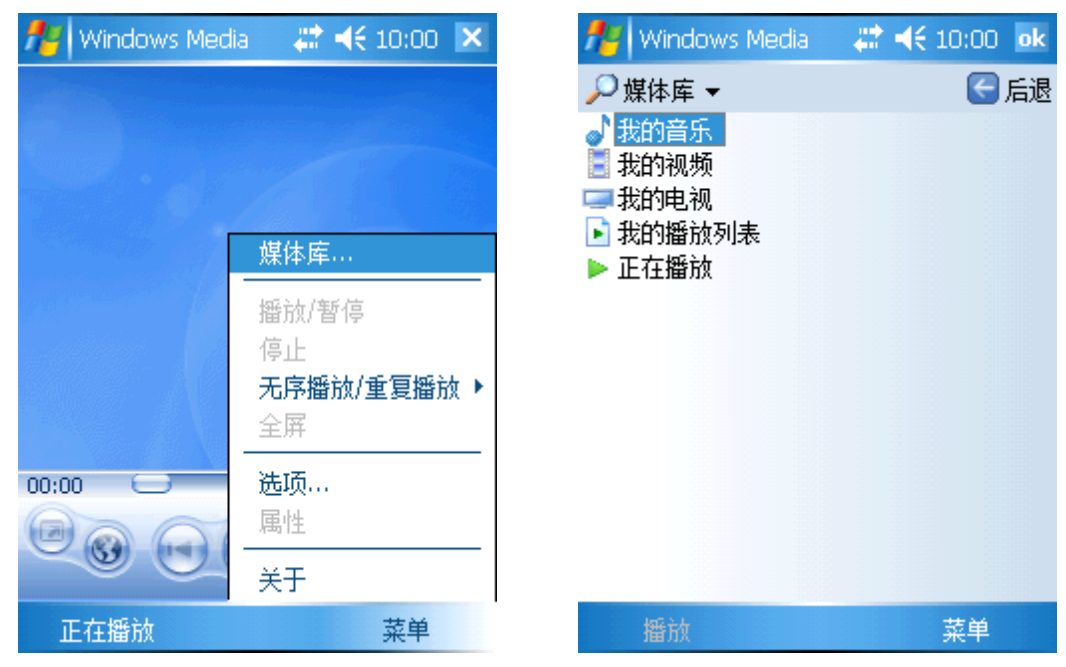

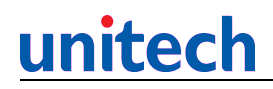

 4. 单击"菜单">"打开文件",根据文件路径打开需要播放的视频和音频文件,单击" 播放"。

| 🏄 Windows Media | 🛛 🗱 📢 10:02 🛛 ok | 🏄 Windows Media | - 😂 📢 10:17 - ok |
|-----------------|------------------|-----------------|------------------|
| 🔎 媒体库 ◄         | 🗲 后退             | → 所有音乐 👻        | < 后退             |
| ↓ 我的音乐          |                  | ✓ 爱的代价          |                  |
| ■ 我的视频          |                  | ┙ 一眼八年          |                  |
| ▶ 我的播放列表        |                  |                 |                  |
| ▶ 正在播放          | 加入队列             |                 |                  |
|                 | 从媒体库中删除          |                 |                  |
|                 | 正在播放             |                 |                  |
|                 | 媒体库 ▶            |                 |                  |
|                 | 更新媒体库…<br>打开立件   |                 |                  |
|                 | 打开 URL           |                 |                  |
|                 |                  |                 |                  |
| 147.5.1         | 周任               | 和正子友            | 英帝               |
| 播放              | 菜单               | 撞加              | 采甲               |

4. 单击"菜单">"媒体库"。再单击"菜单">"正在播放"。打开播放列表。

| 🏄 Windows Media | _ # <b>:</b> +€ | 10:20 ok |
|-----------------|-----------------|----------|
| 🗈 正在播放          |                 |          |
| ▶爱的代价           |                 |          |
| ┙一眼万年           |                 |          |
|                 |                 |          |
|                 |                 |          |
|                 |                 |          |
|                 |                 |          |
|                 |                 |          |
|                 |                 |          |
|                 |                 |          |
| ተ 🎐 📑 🗙 👘       | <b>√</b>        |          |
| 播放              |                 | 菜单       |

5. 单击"菜单">"更新媒体库"进行更新。单击"完成"结束。
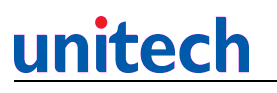

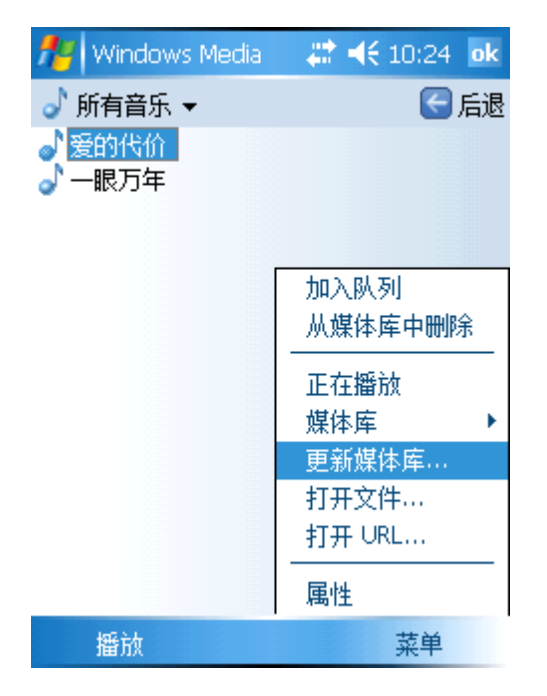

 选择媒体库下任意文件,单击"菜单">"加入队列"。将该文件 添加进播放列表。

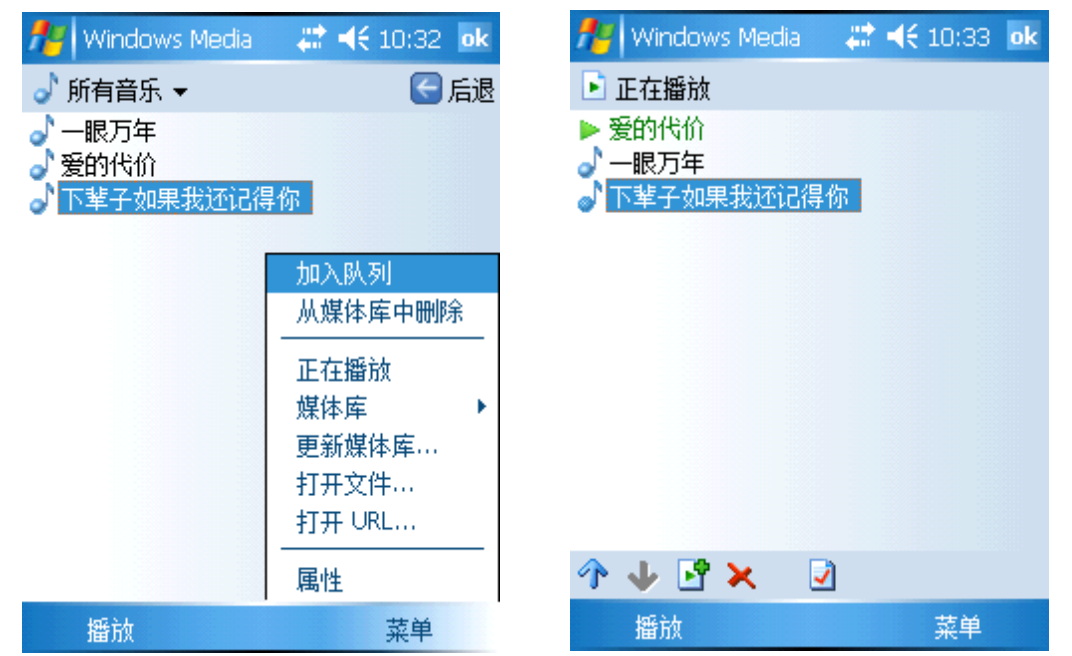

7. 选择任意视频 / 音频文件, 单击"播放"。单击"播放 / 暂停"按纽暂停或者继续播

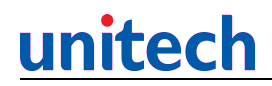

放文件,单击"前进"按纽将跳到下一个文件,单击"后退"按纽将回到前一个件。

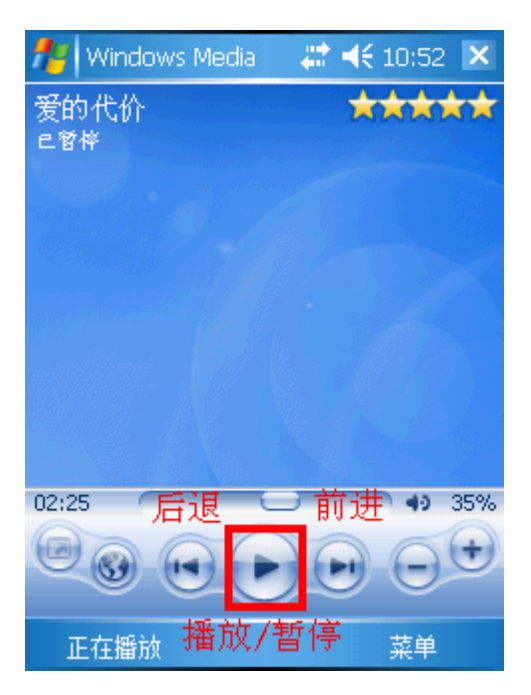

8. 单击"+"和"一"调整音量。单击"Web"按纽打开 Media 主页, 单击"全屏"按纽将全屏幕显示,再次单击屏幕则回到原始画面。

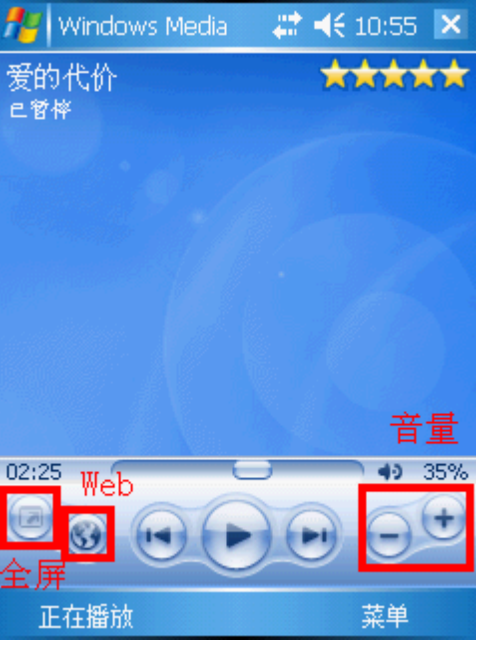

 选择"无序播放/重复播放"对播放列表中的文件进行无序播放 和重复播放操作。

# <u>unitech</u>

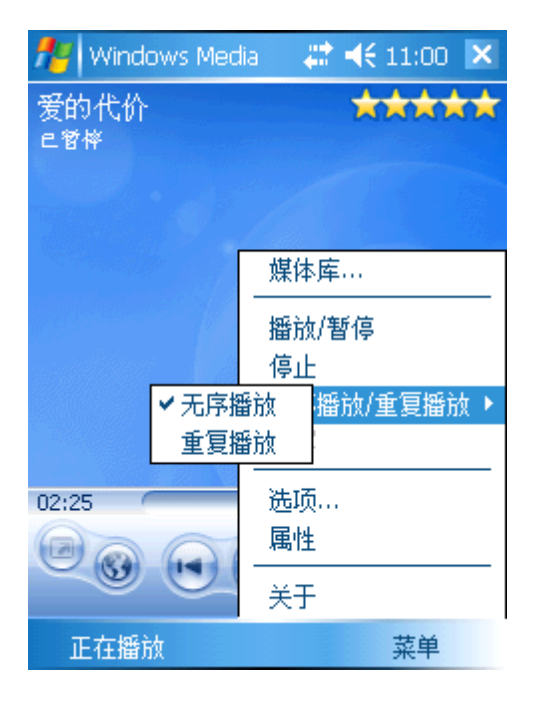

10. 选择"菜单">"选项",在"播放"列表中定义暂停/播放形式。

| 🏄 Windows Medi | a 🛛 🗱 📢 11:03 💌   | 🏄 Windows Media 🛛 🗱 📢 11:02 🛛 ok |
|----------------|-------------------|----------------------------------|
| 爱的代价           | *****             | 选项                               |
|                |                   | 时间显示形式:<br>回用时间                  |
|                | 媒体库               | □ 使用其他程序时暂停播放                    |
|                |                   | ✔ 电话结束后继续播放                      |
|                | 无序播放/重复播放 ▶<br>全屏 |                                  |
| 02:25          | 选项                |                                  |
| 000            | 属性                |                                  |
|                | 关于                | 播放 视频 网络 媒体库 外观 按钮               |
| 正在播放           | 菜单                | 拼                                |

 如果需要视频文件总是处于全屏幕播放状态,可以在"视频" 列表中调整。

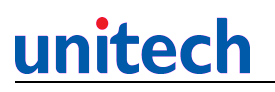

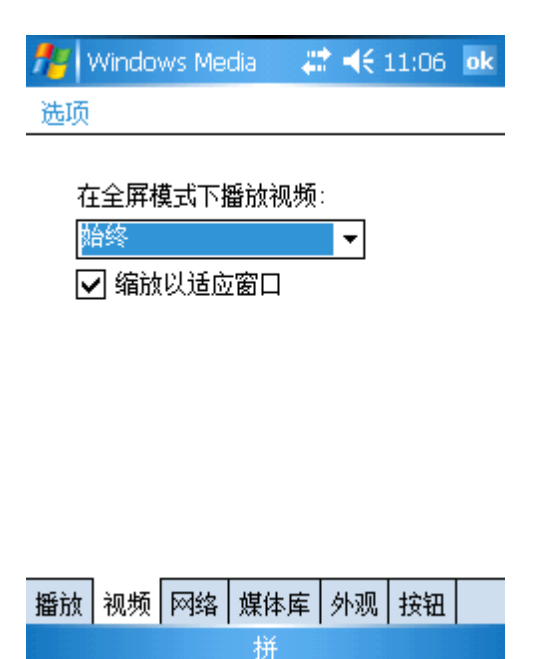

12. 在"按纽"列表中,可以通过选择功能为 Media Player 的各种 功能定义热键。单击"分配",按下要分配的按纽。

| 🏄 Windows Media 🛛 🗮 🕂 11:09 🛛 ok | 🎢 Windows Media 🛛 🗱 📢 11:09     |
|----------------------------------|---------------------------------|
| 选项                               | 选项                              |
| 播放/暂停<br>回车<br>停止<br>未分配         | 播放/暫停<br>回车<br>停止<br>新安<br>分配按钮 |
|                                  | 都得                              |
| 向右 <b>建</b><br>音里增大              | 向右 <b>建</b><br>音里增大             |
| 分配重置无                            | 分配重置无                           |
| 播放 视频 网络 媒体库 外观 按钮               | 播放 视频 网络 媒体库 外观 按钮              |
| 拼                                |                                 |

### 第三章 程序

#### 3.1 ActiveSync:该程序用于 PA600G 与其他设备的连接.

路径:开始/程序/ActiveSync

- 1. 双击"Activesync",单击"同步"手动进行数据同步。
- 2. 在"菜单"目录下,选择"选项",可以选择要同步的数据。
- 3. 在"菜单"目录下,选择"连接",确定"使用此连接类型同步所有 PC"。选择 USB 或 者默认的波特率。

#### 通过蓝牙连接:

- A1 检测/设置主机蓝牙端口。
- A1.1 如果你的主机 (PC 或者笔记本) 有蓝牙功能,则打开。
- A1.2 如果你的主机 (PC或者笔记本)没有蓝牙功能,请添加一个 外置蓝牙模块在你的主机上并安装驱动程序。
- A1.3 任务栏将出现蓝牙图标
- A1.4 右键点击这个图标,选择"进阶组态设定"。(不同的用户 可能使用不同的蓝牙模块,请手动查找设定。)

| 探索 My Bluetooth Places |       |
|------------------------|-------|
| Bluetooth設定精靈          |       |
| 進階組態設定                 |       |
| 快速連線                   | ۲     |
| 停止 Bluetooth 裝置        |       |
|                        | y and |

A1.5 选择"本机服务",检测哪个是蓝牙端口(例如: COM5)。如果想要改变端口设置,可以点击"属性"改变。

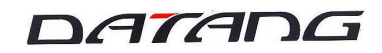

| 段                | 連線範圍                                                                                                    | 探尋            | 本機關               | 服務 月                                                                    | 戶端應用程                                                                                                    | 式硬體    |
|------------------|----------------------------------------------------------------------------------------------------|---------------|-------------------|-------------------------------------------------------------------------|----------------------------------------------------------------------------------------------------|--------|
| 選項               | 权電腦要提供<br>兩下服務名稱                                                                                                  | 給其他 E<br>後,即可 | Bluetooth<br>J設定安 | 、裝置的<br>全性、 <sup>1</sup>                                                | 服務。<br>啓動選項與P                                                                                                    | 內容。    |
| 服矛               | 务名稱                                                                                                    |               |                   | 啓動                                                                      | 安全連線                                                                                                    | COM 連接 |
| 首耳固傳檔固廢調計機人與案人號緊 | (町)<br>(<br>資訊管理員)<br>(<br>(<br>(<br>(<br>)<br>(<br>)<br>(<br>)<br>(<br>)<br>(<br>)<br>(<br>)<br>(<br>)<br>(<br>) | 同步<br>項目傳輸    |                   | 日<br>(1)<br>(1)<br>(1)<br>(1)<br>(1)<br>(1)<br>(1)<br>(1)<br>(1)<br>(1) | 小不必要要要必要要<br>要要要要要要要要要要要要要要要要要要要要要要要要要要要要要。<br>和我的意思。<br>和我的意思。<br>和我的意思。<br>和我的意思。<br>和我的意思。<br>和我的意思。<br>我的我的话题。<br>我的我的我们的意思。<br>我们就能说。<br>我们就能说。<br>我们就能说。<br>我们就能说。<br>我们就能说。<br>我们就能说。<br>我们就能说。<br>我们就能说。<br>我们就能说。<br>我们就能说。<br>我们就能说。<br>我们就能说。<br>我们就能说。<br>我们就能说。<br>我们就能说。<br>我们就能说。<br>我们就能说。<br>我们就能说。<br>我们就能说。<br>我们就能说。<br>我们就能说。<br>我们就能说。<br>我们就能说。<br>我们就能说。<br>我们就能说。<br>我们就能说。<br>我们就能说。<br>我们就能能。<br>我们就能能。""我们就能能能。""你能能能能能。""你能能能能能能能能能。""你能能能能能能能能能能能 |        |
| Blue             | tooth 序列埠                                                                                                    |               |                   | 8                                                                       | 不必要                                                                                                    | COM5   |
|                  |                                                                                                    |               |                   |                                                                         |                                                                                                    |        |

- A2 在 MS Activesync 中设置蓝牙连接。(确定 Activesync 至少是 4.1 以上版本)
- A2.1 运行 **MS Activesync**, 在"文件"目录下, 选择"连接设置", 检测设置蓝牙端口(在这里是 COM5)。

| 洞市《正赵王足 001107 8                           |                 |
|--------------------------------------------|-----------------|
| 🔁 Connection Settings                      |                 |
| Waiting for device to connect              | <u>C</u> onnect |
| 🔽 Show status jcon in taskbar              |                 |
| Allow USB connections                      |                 |
| Allow connections to one of the following: |                 |
| СОМ5 🗖                                     |                 |
| This computer is connected <u>t</u> o:     |                 |
| Automatic                                  |                 |
| ✓ Open ActiveSync when my device connects  | -               |
| <u>Н</u> еір ОК                            | Cancel          |

- A3 在 PA600G 中搜索主机。
- A3.1 在 PA600G 中,"设置"目录下的"连接"列表中双击"蓝牙"。
- A3.2 在"模式"列表中,确定"打开蓝牙"。
- A3.3 在"设备"列表下,双击"新建合作关系"。
- A3.4 搜索到设备以后,选择要连接的主机,单击"下一步"。
- A3.5 输入密码,单击"下一步"。
- A3.6 在主机中,可以看到输入密码的对话框,输入与3.5中一致的 密码,单击 OK 确定。

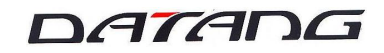

0.|

×

%

| Bluetootl | 1 個人識別碼 (PIN 碼) 要求                                                                                                    | ? 🛛                                                                                                    |
|-----------|----------------------------------------------------------------------------------------------------|----------------------------------------------------------------------------------------------------|
| <b>P</b>  | 裝置名稱:<br>在建立連線之前,本電腦和上述<br>Bluetooth 配對程序會建立一個模<br>來所有連線間建立身份,並將對<br>要建立配對關係,請輸入個人識<br>定」。<br>Bluetooth 個人識別碼<br>(PIN 碼):<br>確定 | Pocket_PC            •装置必須進行「配對」。             •装置金須進行「配對」。             •繁密金鑰,用於在這兩個裝置間未             •密金鑰,用於在這兩個裝置間未             •密金鑰,用於在這兩個裝置間未             •密金鑰,用於在這兩個裝置間未             •登間交換的資料予以加密。             •別碼 (PIN 碼),然後按一下「確             •<br>取消          説明(出) |

- A4 连接 PA600G 到主机。
- A4.1 选择服务器,点击 "Activesync",单击"完成"。
- A4.2 保持电池电量,当同步完成时确定连接结束,单击OK完成。
- A4.3 在开始/程序里面,双击"Activesync"。
- A4.4 单击右下角"菜单",选择"通过蓝牙连接", PA600G 将通过 蓝 牙连接到主机。

#### 路径:程序\计算器 3.2 计算器

1. 双击"计算器"进行数学计算。

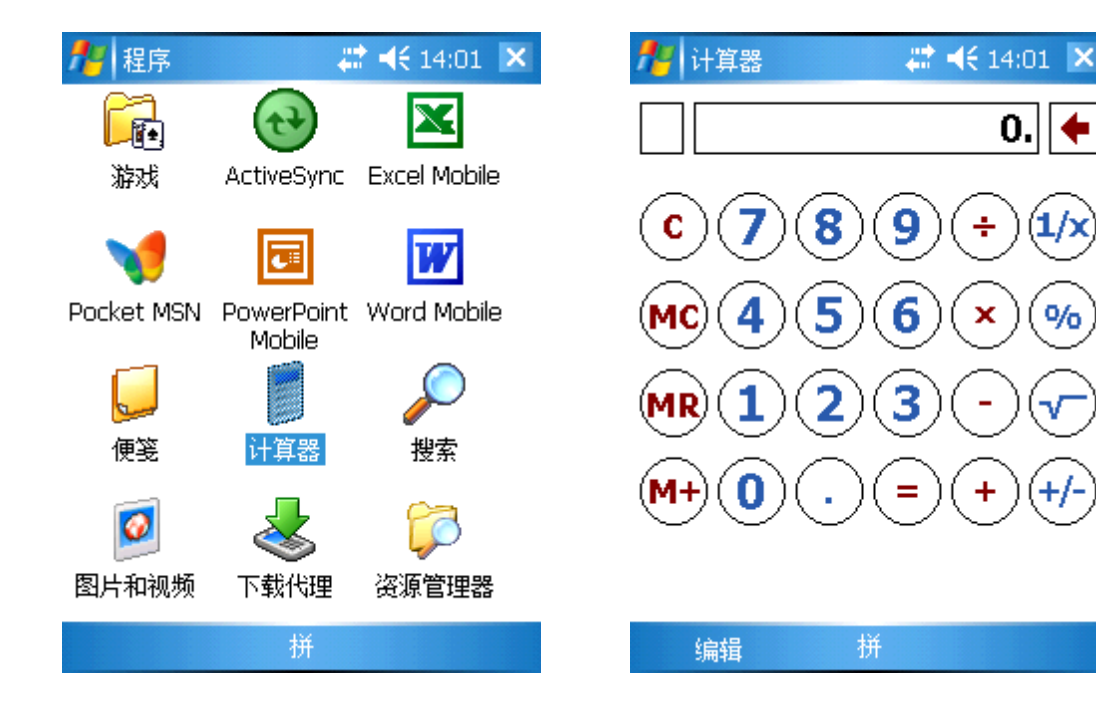

#### Excel Mobile 3.3

1. 双击"Excel Mobile"。

| 🎢 程序       | ÷                    | <b>* 4</b> € 14:04 🗙 |
|------------|----------------------|----------------------|
|            |                      |                      |
| 游戏         | ActiveSync           | Excel Mobile         |
| V          |                      | W                    |
| Pocket MSN | PowerPoint<br>Mobile | Word Mobile          |
|            |                      | $\rho$               |
| 便笺         | 计算器                  | 搜索                   |
|            | 4                    | <b>7</b>             |
| 图片和视频      | 下载代理                 | 资源管理器                |
|            | 拼                    |                      |

2. 选择一个单元格,在编辑窗口输入字符。

| <b>#</b> # | Excel N | 1obile | <b>#</b> | ° <b>∢</b> € 14:08 | ok       |
|------------|---------|--------|----------|--------------------|----------|
| A1         | ×       | くノが    |          |                    |          |
|            | Α       |        | В        | L C                |          |
| 1          |         |        |          |                    | <u> </u> |
| 2          |         |        |          |                    |          |
| 3          |         |        |          |                    |          |
| 4          |         |        |          |                    | =        |
| 5          |         |        |          |                    |          |
| 6          |         |        |          |                    |          |
| 7          |         |        |          |                    |          |
| 8          |         |        |          |                    |          |
| 9          |         |        |          |                    |          |
| 10         |         |        |          |                    |          |
| 11         |         |        |          |                    |          |
| 12         |         |        |          |                    | -        |
| •          | III     |        |          |                    |          |
| 编辑         | I       | 作表1    | ▼ 求和     | =0                 | •        |
|            | 查看      |        | 拼        | 菜单                 |          |

- 3. 可以转到另外的表格或者其他的数据运算。
- 4. 在"查看"目录下,选择"全屏幕"可以全屏幕显示。

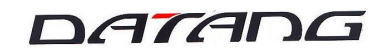

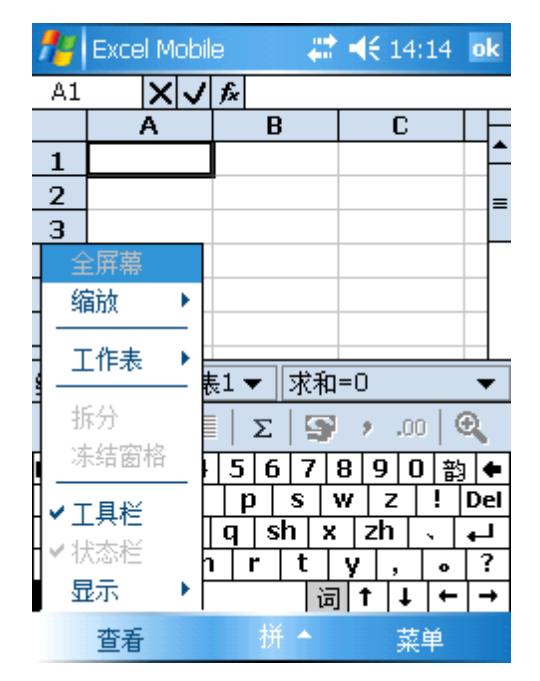

5. 可以拆分单元格或者冻结窗格。

| <b>#</b> # | Excel Mobi | le 🖊      | ° <b>4€</b> 14:14 ∣ok |
|------------|------------|-----------|-----------------------|
| A1         | XV         | fx .      |                       |
|            | Α          | В         | C                     |
| 1          |            |           | <b>^</b>              |
| 2          |            |           | =                     |
| 3          |            |           |                       |
| É          | 屏幕         |           |                       |
| 绢          | 諭 🕨 🕨      |           |                       |
|            | 作表 🕨       | 長1 ▼   求和 | =0 🔻                  |
| 打          | 衍<br>结窗格   | Σ 9       | , .00 🗨               |
|            | NAH BUNH   | 567       | 8 9 0 韵  <b>●</b>     |
| -∼1        | [具栏        |           |                       |
| ⊻物         | 「态栏」       | r + r     | V ?                   |
| <u>1</u>   | 眎 🔹 🕨      |           | 1 ↓ ← →               |
|            | 查看         | 拼 🔶       | 菜单                    |

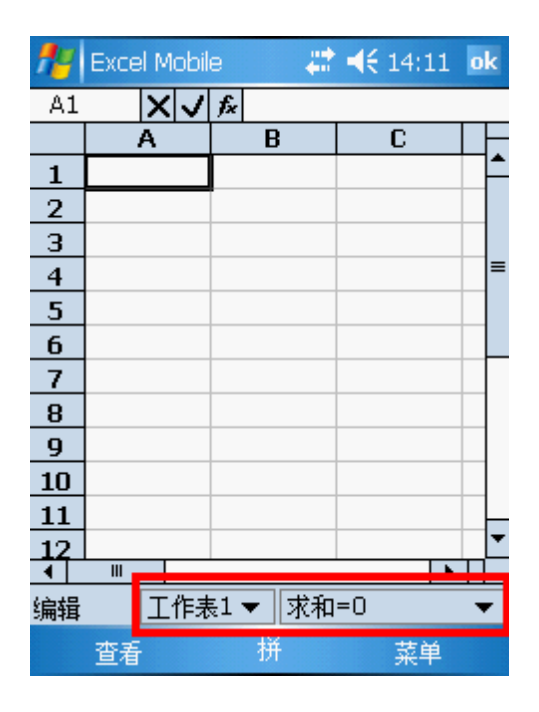

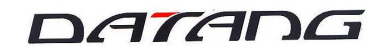

6. 选择"显示"可以显示行号和列标/水平滚动条/垂直滚动条。

unitech

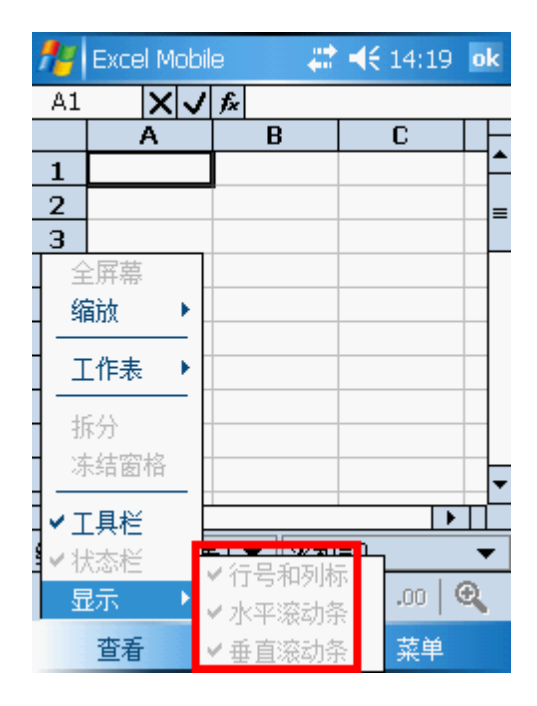

7. "菜单"目录下,可以选择剪切,复制,粘贴,编辑。

| <b>#</b> # | Excel Mobil | e 🚑       | ◀€ 14:21            | ok   |
|------------|-------------|-----------|---------------------|------|
| A1         | ×v          | fx        |                     |      |
|            | A           | В         | С                   |      |
| 1          |             |           |                     | Ê    |
| 2          |             |           | 描述                  | ⊫    |
| 3          |             |           | JRAZES<br>此。<br>(伝) |      |
| 4          |             |           | 恢复                  |      |
| 5          |             |           | 剪切                  |      |
| 6          |             |           | 复制                  |      |
| 7          |             |           | 252.000<br>211-01   |      |
| 8          |             |           | 110%이<br>상승권은 ·     |      |
| 9          |             |           | · 無料                |      |
| 10         |             |           | 插入)                 | ╻    |
| 1          | III         |           |                     | . h- |
| 编辑         | 工作表         | 表1 ▼   求和 | = 工具 )              | -    |
|            |             | Σ 9       | 文件・                 |      |
|            | 查看          | 拼         | 菜单                  |      |

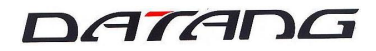

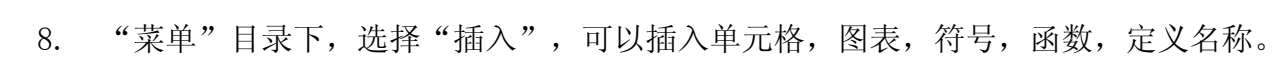

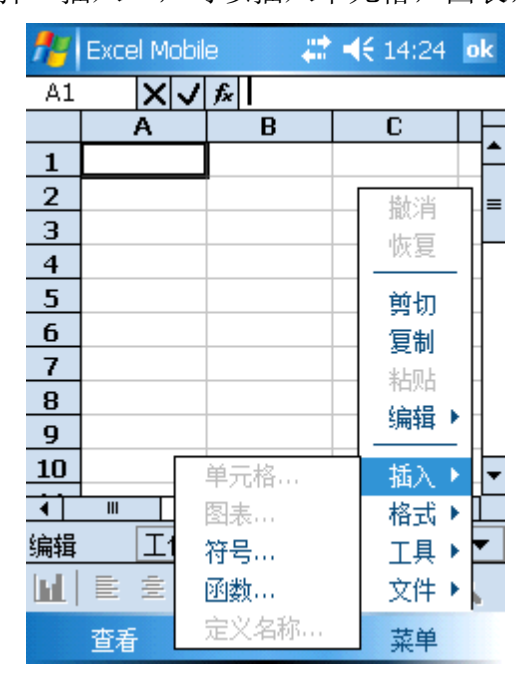

9. "菜单"目录下,选择"格式",可以设计单元格,图表,行, 列,修改工作表。

| <b>#</b> # | Excel Mol | bile      | 4 | € 14:26        | ok         |
|------------|-----------|-----------|---|----------------|------------|
| A1         | ×         | J f×      |   |                |            |
|            | Α         | В         |   | С              | LF.        |
| 1          |           |           |   |                | L P        |
| 2          |           |           |   | 播出             | ⊨ור        |
| 3          |           |           |   | 此何             |            |
| 4          |           |           |   | 一次更            | . []       |
| 5          |           |           |   | 剪切             |            |
| 6          |           |           |   | 复制             |            |
| 7          |           |           |   | 32.043<br>米上同上 |            |
| 8          |           |           |   |                |            |
| 9          |           |           |   | · 無料 '         | <u>[</u> ] |
| 10         |           |           |   | 「插入り           | ┥╽╸        |
| 1          | Ш         | 半元俗<br>刺士 |   | 格式)            | ľ          |
| 编辑         |           | 외禾…<br>-  |   | 「且」            | •          |
| fial 1     |           | 1T        | • | 文件・            |            |
|            |           | 列         | • |                | P          |
|            | 查看        | 修改工作到     | 表 | 菜单             |            |

10. "菜单"目录下,选择"工具"进行排序和自动筛选数据。

unitech

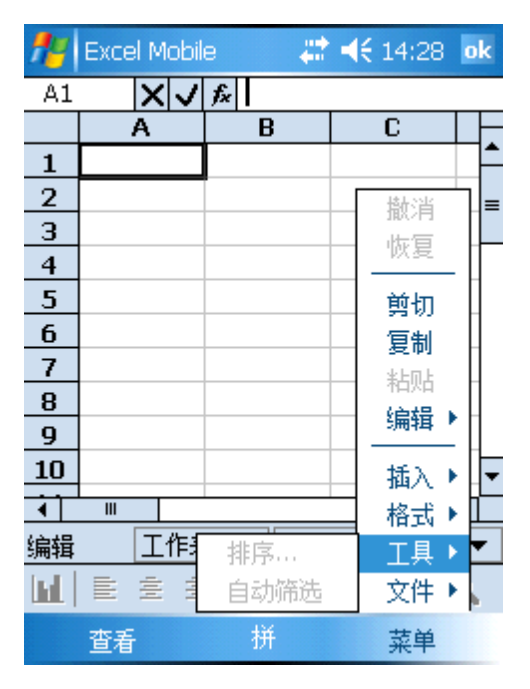

11. "菜单"目录下,选择"文件",可以新建文件,保存文件, 删除和发送文件。

| <b>#</b> # | Excel Mobil  | e 井            | ◀€ 14:30 | ok |
|------------|--------------|----------------|----------|----|
| A1         | ×v           | f <sub>x</sub> |          |    |
|            | A            | В              | С        |    |
| 1          |              |                |          | -  |
| 2          |              |                | 描述当      | ן  |
| 3          |              |                | 此何       |    |
| 4          |              |                | - 恢夏     |    |
| 5          |              |                |          |    |
| 6          |              |                | 复制       |    |
| 7          | 新建           |                |          |    |
| 8          |              |                |          |    |
| 9          | 另存为…         |                | 5冊74 7   |    |
| 10         | 重命名/移        | 劲              | 插入)      | ┛  |
| 1          | 恢复至已         | 保存的版本          | 格式)      | Ľ  |
| 编辑         | 删除           |                | 「日日」     | -  |
| Ind.       | and as 1.0.1 |                |          |    |
|            | 发送…          |                | VI+ V    | •  |
|            | 无线数据         | 交换…            | 菜单       |    |

### 3.4 资源管理器 路径:程序\资源管理器

# <u>unitech</u>

1. 单击"资源管理器"查看并管理文件和文件夹。

| 🏄 程序                   | ÷                      | <b>* 4(:</b> 14:35 🗙 | 🎢 资源管理器                                                                            | - # <b>*</b> ⊀€ | 14:35 🗙      |
|------------------------|------------------------|----------------------|------------------------------------------------------------------------------------|-----------------|--------------|
|                        | $(\mathbf{t})$         | X                    | 📒 我的设备 👻                                                                           |                 | 类型 ▼         |
| 游戏                     | ActiveSync             | Excel Mobile         | 🛗 Application Data                                                                 |                 |              |
| <b>V</b><br>Pocket MSN | <b>D</b><br>PowerPoint | Word Mobile          | 📥 Conning,<br>Conning,<br>Documents a<br>Flash Storage<br>Conning,<br>My Documents |                 |              |
|                        | Mobile                 |                      | 🗀 Program Files<br>🗀 Temp<br>🗀 Windows                                             |                 |              |
| 便笺                     | 计算器                    | 搜索                   | in mxip_lang                                                                       | 06-11-17        | 28.0K        |
|                        | \$                     |                      | i≊gnixip_noury<br>j≊ipim                                                           | 06-11-17        | 132K<br>352K |
| 图片和视频                  | 下载代理                   | 资源管理器                |                                                                                    |                 |              |
|                        | 拼                      |                      | 向上                                                                                 | 并               | 菜单           |

- 3.5 图片和视频 路径:程序\图片和视频
  - 1. 双击图片和视频。

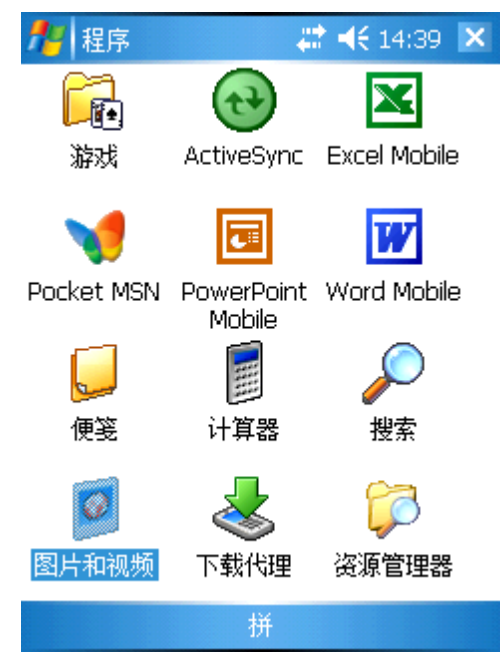

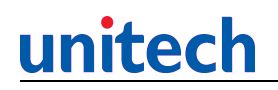

2. 单击图片放大。

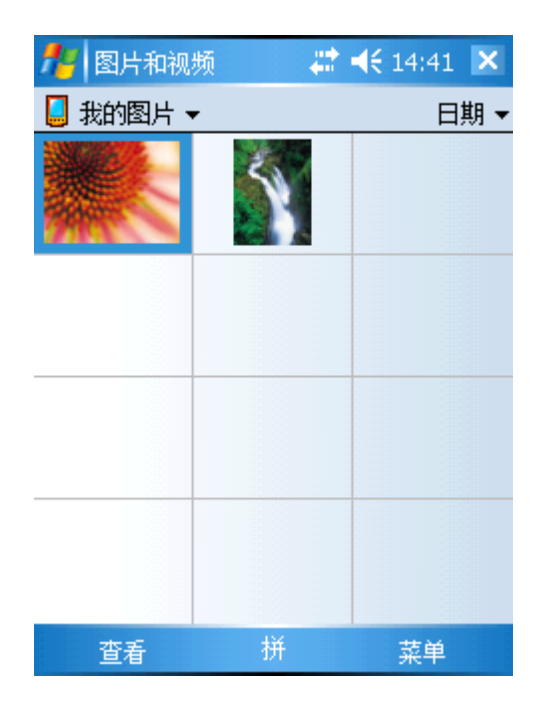

"菜单"目录下,选择"放映幻灯片"可以用幻灯片形式显示。
 选择"设为今日背景"可以设置该图片为背景图片,选择"保存"可以保存当前图片。

| 🏄 图片和视频  | 📰 📢 14:44 🛛 ok |
|----------|----------------|
|          |                |
|          |                |
|          | 缩放             |
| 2000     | 放映幻灯片          |
|          | 设为"今日背景"       |
| POCA A   | 无线发送图片         |
| 72404092 | 保存 🕨 🕨         |
| 1715     | 编辑             |
|          | 属性             |
|          | 选项             |
| 发送       | 拼 菜单           |

4. 单击"编辑"进入编辑模式,单击"旋转"可以旋转图片。

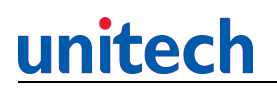

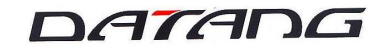

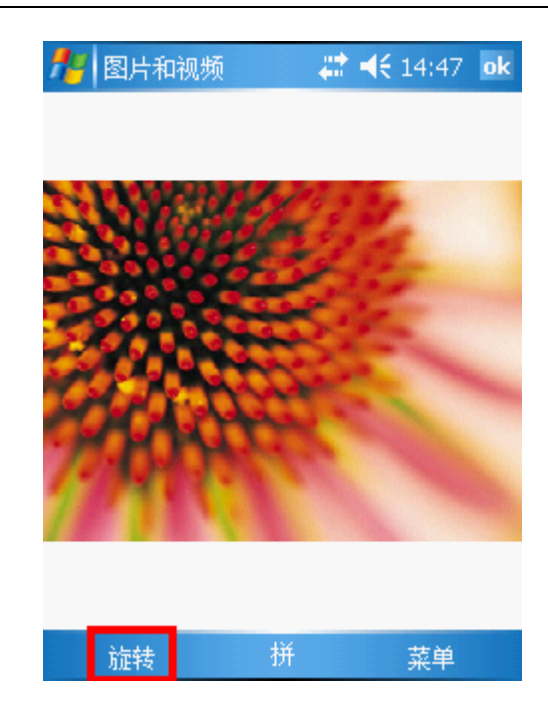

5. 单击"菜单"裁剪或者自动更正图片。

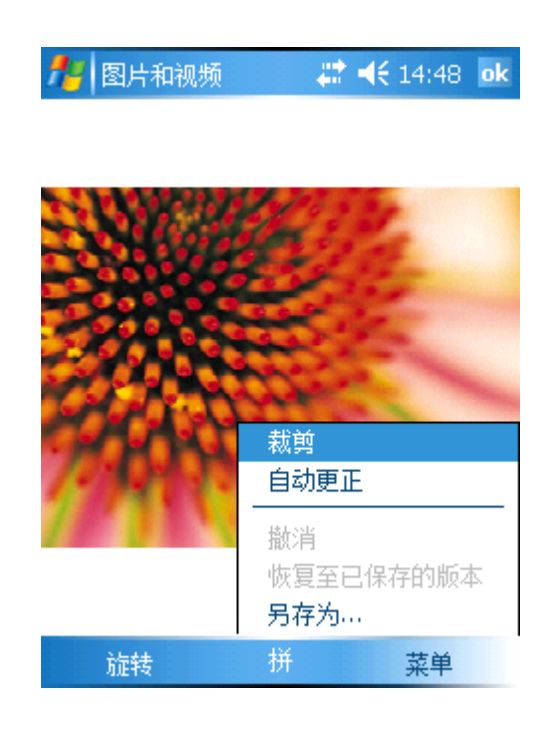

 离开编辑模式,"菜单"目录下,选择"选项",定义发送邮件 时图片尺寸。

## <u>unitech</u>

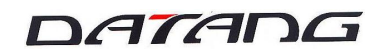

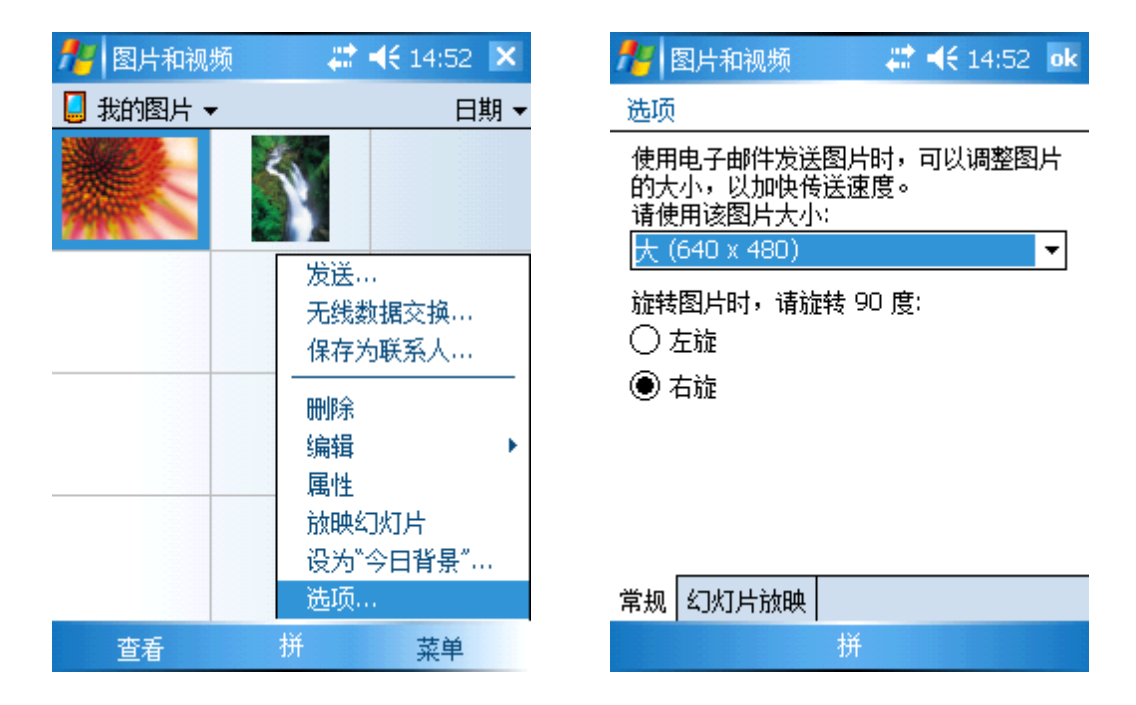

7. 单击"发送"通过电子邮件发送图片。

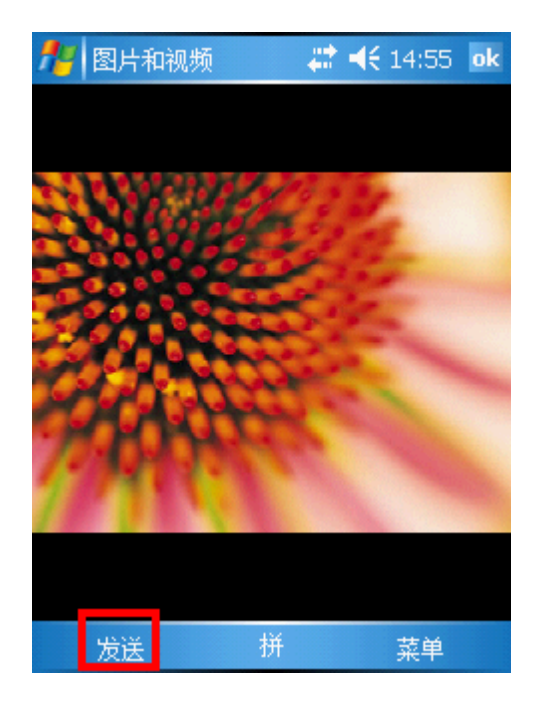

### 3.6 PowerPoint Mobile 路径:程序\ PowerPoint Mobile

1. 双击"PowerPoint Mobile",选择目录打开幻灯片。

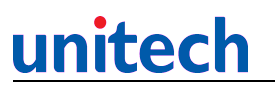

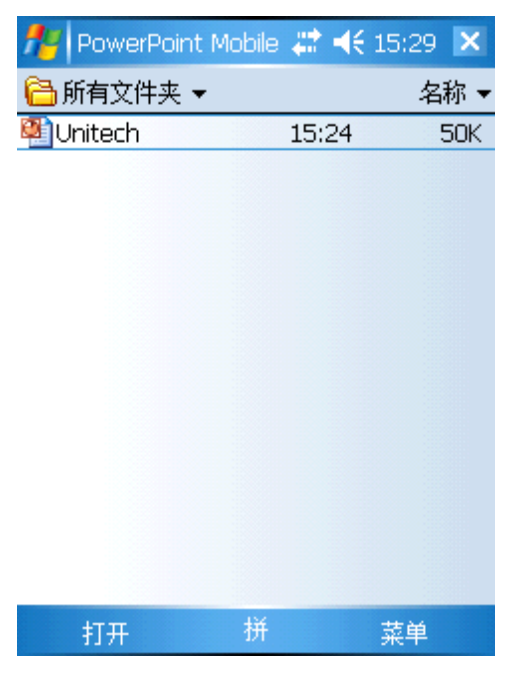

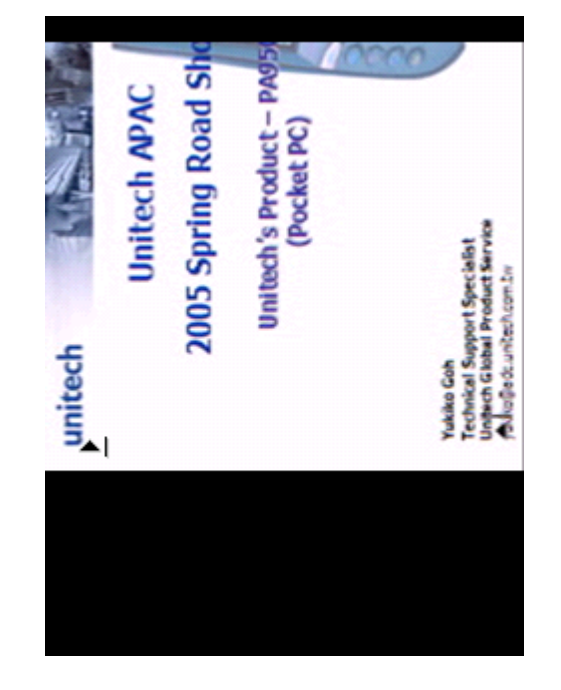

 单击黑色菜单按纽,通过"下一张","上一张","切换到 幻灯片"来选择幻灯片。

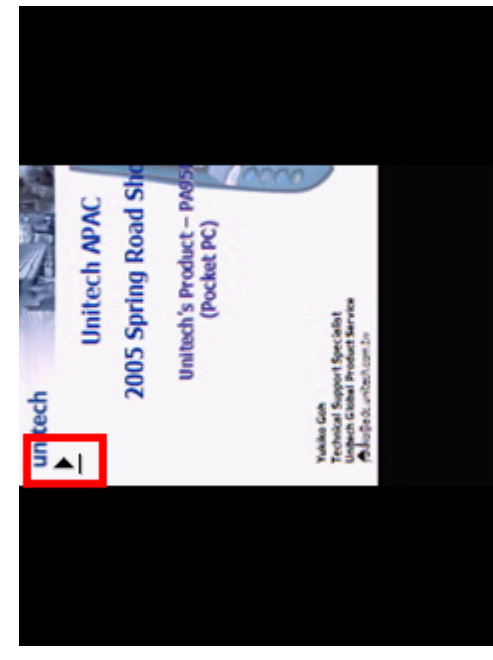

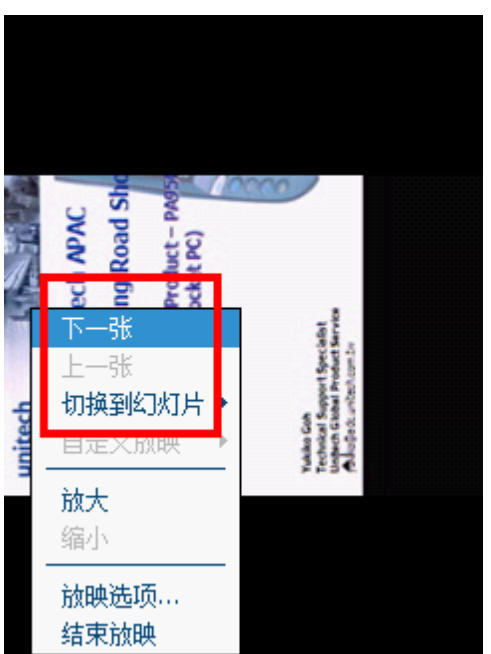

3. 选择"放映选项",定义幻灯片放映方向和播放选项。

### DATADG

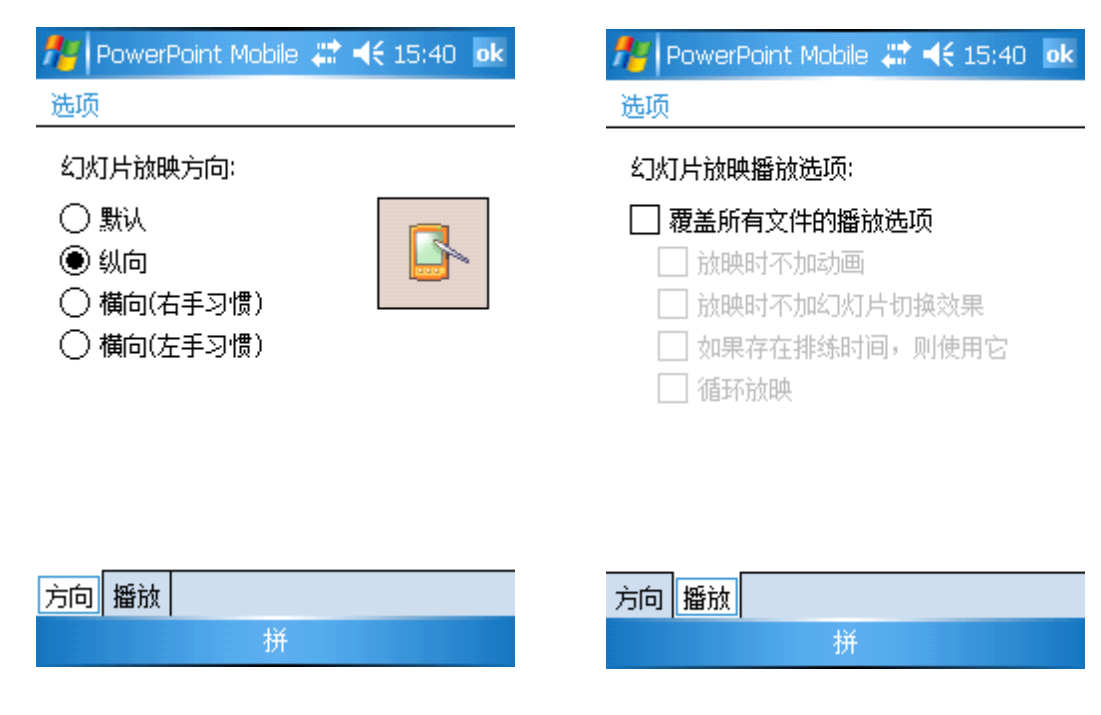

- 4. 单击"结束放映",关闭幻灯片。
- 5. 回到文件列表, "菜单"目录下, 可以重命名, 删除, 发送文件。

| 🎢 PowerPoint M | Iobile | <b>4</b> € 15 | 5:44 🗙 |
|----------------|--------|---------------|--------|
| 🔁 所有文件夹 🔻      |        |               | 名称 ▼   |
| 💐 Unitech      |        | 15:24         | 50K    |
|                |        |               |        |
|                |        |               |        |
|                |        |               |        |
|                |        |               |        |
|                |        | 重命名/移         | 动      |
|                |        | 刪除            |        |
|                |        | 创建副本          |        |
|                |        | 全选            |        |
|                |        | 发送            |        |
|                |        | 无线发送了         | 之件     |
| 打开             | 拼      | 茅             | 单      |

### DATADG

### 3.7 Word Mobile (路径:程序\Word Mobile)

unitech

1. 双击"Word Mobile",单击"新建",输入内容,保存文件。 // Word Mobile 篇 << 16:04 ok
22552255225

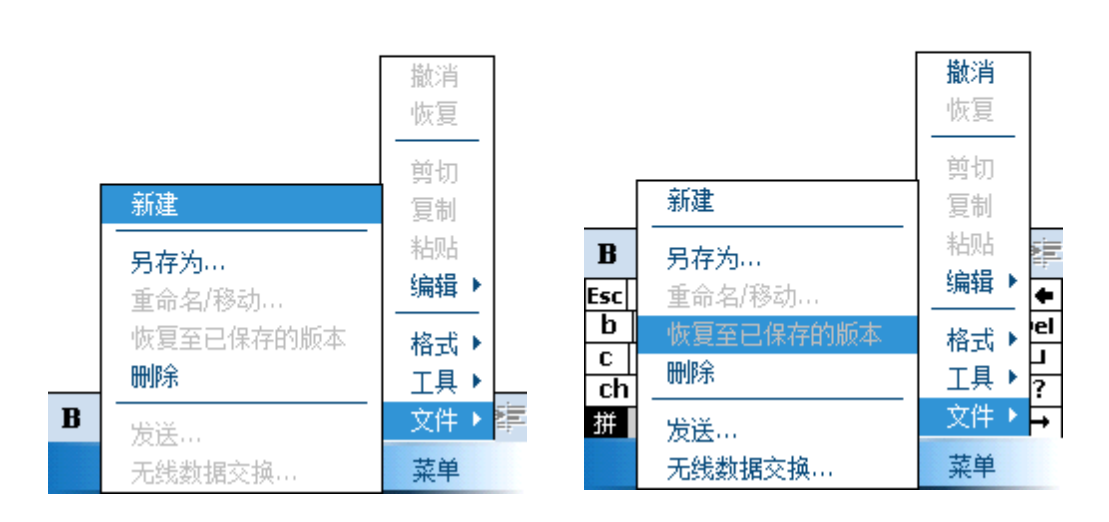

2. "菜单"目录下,可以设置格式(字体和段落)。

| 🏄 Word Mobile             | ↓ #                                   | € 16:08 ok |
|---------------------------|---------------------------------------|------------|
| 22552255225               |                                       |            |
|                           |                                       |            |
|                           |                                       |            |
|                           |                                       | It Lostz   |
|                           |                                       | 撤消         |
|                           |                                       | 恢复         |
|                           |                                       | 剪切         |
|                           |                                       | 复制         |
|                           |                                       | 粘贴         |
|                           |                                       | 编辑▶        |
|                           | <u>⇔</u> /+                           | 49-44      |
|                           | 子体…                                   | 伯氏人        |
|                           | ───────────────────────────────────── | →供♪        |
| <u>B 1 U</u>    <u></u> ≣ | = =   =                               | X17 • 🚰    |
| 查看                        | 拼                                     | 菜单         |

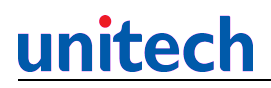

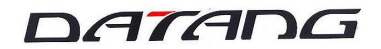

3. "菜单"目录下,选择"工具"插入日期或者定义选项。

| 🎥 Word Mobile | e 🗱  | <b>€ 16:17</b> ok |
|---------------|------|-------------------|
| 22552255225   |      |                   |
|               |      |                   |
|               |      |                   |
|               |      |                   |
|               |      | 撤消                |
|               |      | 恢复                |
|               |      | 剪切                |
|               |      | 复制                |
|               |      | 粘贴                |
|               |      | 编辑▶               |
|               |      |                   |
| Г             | 低入口期 |                   |
|               | 抽八口别 | →共・               |
|               | 选项   |                   |
| 查看            | 併    | 菜单                |

4. "菜单"目录下,选择"文件"可以对重命名,删除或者发送文件。

| <b>1</b> 7 | Word Mobile | # ◀€ 16:20 | ok |
|------------|-------------|------------|----|
| 225        | 52255225    |            |    |

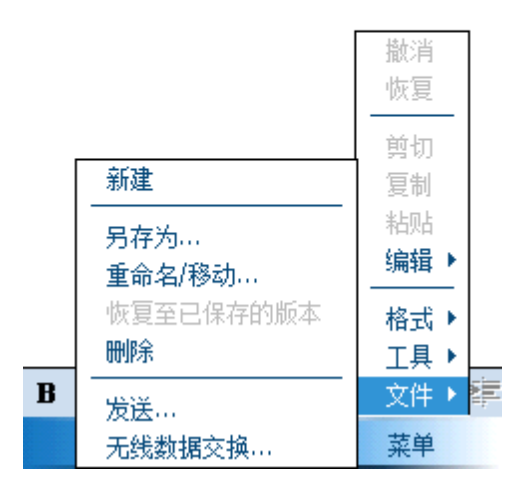

DATADG

### 第四章 设置

设置目录下有三个列表:

1 个人:

MSN 选项 主人信息

今日

声音和提醒

按键

菜单

输入

锁定

### 2 系统:

GPS

### 3连接:

无线数据交换 无线管理器 由 USB 连接到 PC 网卡 蓝牙 连接

#### 4.1 个人/输入

 单击"设置">"个人">"输入",点击"输入法"列表,从输入法下拉列表中选择 需要的输入法,选择输入面板中使用大键或者小键。

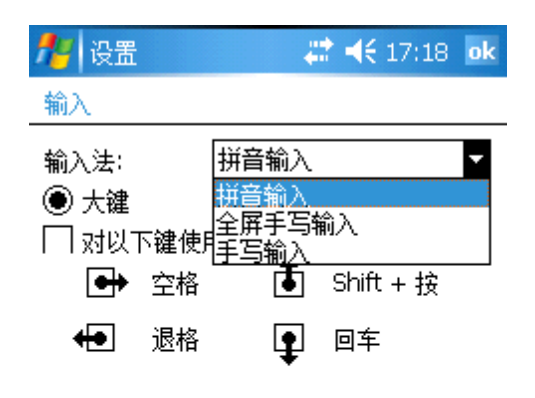

| 输入法 | 选项 |   |
|-----|----|---|
|     |    | 拼 |

2点击"选项"列表。选择记录格式。

#### 4.2 个人/锁定

1. 点击"个人">>"锁定",在"密码"下设置密码。

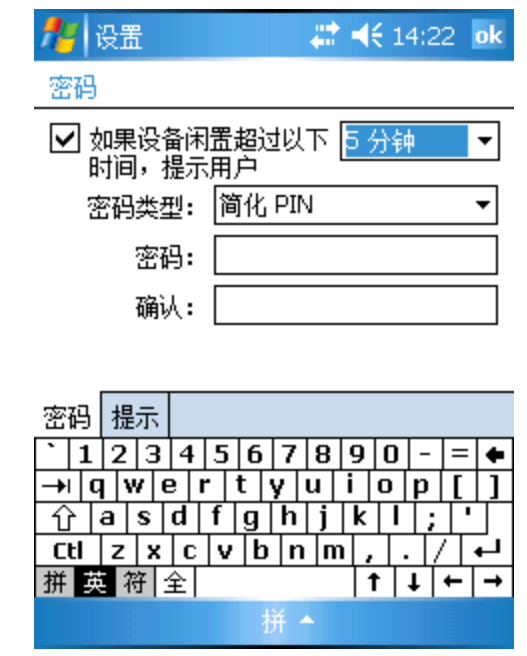

2. 在"提示"下,设置密码提示问题

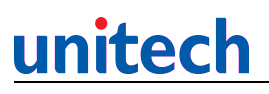

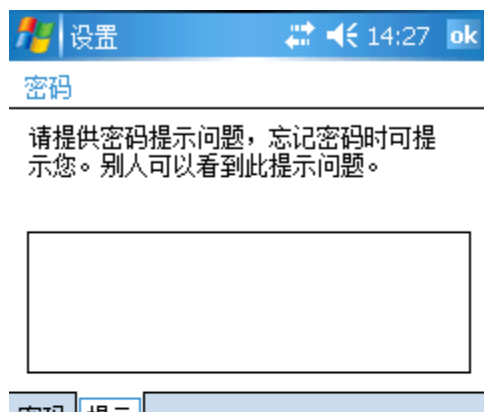

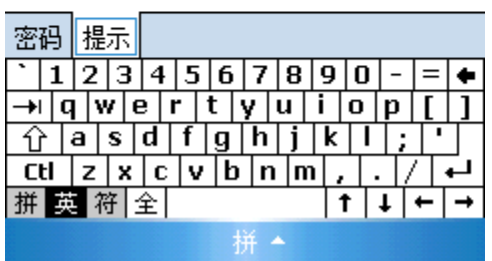

4.3 个人/菜单

1. 选择"个人">>"菜单". 选择要显示在开始菜单中的应用程序

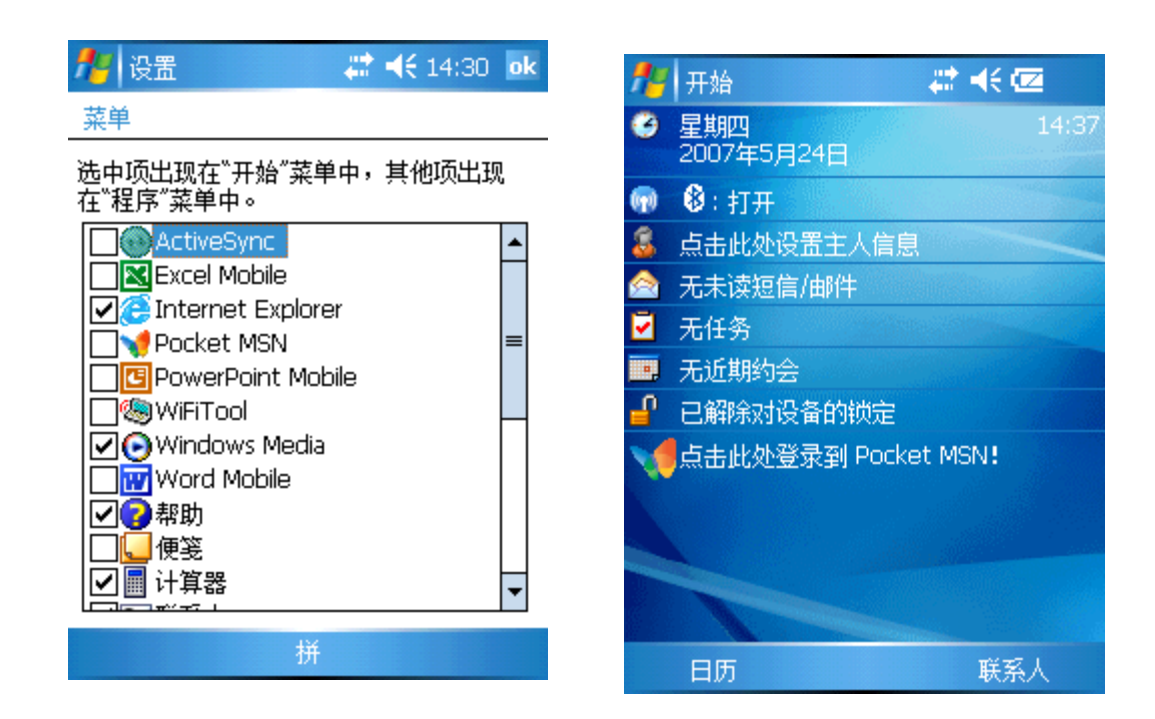

#### 4. 4 个人/声音和提醒

1. 点击"声音&提醒"。在"声音"下选择启动声音。

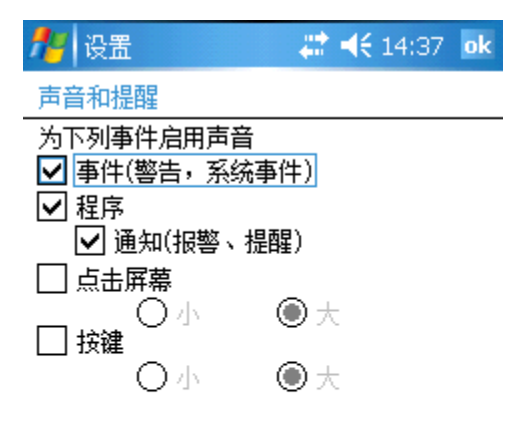

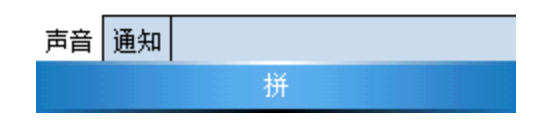

#### 2. 在"提醒"下,定义事件提醒方式。

| 🏄 设置              | 🚓 📢 14:39 🛛 ok |
|-------------------|----------------|
| 声音和提醒             |                |
| 事件: ActiveSync: 结 | 束同步    ▼       |
| 🗌 播放声音            | Infend 👻       |
| □重夏               |                |
| 🗌 在屏幕上显示信息        | 3              |
| 🗌 指示灯闪烁时间         | 无限制 🔻          |
| 🗌 振动              |                |
|                   |                |

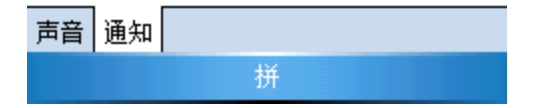

#### 4.5 个人/今日

1. 点击"今日"。在"外观"列表下,选择屏幕背景。

| 🏄 设置 🛛 🗮     | <b>4€</b> 14:40 ok |
|--------------|--------------------|
| 今日           |                    |
| 为设备选择一个主题:   |                    |
| Architecture | 无线数据交换             |
| Windows 默认方案 | 冊店全                |
|              | uu un ansas        |
|              |                    |
|              |                    |
|              |                    |
|              |                    |
|              |                    |
|              | -                  |
|              | 浏览                 |
|              |                    |
| 2023年1月      |                    |
| 拼            |                    |

2. 在"项目"下选中,选择您在"今日"屏幕下想要显示的应用程序。

| 🏄 设置 🛛 😂                                | <b>≪€</b> 14:41 <b>ok</b> |  |  |  |
|-----------------------------------------|---------------------------|--|--|--|
| 今日                                      |                           |  |  |  |
| 选中项出现在"今日"屏幕上。                          |                           |  |  |  |
| ✔日期                                     | 上移                        |  |  |  |
| ☑无线                                     | 下移                        |  |  |  |
| ✔ 主人信息                                  | 洗项                        |  |  |  |
| <ul> <li>☑ 收仟相</li> <li>☑ 任冬</li> </ul> |                           |  |  |  |
|                                         |                           |  |  |  |
| ☑电话锁定                                   |                           |  |  |  |
| ✓ Pocket MSN                            |                           |  |  |  |
|                                         |                           |  |  |  |
| ✓ 今日超时: 4 小时 ▼                          |                           |  |  |  |
| 外观 项目                                   |                           |  |  |  |
| 拼                                       |                           |  |  |  |

#### 4.6 系统/关于

1. 点击"系统" >> "关于"。在"版本"下可以看到终端信息。

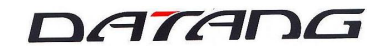

| 🏄 设置                | 😂 👫 📢 14:43 🛛 ok     |  |  |  |
|---------------------|----------------------|--|--|--|
| 关于                  |                      |  |  |  |
| Microsoft® Windov   | vs Mobile™ 5.0       |  |  |  |
| OS 5.1.195 (内部版     | 反本 14955.2.3.0)      |  |  |  |
| © 1996 - 2006 Mid   | crosoft Corporation. |  |  |  |
| 保留所有权利。             |                      |  |  |  |
| 此计算机程序受美国和国际版权法保护。  |                      |  |  |  |
| 处理器: ARM920T PXA27x |                      |  |  |  |
| 内存: 5               | 0.83 MB              |  |  |  |
| 扩展槽: ま              | - 使用                 |  |  |  |
|                     |                      |  |  |  |
|                     |                      |  |  |  |
|                     |                      |  |  |  |

| 版本 | 设备 ID | 版权所有 |  |  |
|----|-------|------|--|--|
| 拼  |       |      |  |  |

2. 在设备 ID 之下,您可以输入设备名,描述。

| 🏄 设置 🛛 🗮 👫 14:44 🛛 ok                                   |
|---------------------------------------------------------|
| 关于                                                      |
| 以下信息是您的设备在网络中的标识。请<br>输入以字母开头并包含字符 _、A-Z 或 D-<br>9 的名称。 |
| 设备名: Pocket_PC                                          |
| 描述:                                                     |
|                                                         |
|                                                         |
|                                                         |
| 版本 设备 ID 版权所有                                           |
| 拼                                                       |

#### 4.7 系统/背景灯

1. 点击"背景灯"在电池电源下,设置背景灯开关。

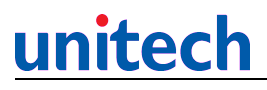

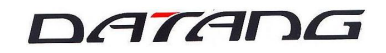

| 🏄 设置                        | 🗱 📢 14:45 🛛 ok |
|-----------------------------|----------------|
| 背景灯                         |                |
| 警告: 在电池电源供电时<br>将快速地消耗电池电量。 | 使用背景灯          |
| ☑ 设备闲置以下时间后<br>关闭背景灯        | 1分钟 ▼          |
| ☑ 在按下键或点击屏幕                 | 时打开背景灯         |
|                             |                |
|                             |                |
|                             |                |
| 电池电源 外部电源 Brig              | ghtness        |

调整<u>电源</u>设置以节省电量。 拼

2. 在"外部电源"下,设置背景灯开关。

| Nation 14:46 ok 🗱 👫 14:46 ok      |
|-----------------------------------|
| 背景灯                               |
| □ <mark>设备闲置以下时间后</mark><br>关闭背景灯 |
| ☑ 在按下键或点击屏幕时打开背景灯                 |
|                                   |
|                                   |
| 电池电源 外部电源 Brightness              |
| 调整电源设置以节省电望。                      |

3. 在"Brightness"下,调整背景光的Brightness.

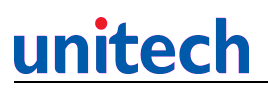

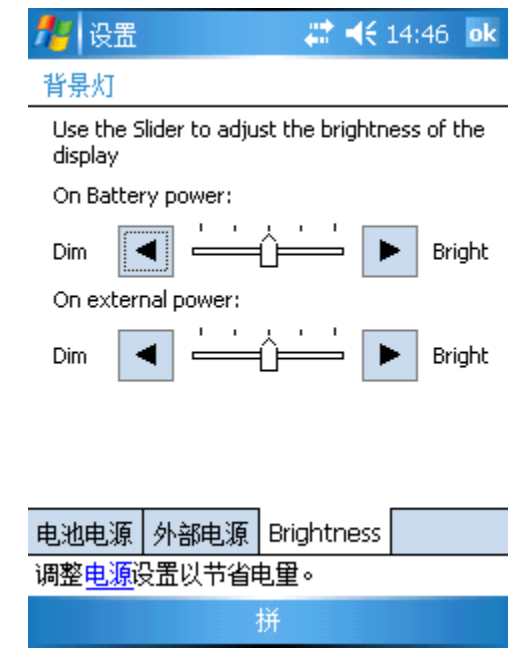

4.8 系统/时钟和闹钟

请参考第2.1.1章

- 4. 9 系统/错误报告
  - 1. 点击"错误报告", 启用/禁用错误报告。

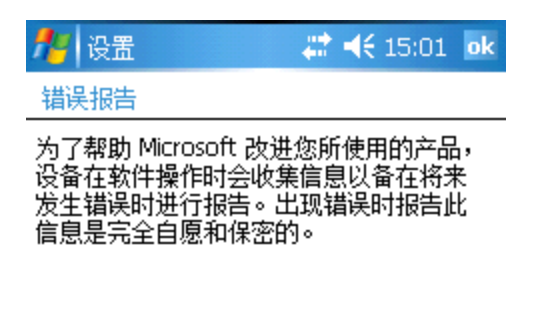

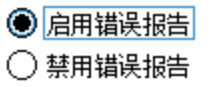

拼

#### 4.10 系统/GPS

1. 点击"GPS",设置 GPS 的程序端口,

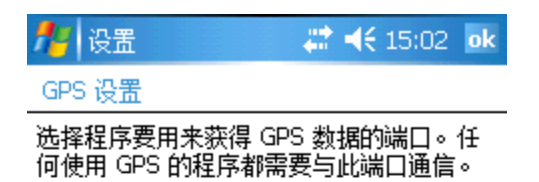

GPS 程序端口: GPD5

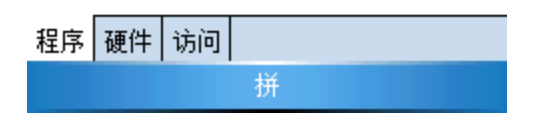

2. 在 "硬件"上,选择硬件端口并可设置波特率。

•

| 🏄 设置                                                | 😂 🐗 15:02 🛛 ok |  |  |
|-----------------------------------------------------|----------------|--|--|
| GPS 设置                                              |                |  |  |
| 指定您的 GPS 设备连接的硬件端口。获取<br>详细信息,请参阅 GPS 设备制造商的文<br>档。 |                |  |  |
| GPS 硬件端口:                                           |                |  |  |
| (无)                                                 | •              |  |  |
| 波特率:                                                | 4800 🔻         |  |  |

| 程序 | 硬件 | 访问 |   |
|----|----|----|---|
|    |    |    | 拼 |

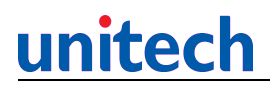

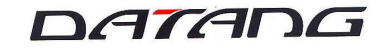

3. 在"访问"列表,选择是否自动管理 GPS

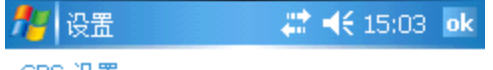

### GPS 设置

Windows Mobile 管理对您的 GPS 设备的访问,并允许多个程序同时获得 GPS 数据。如果清除此复选框,一些程序可能无法获得GPS 数据。

✓ 自动管理 GPS (推荐)

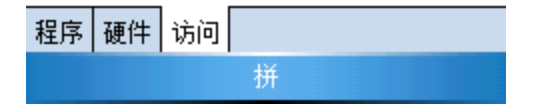

#### 4.11 系统/内存

1. 点击"内存"

| 🎢 设置          | 🛛 🗱 📢 15:04 🛛 ok |
|---------------|------------------|
| 内存            |                  |
| 存储            | 程序               |
| 总内存: 58.53 MB | 总内存: 50.80 MB    |
| 使用中: 8.11 MB  | 使用中: 14.39 MB    |
| 剩余: 50.42 MB  | 剩余: 36.41 MB     |

| 主内存      | 存储卡   | 运行的程序  |  |
|----------|-------|--------|--|
| <u> </u> | 月存储内石 | 乍的大文件。 |  |
| 拼        |       |        |  |

2. 在"存储卡"下,可以看到扩充的存储卡信息。

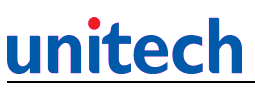

| 🏄 设置         |               |
|--------------|---------------|
| 内存           |               |
| 存储卡内存总里:     | 491.41 MB     |
| 使用中: 0.79 MB | 剩余: 490.62 MB |
|              |               |
| SDMMC        | -             |

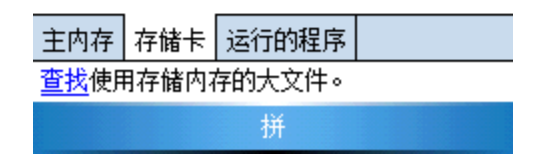

3. 运行程序列表显示你现在的运行任务

| 🏄 设置 🛛 💭                     | € 15:06 | ok |
|------------------------------|---------|----|
| 内存                           |         |    |
| 运行程序列表:                      |         |    |
| ActiveSync<br>资源管理器<br>无线管理器 |         |    |
|                              |         |    |
|                              |         |    |
|                              |         |    |
| 激活    停止                     | 全部停止    | -  |
| 主内存 存储卡 运行的程序                |         |    |
| 查找使用存储内存的大文件。                |         |    |
| 拼                            |         |    |

- 4. 12 系统/电源
  - 点击"电源"在"电池"列表,可以查看剩余电池电量和备用 电池电量。

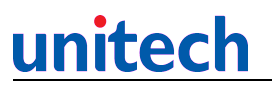

| 🏄 设置        | 😂 🦨 📢 15:08 🛛 ok |
|-------------|------------------|
| 电源          |                  |
| 主电池:        | 锂聚合物电池           |
| 剩余电池电量:     |                  |
| 0           | 100              |
|             |                  |
| 备用电池        |                  |
| 0           | 100              |
|             |                  |
|             |                  |
| 电池 高级 CPU P | ower             |

2. 在"高级"列表,可以设置自动关闭时间。

| 14 设置                             | # <b>4€</b> 15:09 ok |
|-----------------------------------|----------------------|
| 电源                                |                      |
| 使用电池电源时:<br>☑ 设备闲置以下时间后<br>自动关闭   | 2 分钟 ▼               |
| 使用外部电源时:<br>□ 设备闲置以下时间后<br>□ 自动关闭 | 5分钟 👻                |
|                                   |                      |
|                                   |                      |

| 电池 | 高级 | CPU Power |  |
|----|----|-----------|--|
|    |    | 拼         |  |

3. 在"CPU Power"上,可以定义省电模式。

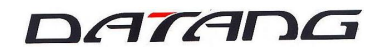

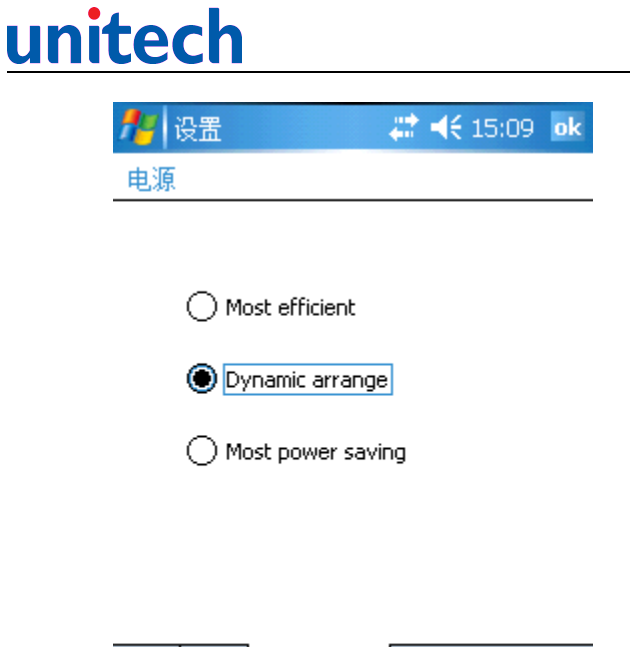

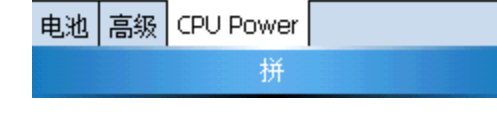

#### 4.13 系统/区域设置

1. 点击"区域设置",在"区域"列表,选择需要设置的区域, 在"数字"列表选择数字显示的格式。

| 🏄 设置                                                                | 😂 🐗 15:10 🛛 ok         | 🎥 设置        | 😂 📢 15:12 🛛 ok |
|---------------------------------------------------------------------|------------------------|-------------|----------------|
| 区域设置                                                                |                        | 区域设置        |                |
| 中文(中华人民共和国                                                          | ) -                    | 小数点:        | -              |
| 外观示例<br>正数: 123,456,789.00<br>正数货币: ¥123,456,789.00<br>时间: 15:10:37 |                        | 小数位数:       | 2 🔻            |
|                                                                     | 5,789.00<br>156 799.00 | 数字分组符号:     | , 🔹            |
|                                                                     | 17                     | 组中数字位数:     | 3 🔻            |
| 短日期: 07-5-24                                                        | 58248                  | 列表分隔符:      | , 🔫            |
| 大日期: 2007年3月24日                                                     | JHZTU                  | 负号:         | - 🔻            |
|                                                                     |                        | 负数格式:       | -1.1 🔻         |
|                                                                     |                        | 零起始显示:      | .7 🔻           |
|                                                                     |                        | 度里衡系统:      | 公制 ▼           |
| 区域 数字 货币 时                                                          | 间日期                    | 区域 数字 货币 时间 | 日期             |
| đ                                                                   | Ť                      | 拼           |                |
|                                                                     |                        |             |                |

2. 在"货币"列表,选择货币显示的格式。在"时间"列表,选择 时间显示的格式。 在"日期"列表,选择日期显示的格式。

### DATADG

| 🏄 设置    | - 😂 📢 15:13 🛛 ok | 🏄 设置                              | 🗱 📢 15:13 🛛 ok | 🏄 设置                                                                  | <b>↓ 15:14</b> ok            |
|---------|------------------|-----------------------------------|----------------|-----------------------------------------------------------------------|------------------------------|
| 区域设置    |                  | 区域设置                              |                | 区域设置                                                                  |                              |
| 货币符号:   | ¥ •              | 时间示例:                             | 15:13:28       | 短日期:<br>长日期:                                                          | 07-5-24<br>2007年5月24日        |
| 货币符号位置: | ¤1.1 ▼           | 时间样式:<br>时间分隔符:<br>上午符号:<br>下午符号: | H:mm:ss 🔻      | <ul> <li>短日期:</li> <li>日期分隔符:</li> <li>长日期:</li> <li>日历类型:</li> </ul> | w-M-d                        |
| 小数点:    | · •              |                                   | : •            |                                                                       | <u>}} !!! ч ч</u>            |
| 小数位数    | 2 •              |                                   |                |                                                                       | └─────<br>VVVV'年'M'月'd'円'  ▼ |
|         | , •              |                                   | 下午 🔻           |                                                                       | 公历 マ                         |
| 组甲氨子应氨。 | J ▼<br>₩-11 ▼    |                                   |                |                                                                       |                              |
| 从我们有了4- | × = 通用货币符号       |                                   |                |                                                                       |                              |

| 区域 数字 货币 时间 日期 | 区域 数字 货币 时间 日期 | 区域 数字 货币 时间 日期 |
|----------------|----------------|----------------|
| 拼              | 拼              | 拼              |

#### 4. 14 系统/Scanner

此程序提供扫描设置功能,可进行读取条码类型设置、条码数据 编辑、扫描属性设置等,设置后,点击"Apply"按钮完成扫描设置。

1. 双击"扫描设置"

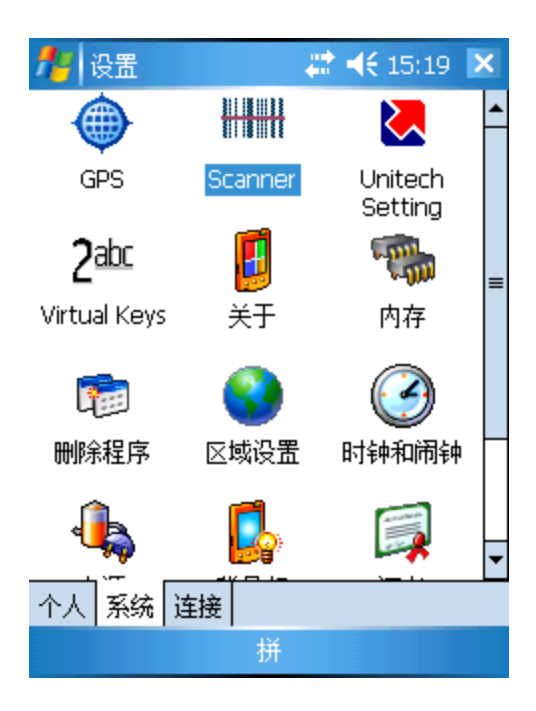

2. 在"Setting"菜单下,点击"Barcode Symbologies"

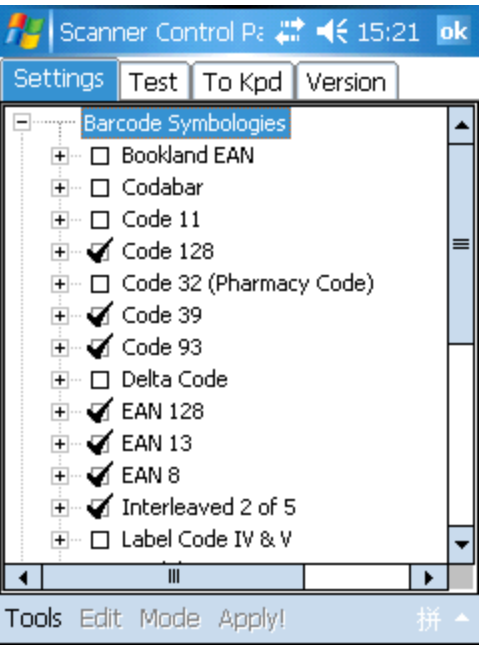

3. 点选 "Barcode Symbologies"前面的. "+"号,可看到所有 能够扫描的条码类型。

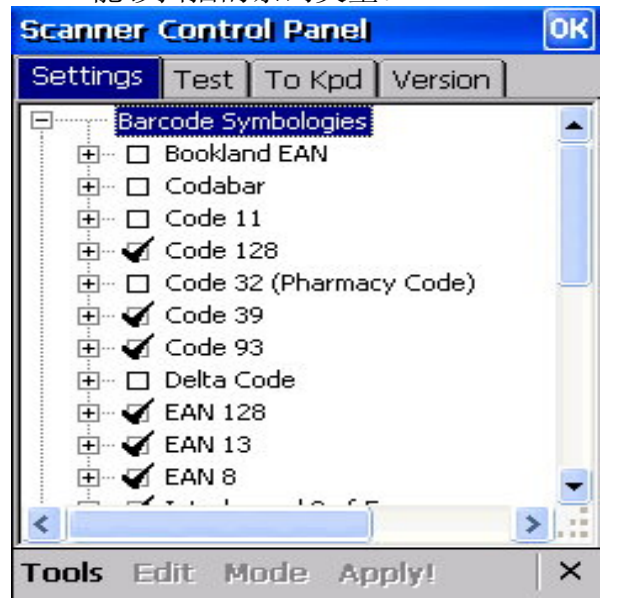

4. 点击 "+"展开子目录。每个条码类型类型目录下,都有多个属性选项,比如: PA600G 是否可以读取该类型的条码、读取后的数据校

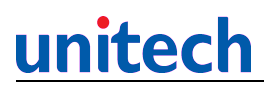

验、开始位、停止位等等。设置后,点击"Apply"按钮完成设置。

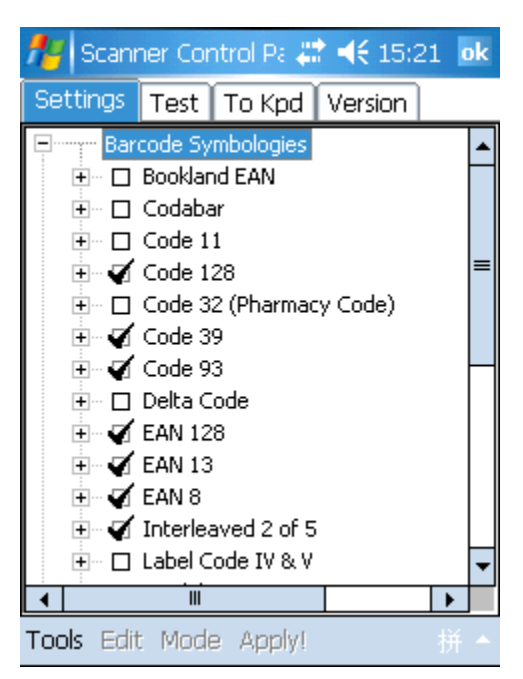

5. 点击 "Barcode IDs",出现条码类型清单,前面的字母为条 ID。

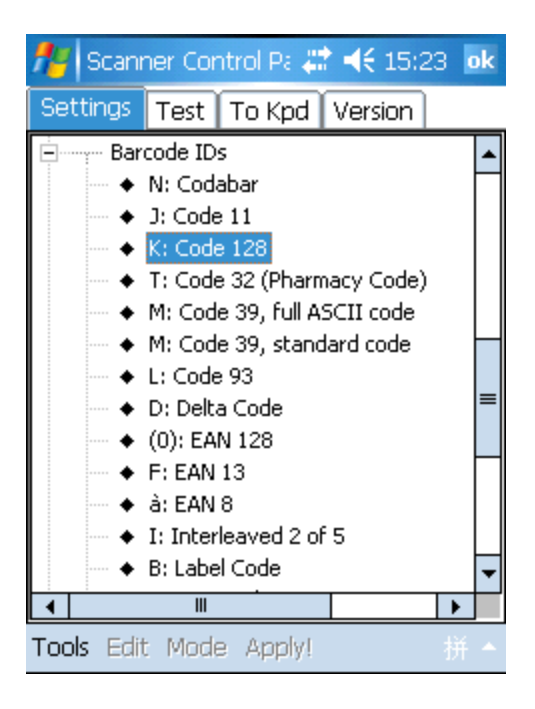

6. 双击要改变 ID 的条码类型(如: D: EAN13),利用滚动条改变 ID, 点击 "OK
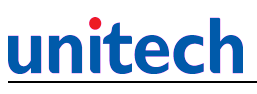

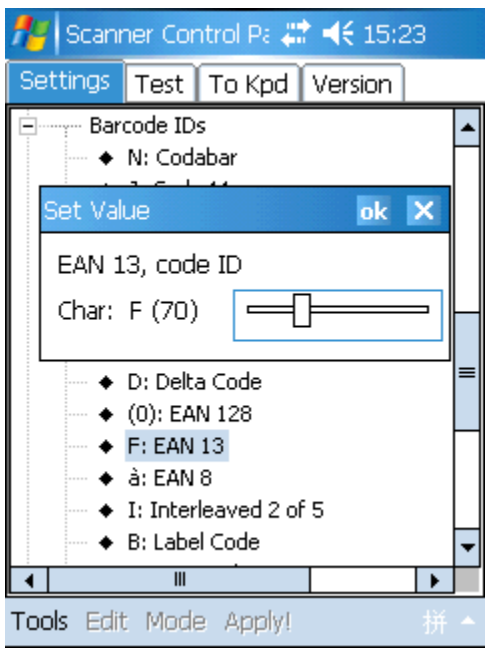

7. 点击 "Data Options" 选项

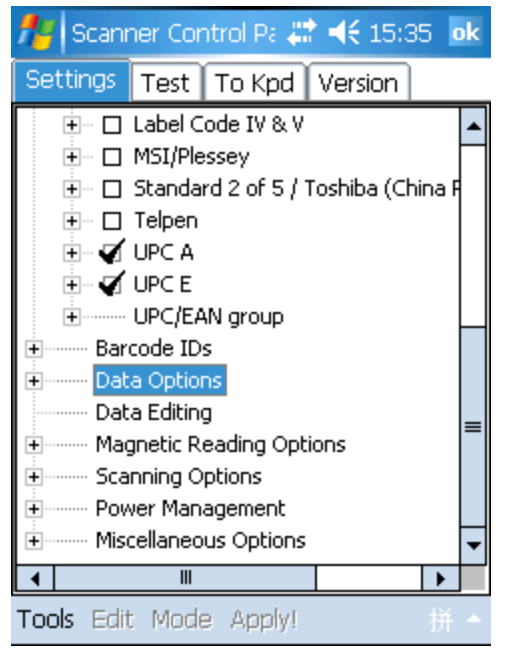

- 8. 点击"Transmit code ID character",把条码的 ID 也显示出来。
  - 9. 双击 "Preamble" 或 "Postamble",即可对条码进行前补或 后补数据。

# <u>unitech</u>

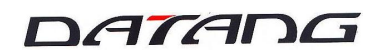

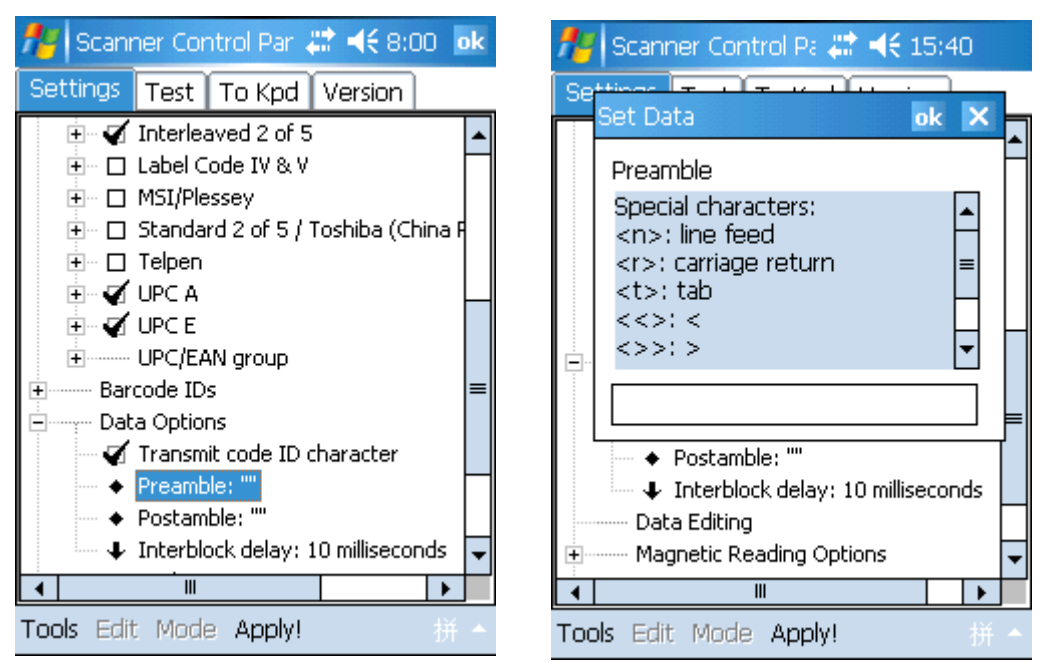

10. 双击"Interblock delay",用于设置扫描间隔时间。

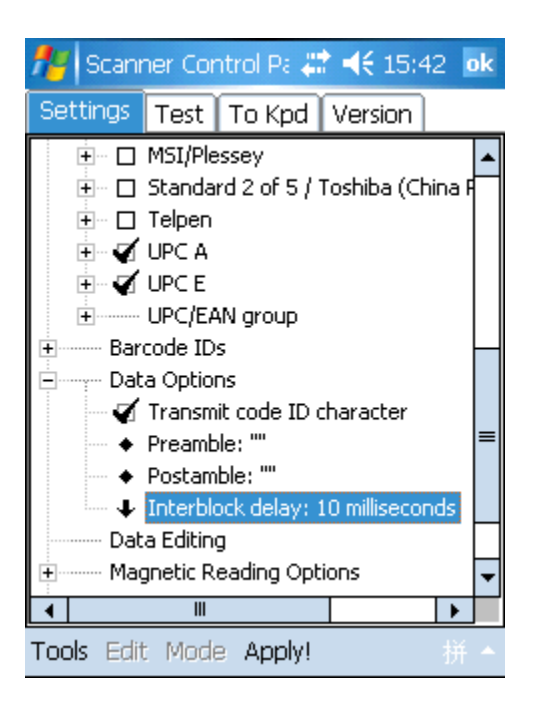

11. 点击"Data Editing",选中"Add"按钮,弹出相应菜单。

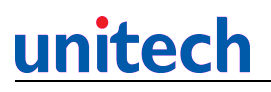

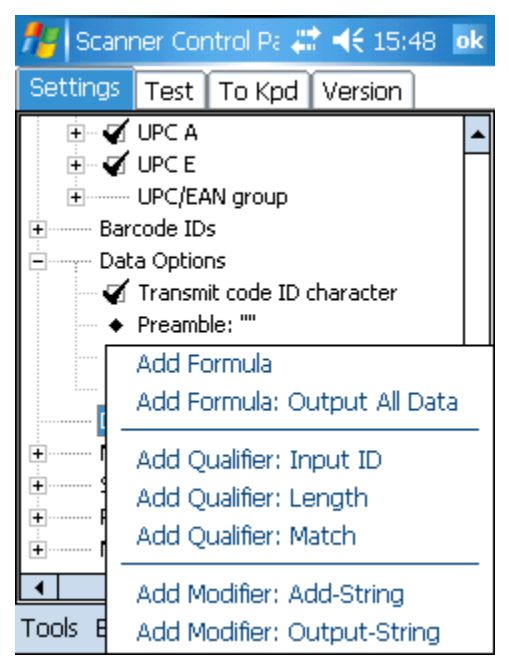

12.选择"Add Formula"或"Add Formula: Output All Data"。"Data editing"菜单下出现"Formmula 1"。

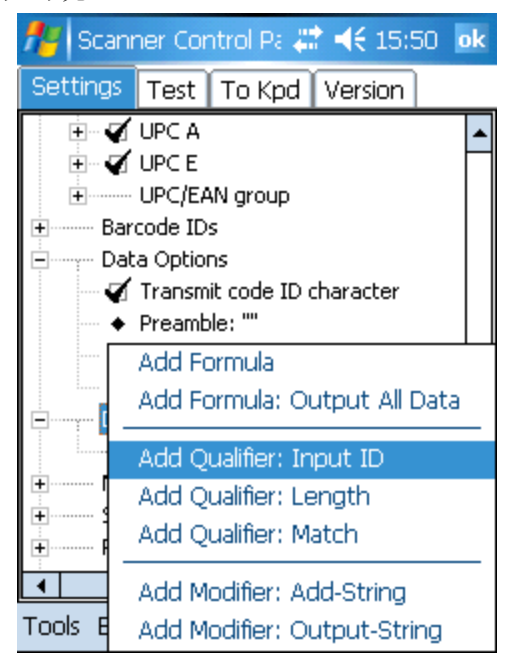

13. 点击 "Formula 1"., 点击 "Add" 按钮, 选择 "Add Qualifier"。

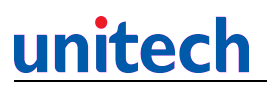

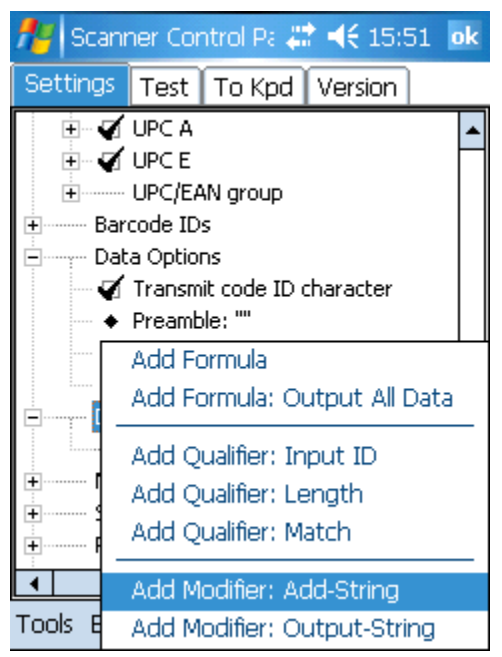

14. 如果要删除这些设置,可选取相应选项,然后点击"Del"按钮。

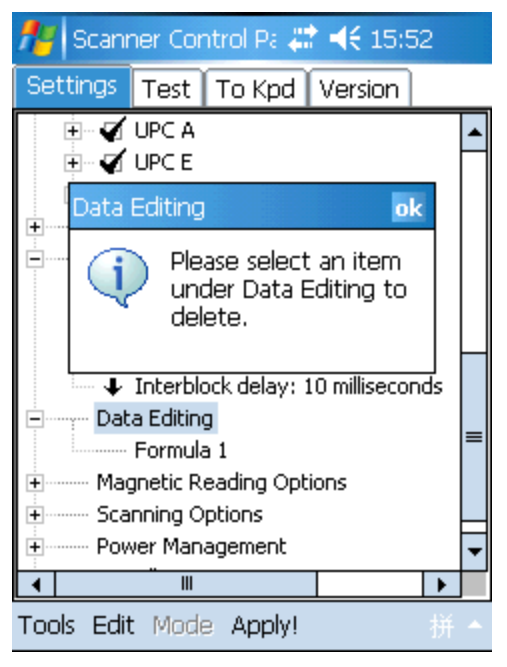

- 15. 如果想要增加另外的 formula,再次点击"Data Editing", 选取 "Add" / "Add Formula".
- 16. 点击 "Scanning Options"。双击"terminator"选择结束符。

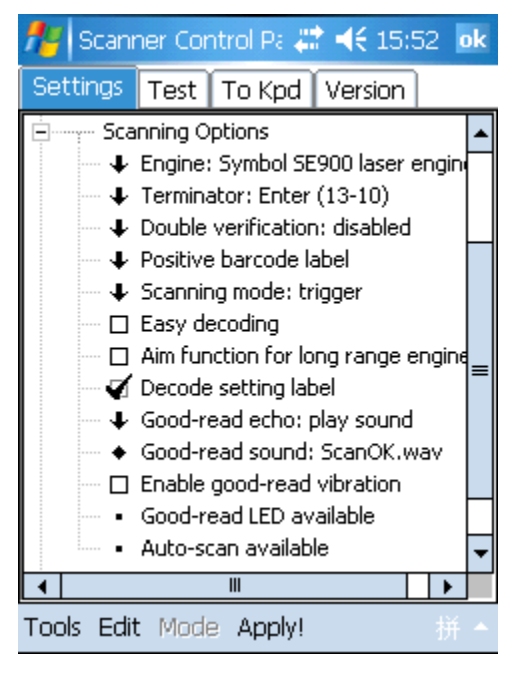

17. 在"Power Management"下,选择扫描运行模式

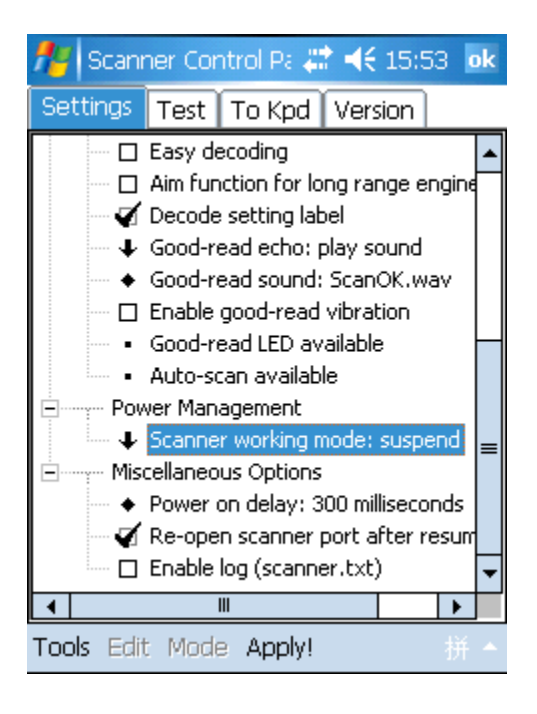

18. 在"Miscellaneous Options"下, 定义电源推迟时间, 重新打开扫描 端口或启用日志。

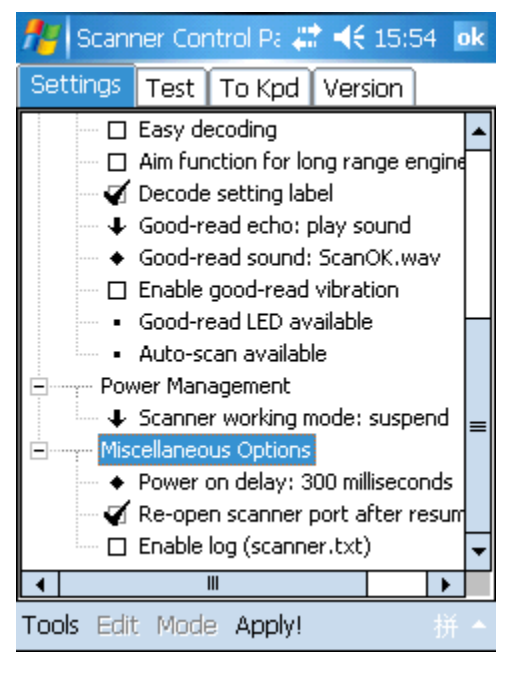

19. 定义了所有设置后,你可以保存或装载设置或设置到缺省"工具" 菜单之下。

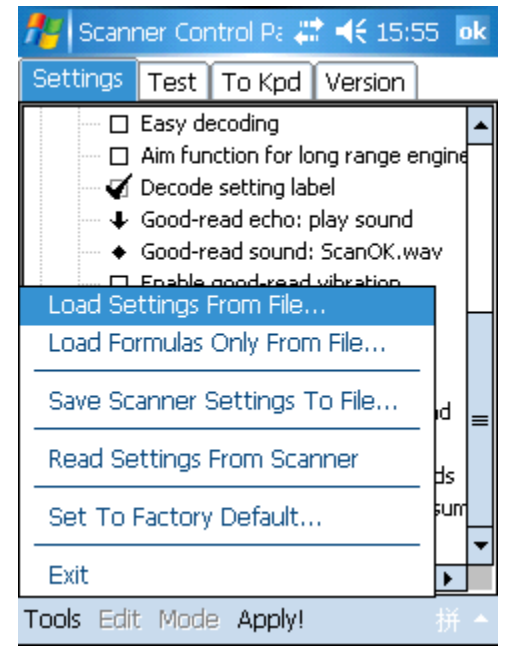

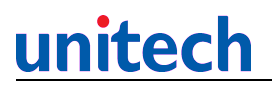

20. 点击 "Test"键,执行扫描测试,在"Edit"下,扫描数据。

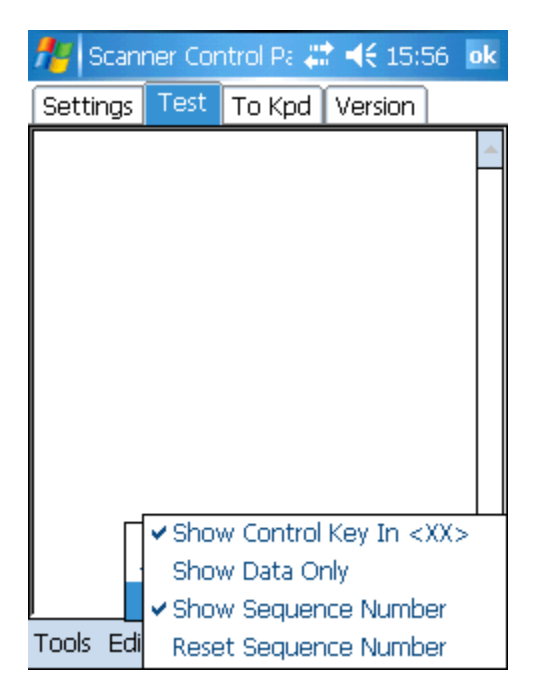

21. 在"Tools"下,选择"Enable Scan". 按扫瞄键扫描条型码.

| 🏄 Scani    | ner Cor | ntrol | Pa 🗸  | <b>  -{{</b> 15:5 | 56 <b>o</b> l | k |
|------------|---------|-------|-------|-------------------|---------------|---|
| Settings   | Test    | То    | Kpd   | Version           |               |   |
|            |         |       |       |                   |               | • |
|            |         |       |       |                   |               |   |
|            |         |       |       |                   |               |   |
|            |         |       |       |                   |               |   |
|            |         |       |       |                   |               |   |
|            |         |       |       |                   |               |   |
|            |         | _     |       |                   |               |   |
| Enable S   | Scan    |       |       |                   |               |   |
| Auto-Sc    | an 👘    |       |       |                   |               |   |
| Save To    | File    |       |       |                   |               |   |
| Diagnos    | e       | •     |       |                   |               | ¥ |
| Tools Edit | t Mode  | e A   | pply! |                   | 拼             | • |

22. 选择自动扫描,选"开始自动扫描"。点击"开始",设置扫描

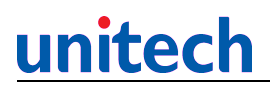

间隔,扫描条码即显示在屏幕上。

| 🏄 Scanner    | Contr  | ol Pa 🗸 | <b>* -{€</b> 15:5 | 57 <mark>ok</mark> |
|--------------|--------|---------|-------------------|--------------------|
| Settings Te  | est T  | o Kpd   | Version           |                    |
|              |        |         |                   | -                  |
|              |        |         |                   |                    |
|              |        |         |                   |                    |
|              |        |         |                   |                    |
|              |        |         |                   |                    |
|              |        |         |                   |                    |
|              |        | 1       |                   |                    |
| Enable Scar  | ٦<br>  |         |                   |                    |
| Auto-Scan    |        | Start A | Nuto-Scan         |                    |
| Save To File |        | Stop A  | uto-Scan          |                    |
|              |        |         |                   |                    |
| Diagnose     | •      |         |                   | -                  |
| Tools Edit M | iode - | Apply!  |                   | 拼 🔺                |

23. 选择"自动扫描"或"中止自动扫描",它将停止扫描。

24. 选择"工具","另存文件"以保存内容。

- 25. 选择 "编辑"。点选 "清除屏幕", 将清除"TEST"屏幕。 Settings Test To Kpd Version Clear Window
  Display Input ) Tools Edit Mode Apply!
  拼 ~
- 26.在"tto Kpd"列表,点击"Start Scan2key When Exit"。 点击 "确定"。Scan2Key 像将出现于右下角。

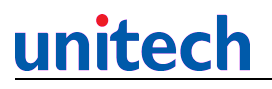

| 🎦 Scanner Control Pa 😂 📢 16:00                                                                                                    | ok |
|----------------------------------------------------------------------------------------------------|----|
| Settings Test To Kpd Version                                                                                                    |    |
| data input from scanner,<br>magnetic reader or proximity<br>reader will be treated as they<br>are just input from keypad.<br>With this router, scan data can<br>Start Scan2Key When Exit<br>Scan2Key Settings:<br>Intercharacter Delay 1<br>Shift Key Delay (ms): 1 |    |
|                                                                                                    |    |

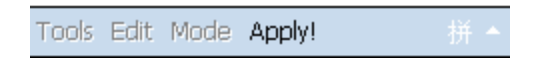

27. 点击"Version"按键,屏幕将显示该版本信息

| 🏄 Scan           | ner Cor             | ntrol Pa 🚜              | <b>? -{€</b> 16:0 | )0 <mark>ok</mark> |
|------------------|---------------------|-------------------------|-------------------|--------------------|
| Settings         | Test                | To Kpd                  | Version           |                    |
|                  | Scanne<br>V. 3. 1   | er Control<br>(60818.1) | l Panel,<br>)22)  |                    |
| Copyrig          | ht Pro              | tected. 2               | 002-2006.         |                    |
| _⊖ \$ca          | inner—              | O DLLS-                 |                   | _                  |
| Decode<br>F/W Ve | r: Hams<br>rsion: V | ter<br>5.9 May 27       | ,2005             |                    |
|                  |                     |                         |                   |                    |
|                  |                     |                         |                   |                    |
|                  |                     |                         |                   |                    |

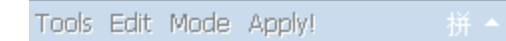

#### 4.15 系统/调整屏幕

1点击"屏幕"。定义屏幕显示方向。

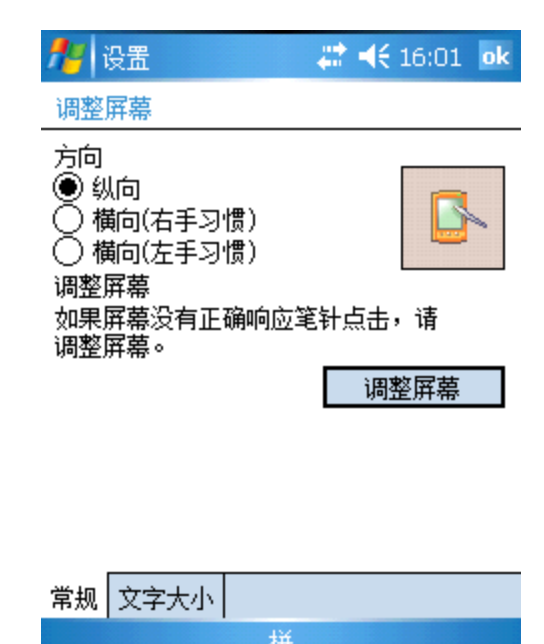

2. 在 "文字大小"列表,调整字体大小。

| 🥂 设置                   |    | <b>#</b> | Fn 1       | 6:05 | ok   |
|------------------------|----|----------|------------|------|------|
| 调整屏幕                   |    |          |            |      |      |
| 调整文字大小以查阅<br>种程序中的可读性。 | 更多 | 内容       | <b></b> 或増 | 加在領  | NH I |
| 最小                     |    |          |            | Ē    | 杕    |
|                        |    |          | ,          |      | -    |
| 示例:<br>我会尽快回复您。        |    |          |            |      |      |
|                        |    |          |            |      |      |
|                        |    |          |            |      |      |

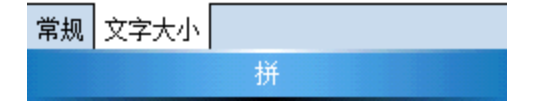

#### 4.16 系统/Virtual Keys

1. 点"Virtual Keys"。 设置延迟时间或自动输入设置。

| 🏄 GetVK Control Pan 🗮 🖪 | n 16:09 | )  |
|-------------------------|---------|----|
| GetVK Control Panel     | Ċ       | ok |
| Basic                   |         |    |
| Enable Virtual Keys 1   | Func    |    |
| Delay Inter- 20         | (ms)    |    |
| 🖌 Enable Auto Enter     |         |    |
| Auto Enter 600          | (ms)    |    |
| Track Shift/Control 3   | Key     |    |
|                         |         |    |
|                         |         |    |
| 拼                       |         |    |

- 4.17 连接/无线数据交换
  - 点击"连接">>"无线数据交换",选择"接收所有无线数据交换 内容",选择是否接受。

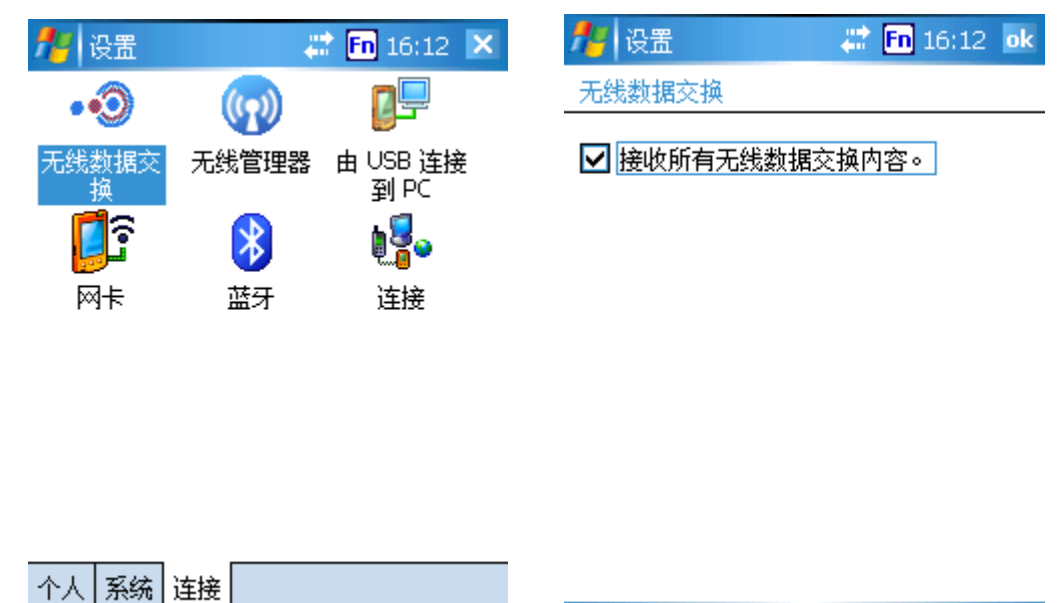

#### 4.18 连接/蓝牙

1 点击"蓝牙",在"模式",选择"打开蓝牙",确定是否"使此设备可被其他设备检测到"。

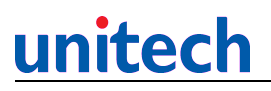

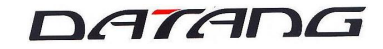

🏄 设置 🛛 📰 🖬 16:13 ok

蓝牙

✓ 打开蓝牙
 □ 使此设备可被其他设备检测到

| 模式 | 设备 | COM 端口 |  |
|----|----|--------|--|
|    |    | 拼      |  |

2. 在"设备"下,选择"新建合作伙伴"搜寻新的蓝牙设备。您的终端将搜寻其他蓝牙 设备并将搜索结果显示在列表中。

| 🏄 设置 💦 💭 16:19                        | ok |
|---------------------------------------|----|
| 蓝牙                                    |    |
| 点击"新建合作关系"可扫描其他蓝牙设<br>备。点击某一设备可修改其设置。 |    |
| 新建合作关系…                               |    |
|                                       |    |
|                                       |    |
|                                       |    |
| 模式 设备 COM 端口                          |    |
| 拼                                     |    |

3. 选择你想要连接的设备,点击"下一步"。

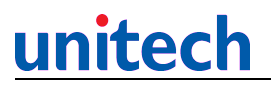

| 🏄 设置           |       | 🔛 <b>Fn</b> 17:18 |   |
|----------------|-------|-------------------|---|
| 选择蓝牙设备         |       |                   | 0 |
| 请选择要与其〕<br>步"。 | 车接的设备 | ,并点击"下—           |   |
| ■ 蔡达仁 00188d6e | 98a2  |                   |   |
|                |       |                   |   |
|                |       |                   |   |
|                |       |                   |   |
|                |       |                   |   |
|                |       | 刷新                |   |
| 取消             | 拼     | 下一步               |   |

4. 选择你想要使用的服务,点击"完成"。

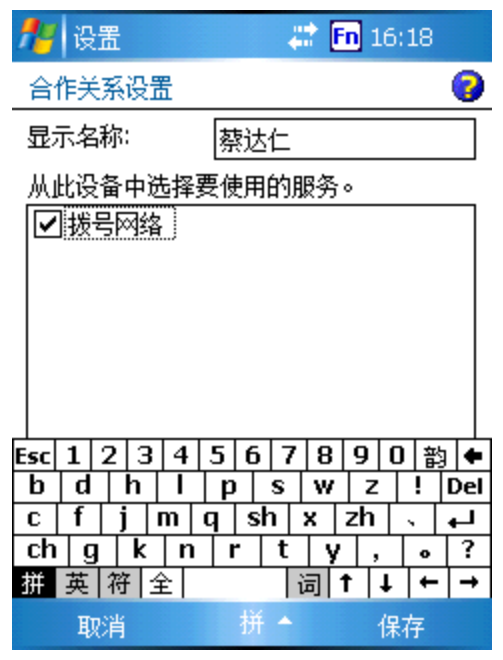

5. 在 "COM 端口"列表,选择"新建发送端口"或"新接收端口"

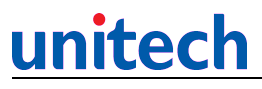

| 🏄 设置 🗸 🗮                                                           | Fn 16:22 ok                               |
|--------------------------------------------------------------------|-------------------------------------------|
| 蓝牙                                                                 |                                           |
| 若要连接到设备,请单击 <sup>**</sup><br>"。若要允许其他设备连接<br>接收端口"。对于其他选项<br>现有端口。 | 新建发送端口<br>,请单击 <sup>*</sup> 新建<br>,请点击并按住 |
| 接收端口 (COMD)                                                        |                                           |
|                                                                    |                                           |
|                                                                    |                                           |
|                                                                    |                                           |
|                                                                    |                                           |
| 模式 设备 COM 端口                                                       |                                           |
| 拼                                                                  |                                           |

- 6. 选择你想要增加的设备,点击"下一步"。
- 7. 选择想要分配的 COM 端口, 点击"完成"。

#### 4.19 连接/连接

- 1. 从 ISP 中得到信息 : ISP 服务器号码、用户名和密码。
- 2.点击"设置" >> "连接" >> "增加新的调制解调器连接"

| 🏄 设置                                                      | 😂 <b>Fn</b> 17:14 | ok |
|-----------------------------------------------------------|-------------------|----|
| 连接                                                        |                   | 0  |
| 我的 ISP 名称<br>添加新调制解调器连接<br>设置我的代理服务器                      |                   |    |
| 单位设置<br>添加新调制解调器连接<br>编辑我的 VPN 服务器<br>设置我的代理服务器<br>管理现有连接 |                   |    |
|                                                           |                   |    |
|                                                           |                   |    |
| 任务 高级                                                     |                   |    |

3. 定义一个连接的名字。 选择您使用的调制解调器,点击下一步,。 进入您想要拨号 的电话号码,点击下一步。

# <u>unitech</u>

| DATA | סכ |
|------|----|
|------|----|

0

| 🏄 设置 | 🗱 🖪 16:27 |
|------|-----------|
| 新建连接 | 0         |

请为连接输入名称:

我的连接

选择调制解调器:

COM1 上的 Hayes 兼容调制解调器:

| 🏄 设置 🛛 😂 | <b>Fn</b> 1 |
|----------|-------------|
|----------|-------------|

16:28

请严格按照实际所拨号码输入。包括所有 额外号码,如外线或信用卡。

89121122

Ŧ

我的连接

如果您经常外出或是经常更改地区码 <u>请使用拨号规则。</u>

| Esc | 1 | 2 | 3   | 4 | 5 | 6   | 7  | 8 | 9  | 0   | 꽚 | ; 🗲      |
|-----|---|---|-----|---|---|-----|----|---|----|-----|---|----------|
| b   | d |   | h   | Ι | p | •   | s  | W | z  |     | ! | Del      |
| С   | f | j |     | m | q | s   | ٦T | х | zh | , I | , | ┛        |
| ch  | ļ | 3 | k   | n | 1 | -   | t  | y | ι, |     | 0 | ?        |
| 拼   | 英 | 符 | F 🖆 | Ê |   |     | i  | 词 | 1  | t   | + | <b>→</b> |
|     |   |   |     |   |   | 152 |    |   |    |     |   |          |

| ` 1 | 1 2 | 2 3 | 3 4 | ł 5   | i 6 | 7   | 8  | 9 | 1 | ] כ                     | -        | = | ÷ |
|-----|-----|-----|-----|-------|-----|-----|----|---|---|-------------------------|----------|---|---|
| ¥   | q   | w   | е   | r     | t   | Y   | u  | i | C | •                       | p        | [ | ] |
| Ŷ   | а   | s   | d   | f     | g   | h   | j  | k | : | I                       | ;        | • |   |
| Ctl | Z   | 2 > | : ( | c   \ | / H | ı c | пГ | n | , |                         | 1/       | 1 | Ļ |
| 拼   | 英   | 符   | 全   |       |     |     |    |   | t | •                       | r        | + | ţ |
|     | F-  | -步  |     |       |     | 拼   | *  |   |   | $\overline{\mathbf{n}}$ | <u> </u> | ŧ |   |

 进入注册名、密码和领域,点击"高级",指定波速率和音调调 节器等待时间。

| 🏄 设置 🛛 😂 👬 16:30                                                                                                    | 🏄 设置 🛛 😂 👬 🖬 16:30 ok                                                        |
|----------------------------------------------------------------------------------------------------|------------------------------------------------------------------------------|
| 我的连接 🛛 😨                                                                                                    | 高級 🛛 👘 😯                                                                     |
| 用户名: utc 密码: ***** 域:* * 当 ISP 或网络管理员提供时输入。 高级                                                                                                    | 波特率: 19200 ▼<br>▼ 拨号前等待拨号音<br>等待信用卡提示音 0 秒<br>额外拨号命令:<br>▼ 如果在 120 秒内未连接,则取消 |
| `1234567890-=●         →1 q w e r t y u i o p []         ① a s d f g h j k l ; '         Ctl z x c v b n m , . / ←         拼 英 符 全       ↑ ↓ ← →         上一步       拼 へ 完成 | 常规<br>端口设置<br>TCP/IP<br>服务器<br>拼                                             |

5. 在"TCP/IP之下",指定 IP 地址。 在"服务器之下",指定服务器地址,点击"确 定""完成",以完成"增加一个新的调制解调器"。

### DATADG

| 🏄 设置 🛛 🗱 👬 16:31 🛛 🖈                                                                                                    | 🏄 设置 💦 👬 🖬 16:55 🛛 🖈                                                                                                    |
|----------------------------------------------------------------------------------------------------|----------------------------------------------------------------------------------------------------|
| _ 高级 😮                                                                                                    | NE2000 兼容 Ethernet 驱动程序                                                                                                    |
| <ul> <li>使用服务器分配的 IP 地址</li> <li>使用特定的 IP 地址</li> </ul>                                                                                                   | <ul> <li>○ 使用服务器分配的 IP 地址</li> <li>● 使用特定的 IP 地址</li> </ul>                                                                                            |
| ── 使用 Slip                                                                                                    | IP 地址:                                                                                                    |
| ✔ 使用软件压缩                                                                                                    | 子网掩码:                                                                                                    |
| ✓ 使用 IP 头压缩                                                                                                    | 默认网关:                                                                                                    |
| 常规 端口设置 TCP/IP 服务器<br>` 1 2 3 4 5 6 7 8 9 0 - = ←<br>→ q w e r t y u i o p [ ]<br>☆ a s d f g h j k l ; '<br>Ctl z x c v b n m , . / ←<br>拼 英 符 全 ↑ ↓ ← → | IP 地址 名称服务器<br><sup>`</sup> 1 2 3 4 5 6 7 8 9 0 - = ←<br>→I q w e r t y u i o p [ ]<br>① a s d f g h j k I ; '<br>Ctl z x c v b n m , . / ←<br>拼 英 符 全 |
| 拼 🔶                                                                                                    | 拼 🔺                                                                                                    |

 在连接,点击"处理现有的连接"。就显示了新建的连接。选择您想要编辑的连接, 点击"编辑"。要连接,点击连接和选择"连接"。要删除连接,点击连接并且选择"删除"。

| 🏄 设置     |     | # E          | 17:28 | ok |
|----------|-----|--------------|-------|----|
| 单位设置     |     |              |       | 0  |
| 点击并按住现有连 | 接可望 | 看更多          | 多选项。  |    |
| 名称       |     | 号码           |       |    |
| ●我的连 删除  |     | 89121        | .122  |    |
| 连接       |     |              |       |    |
|          |     |              |       |    |
|          |     |              |       |    |
|          |     |              |       |    |
|          |     |              |       |    |
|          | 使胡  | -            | 立争    |    |
|          | 明和  | <b>₽</b> ··· | 初建り   | ·  |
| 常规 调制解调器 | VPN | 代理           | 服务器设  | 置  |
|          | 拼   |              |       |    |

 7. 得到网络管理员的以下信息:你的服务器.用户名和密码。 在"我的网络连接中", 点击"增加新的调制解调器连接。

| 🏄 设置                                            | 😂 Fn 17:14 🛛 ok |  |  |  |  |  |
|-------------------------------------------------|-----------------|--|--|--|--|--|
| 连接                                              | 0               |  |  |  |  |  |
| 我的 ISP 名称<br>添加新调制解调器连接<br>设置我的代理服务器            |                 |  |  |  |  |  |
| 单位设置<br>添加新调制解调器连接<br>编辑我的 VPN 服务器<br>设置我的代理服务器 |                 |  |  |  |  |  |
| 管理现有连接                                          |                 |  |  |  |  |  |
| 任务 高级                                           |                 |  |  |  |  |  |
| 拼                                               |                 |  |  |  |  |  |

8重覆第3步~第6步增加新的连接。

9 在"我的网络连接中",点击"增加新的 VPN 服务器连接"。 输入连接名字。 进入 VPN 服务器名称或 IP 地址。 使用设备选择 认证的种类。点击"下一步"。 选择认证的种类。 如果您选择 A 预共享密匙,进入您的网络管理员提供的密匙。

点击"下一步", 进入用户名、密码和域名,点击"完成"。

| 79 设置                                                                                             | 🐺 <b>Fn</b> 17:14 o | k 7 <mark>-</mark> 设置                   | 🐺 🋅 16:47 | 75 设置                     | an 💭 💭 🏭 🏭                       | - 78 设置                                                                                                  |                                                           | 🐨 <b>Fn</b> 16 | 5:35 <b>ok</b> |
|---------------------------------------------------------------------------------------------------|---------------------|-----------------------------------------|-----------|---------------------------|----------------------------------|----------------------------------------------------------------------------------------------------|-----------------------------------------------------------|----------------|----------------|
| 连接                                                                                                | (                   | 3 我的 VPN                                |           | 🗿 新建连接                    |                                  | 🔓 高级                                                                                                    |                                                           |                | 0              |
| 我的 ISP 名称<br>添加新调制解调器连接<br>设置我的代理服务器<br>单位设置<br>添加新调制解调器连接<br>编辑我的 VPN 服务器<br>设置我的代理服务器<br>管理现有连接 |                     | 验证 IPSec/L2TP 连<br>● 此设备上的证书<br>● 预共享密钥 | 接时使用:     | 名称:<br>主机名/IP:<br>VPN 类型: | 我的 VPN<br>● IPSec/L2TP<br>○ PPTP | <ul> <li>使用服</li> <li>使用期</li> <li>使用料</li> <li>DNS</li> <li>备用 DNS</li> <li>WINS</li> <li>备用</li> </ul> | 济器分配的地址     定的服务器地址       管    二    二    二    二    二    二 | E<br>E<br>     | ]<br>]<br>]    |
|                                                                                                   |                     |                                         |           |                           |                                  | 常规 端口                                                                                                    | ]设置 TCP/IP                                                | 服务器            |                |
|                                                                                                   |                     |                                         |           | 1234                      | 567890-                          | = ( 1 2 3                                                                                                | 3 4 5 6 7 3                                               | 8 9 0          | - = 🗲          |
|                                                                                                   |                     |                                         |           | →iqwei                    | rtyuiop                          | [] → q w                                                                                                 | ertyu                                                     | 1 i 0          | p [ ]          |
|                                                                                                   |                     |                                         |           | 습 a s d                   | fghjkl;                          | ' 습 a s                                                                                                  | d f g h                                                   | j   k   I      | ; '            |
|                                                                                                   |                     | -                                       |           | Cti z x c                 | <b>v</b> b n m , . /             | t⊷ Cti z :                                                                                               | κ c v b n                                                 | m , .          | 4 /            |
| 任务 高级                                                                                             |                     |                                         |           | 拼英符全                      | ↑ ↓ +                            | 拼 英 符                                                                                                    | 全                                                         | †   ł          | t   ←   →      |
| 拼                                                                                                 |                     | 上一步                                     | 拼 下一步     | 取消                        | 拼 🔷 下一步                          |                                                                                                    | 拼 🔺                                                       |                |                |

10. 在"连接" >> "我的网络连接",点击"设定我的代理服务器"。选择"连接网络 到互联网"。选择"这个网络用途代理服务器连接到互联网"。 输入代理服务器名字。 要改变端口设置或代理服务器类型,点击"高级",选代理类型设置。

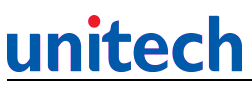

### DATADG

| 🏄 设置 💦 👬 🖬 16:47 🛛 ok        | 🥂 设置 🛛 📰 👬 🖬 16:55 🛛 ok                                                                                          |
|------------------------------|----------------------------------------------------------------------------------------------------|
| 单位设置                         | NE2000 兼容 Ethernet 驱动程序                                                                                          |
| □ 此网络连接到 Internet            | ○ 使用服务器分配的 IP 地址                                                                                                 |
| └─」此网络使用代理服务器连接到<br>Internet | ● 使用特定的 IP 地址                                                                                                    |
| 代理服务器:                       | IP 地址:                                                                                                    |
|                              | 子网掩码:                                                                                                    |
| 高级…                          | 默认网关:                                                                                                    |
|                              | IP 地址 名称服务器                                                                                                    |
|                              |                                                                                                    |
|                              | <u>→</u>   q   w   e   i   t   y   q   i   b   p   [   ]<br><u> </u>   a   s   d   f   g   h   j   k   l ;   ' ] |
| 常规 调制解调器 VPN 代理服务器设置         | Ctl     z     x     c     v     b     n     m     ,     .     /     ←       構 英 符     全     ↑     ↓     ←     →  |
| 拼                            | 拼 ▲                                                                                                    |

11. 在"连接",点击"高级",点击"选择网络"。您可以编辑现有的网络或增加一个新的网络。

| 🥂 设置                                           | 😂 🖪 17:27 🛛 ok | 🏄 设置             | 😂 🖪 16:51 🛛 ol | k 🏄 设置                     | 💦 💭 16:51         | ok       |
|------------------------------------------------|----------------|------------------|----------------|----------------------------|-------------------|----------|
| 连接                                             | 0              | 连接               | 6              | 🕨 网络管理                     |                   | 0        |
| 我的 ISP 名称 1<br>添加新调制解调器连接<br>设置我的代理服务器<br>单位设置 |                | 选择自动使用的网络。       | 选择网络<br>拨号规则…  | 在程序自动连接到 Ir<br>Internet 设置 | nternet 时,使用:<br> | <b>•</b> |
| 编辑我的 VPN 服务器<br>设置我的代理服务器<br>管理现有连接            |                | 创建 Intranet 地址例外 | ト。<br>例外       | 在程序自动连接到专<br>单位设置          | 用网络时,使用:<br>      | <b>•</b> |

| 任务 高级 | 任务高级 |   |
|-------|------|---|
| 拼     | 拼    | 拼 |

#### 12. 点击"拨号归则", 定义你想要拨的归则

# <u>unitech</u>

### DATADG

| 🏄 设置                           | 🕂 👬 🖪 16:51 🛛 ol         | < C  | 🏄 设置                                                   | 📰 👬 🖬 16:53 🛛 ol        |
|--------------------------------|--------------------------|------|--------------------------------------------------------|-------------------------|
| 连接                             | 6                        |      | 拨号规则                                                   | 6                       |
| 选择自动使用的网络。<br>创建 Intranet 地址例》 | 选择网络<br>拔号规则<br>水。<br>例外 | <br> | 要避免创建每个位<br>号规则。<br>● 使用拨号规则<br>选择当前拨号<br>● 住宅<br>● 単位 | 立置的新连接,请使用拨<br>]<br>位置: |
| 任务高级                           |                          |      |                                                        | 编辑 新建                   |
| 拼                              |                          |      |                                                        | 拼                       |

#### 4.20 连接/网卡

1. 点击"网卡",选择您想要连接到网络的适配器,点击"确定"。

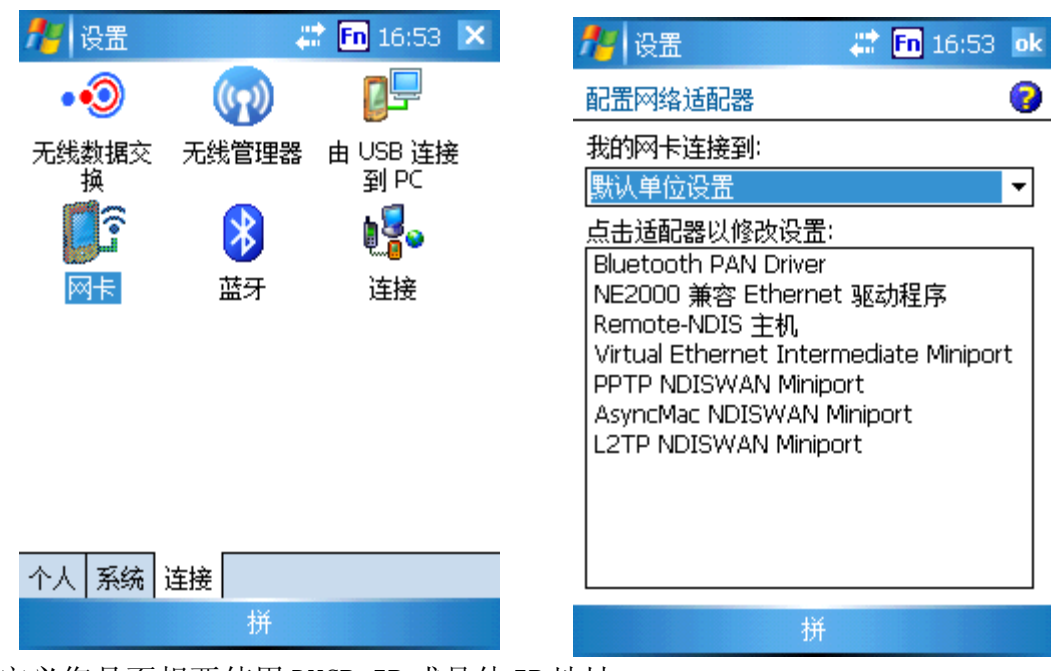

2. 定义您是否想要使用 DHCP IP 或具体 IP 地址。

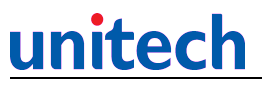

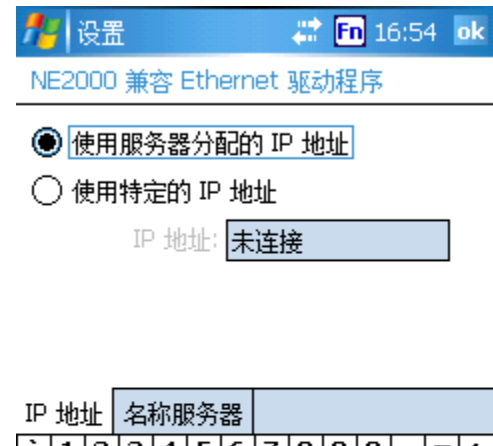

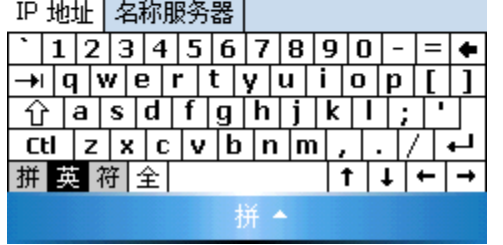

3. 如果使用一个具体 IP 地址, 输入 IP 地址为 DNS 服务器。

| 🏄 设置                                   |                  | 😂 🖪 16:35 🛛 ok |
|----------------------------------------|------------------|----------------|
| 高级                                     |                  | 0              |
| <ul> <li>使用服务</li> <li>使用特定</li> </ul> | ₿器分配的地<br>≌的服务器地 | 9址<br>9址       |
| DNS:                                   |                  |                |
| 备用 DNS:                                |                  |                |
| WINS:                                  |                  |                |
| 备用                                     |                  |                |
|                                        |                  |                |
| 常规 端口设                                 | ]] TCP/IF        | り服务器           |
| 123                                    | 4 5 6 7          | 890-==         |
| →  q w e                               | r t y            | u i o p [ ]    |
| ①  a  s                                | d   f   g   h    | j k  ; '       |
| Ctl z x                                | c v b r          | יש / ה m , ה י |
| 拼英符合                                   | È                | †   ↓   ←   →  |
|                                        | 拼                | <u>^</u>       |

- 4.21 连接/由 USB 连接到 PC
  - 1. 点击"USB 连接到 PC",为 USB 的容易连接选择"启用高级网络功能"

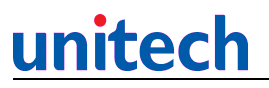

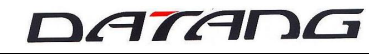

🏄 设置

🛛 😂 🖪 16:55 🛛 ok

由 USB 连接到 PC

更改您的设备所使用的 USB 连接类型会帮助解决与 ActiveSync 的连接问题。

✔ 启用高级网络功能

拼

### 第五章 搜索和帮助

查寻: 搜索任何类型文本或文件终端。

帮助: 引导您怎样使用 Mobil 5.0。

#### 5.1 搜索

点击"开始" >> "帮助"点击"搜索"。查找你想要的文件或数据。

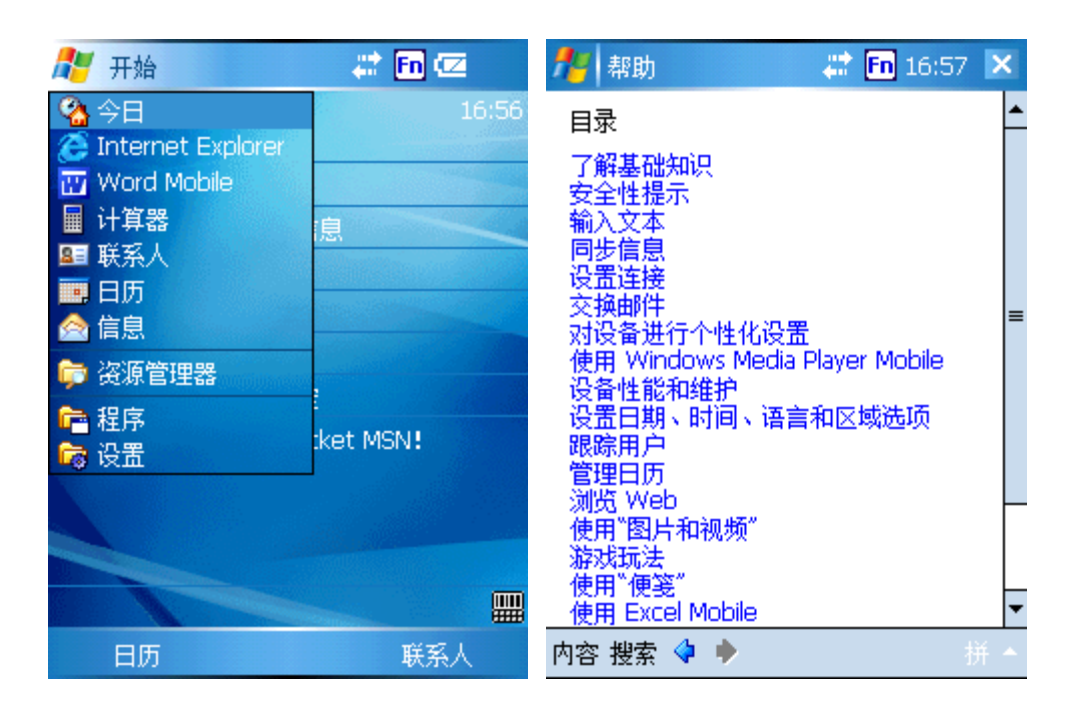

#### 5.2帮助

1. 点击"开始" >> "帮助"。

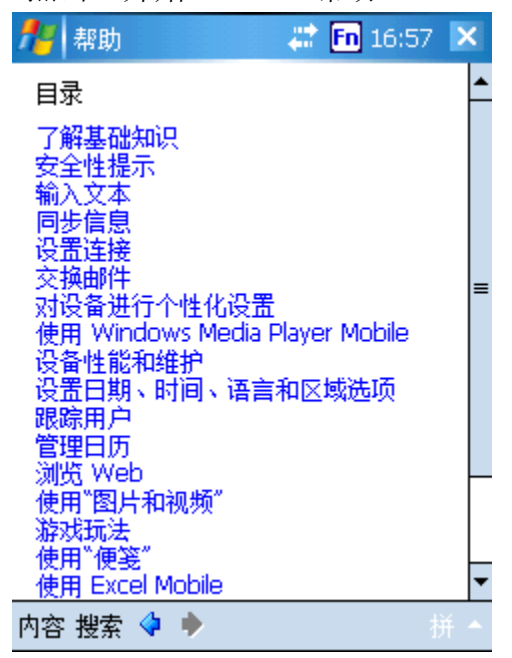

### DATADG

### 第六章 任务栏

1. 点击"音量"图像。你可以转动声音开关或调整音量。再点击调整工具。

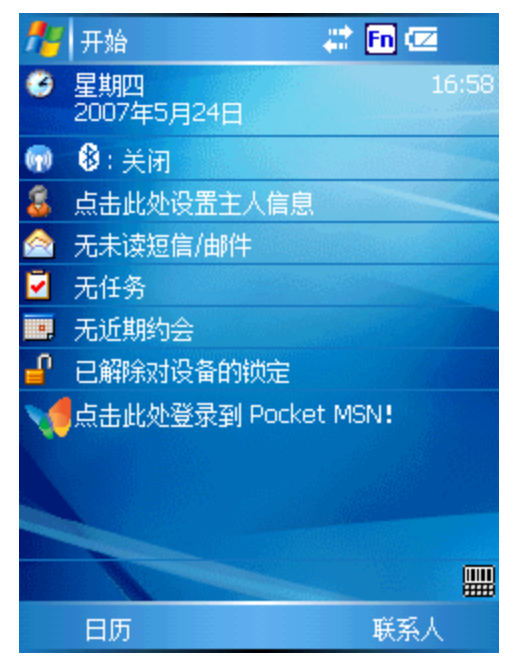

2. 点击"RF连接"图像。 消息展示您 RF连接。编辑 RF连接设置,点击"设置"调整

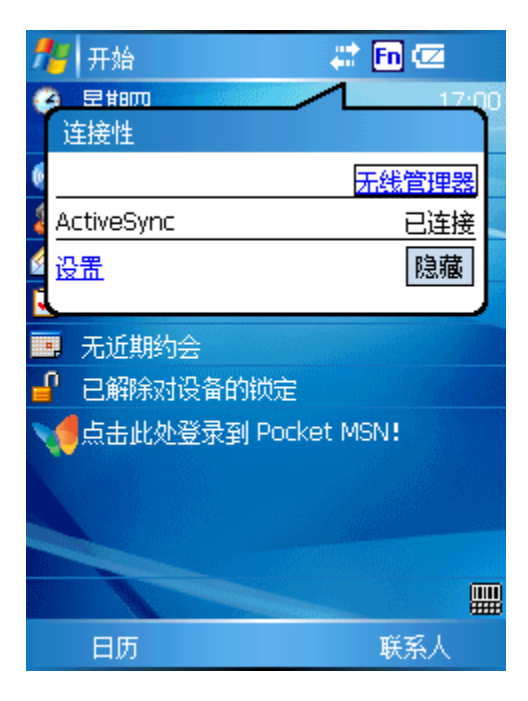

DATADG

### 第七章 功能键

- 1. Func + Esc (笔针校准)
- 2. Func + 6 (任务管理器)
- 3. Func + 7 (扫描器设置)
- 4. Func + 8 (电源管理)
- 5. Func + 9 (设备信息)
- 6. Func mode + 7 (降低屏幕亮度)
- 7. Func mode + 9 (增加屏幕亮度)
- 8. Func mode + \* (键盘的背光的开关)

#### 7.1 Func + Esc

按住 Func 键的同时按 Esc 键,打开校准程序,用笔针校准屏幕。

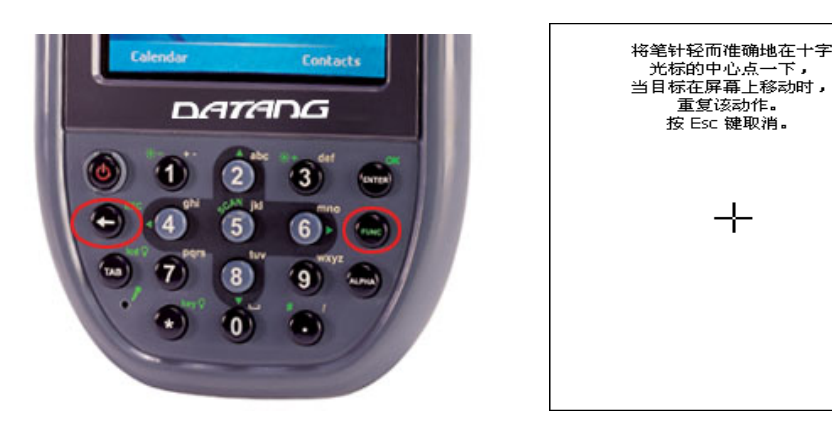

#### 7.2 Func + 6

按住Func键的同时按数字键6,打开任务管理器。

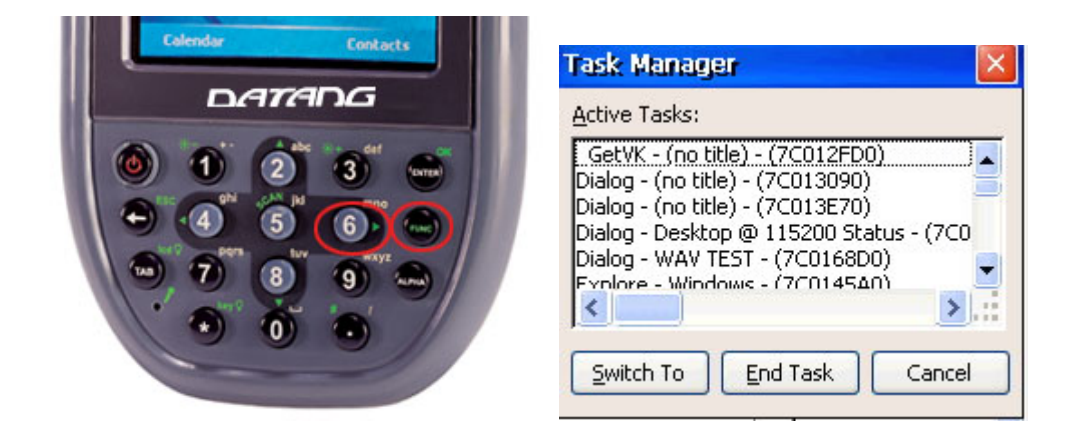

#### 7.3 Func + 7

按住Func键的同时按数字键7,打开扫描器设置界面。

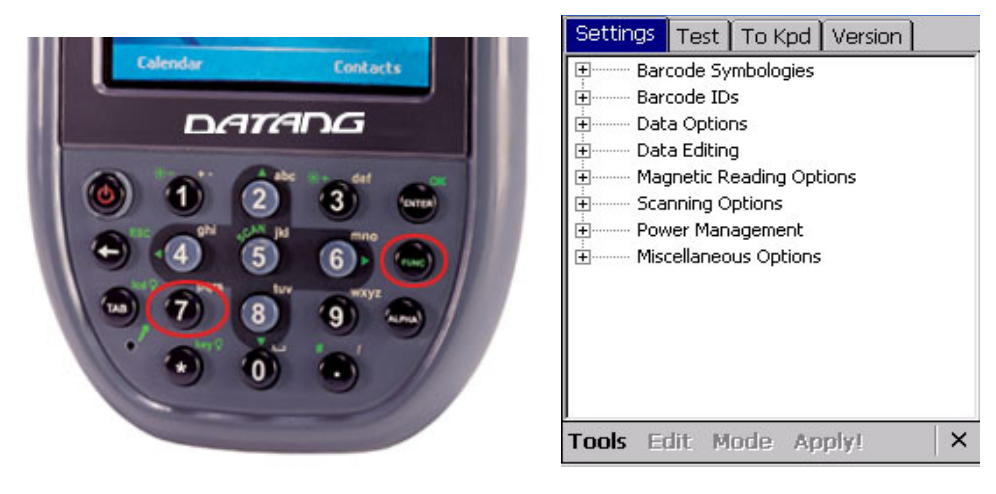

#### 7.4 Func + 8

按住Func键的同时按数字键8,打开电源管理。

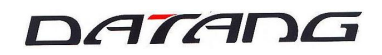

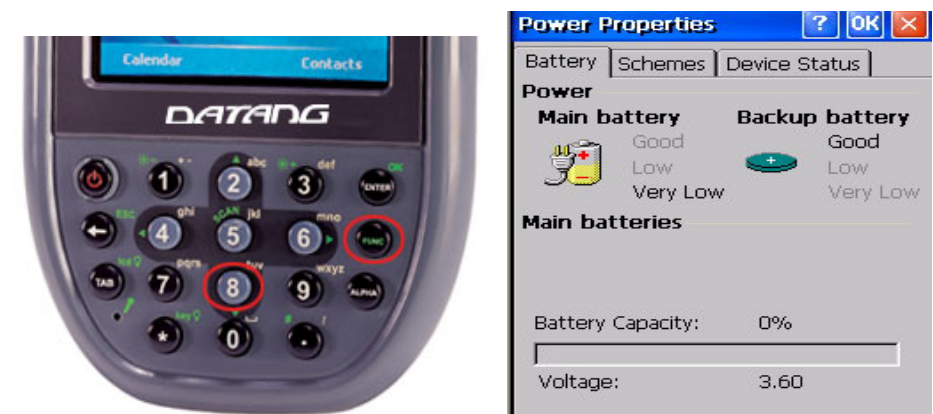

#### 7.5 Func + 9

按住Func键的同时按数字键9,将显示设备信息。

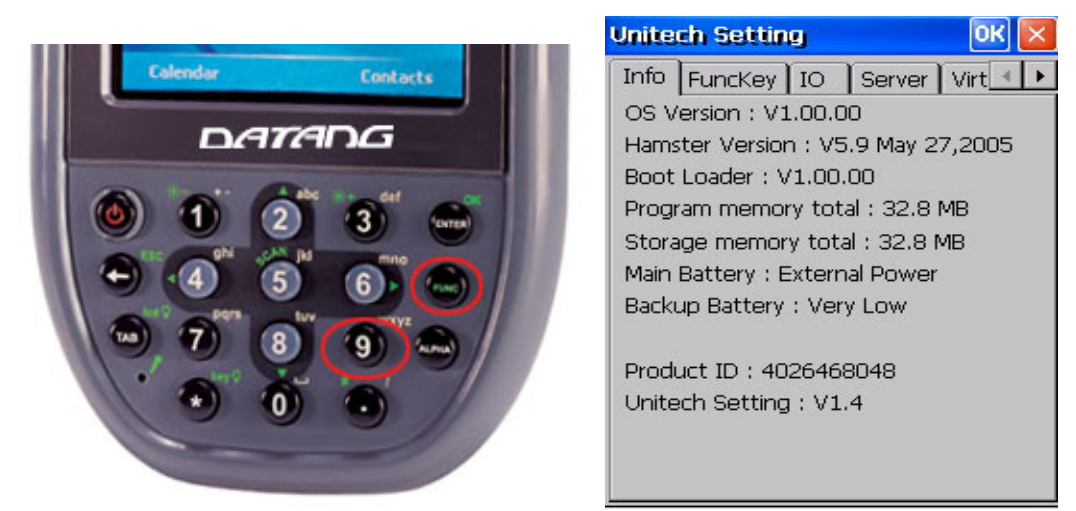

#### 7.6 Func mode + 7

先按Func键,放开后再按数字键7可降低屏幕亮度

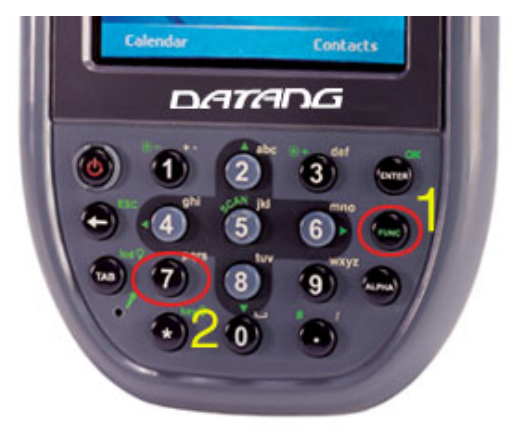

#### 7.7 Func mode + 9

先按Func键,放开后再按数字键9可增加屏幕亮度。

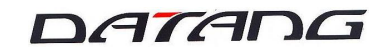

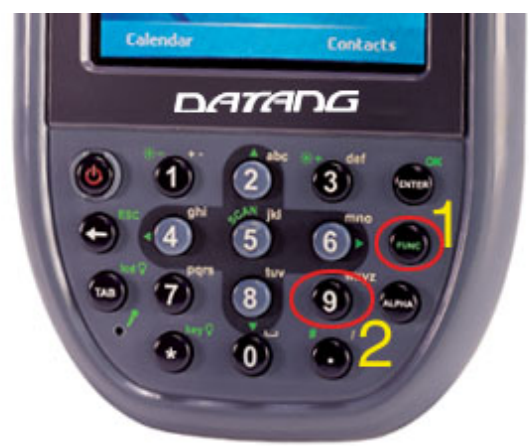

#### 7.8 Func mode + \*

先按Func键,放开后再按\*键,可以打开或关闭键盘的背光。

### 第八章 无线连接设置

PA600G 会自动搜索网络。 在成功设置网络以后, 它将自动地连接到 LAN 网络。

#### 网络设置:

unitech

1. 一旦 RF 卡被查出,对话会突然出现。
 2. 选择连接网络 SSID,选择其中一网络。
 3. 选择"互联网",点击"连接"。
 4. 进入网络密匙,点击"连接"。
 5. 图标变成双重箭头,表示 RF 连接正在进行。

### 第九章 蓝牙设置

9.1 蓝牙连接 - Activesync

A1检查或定义你的主蓝牙端口。

A1.1,如果您的主(个人计算机或笔记本)有蓝牙功能,打开(或使能)蓝牙功能。

A1.2,如果您的主(个人计算机或笔记本)没有蓝牙功能,请附有一外置的蓝牙在你的主机 或是安装程序。

A1.3你的任务栏应该有蓝牙图标。

86

A1.4 右击图标选择"高级配置"。(不同的用户可能使用另外的蓝牙品牌,根据你的指南找出此)

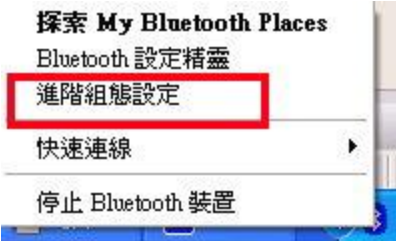

A1.5选择"局部设备服务",检查哪个 com 端口被应用到蓝牙。(如: com5)。 如果您想要 改变 com 端口,你可以点击"属性"和改变它。

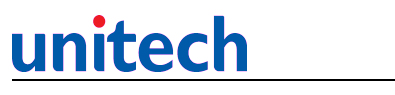

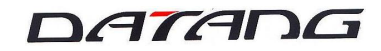

| 音訊開道     白     不必要       耳機     白     不必要       個人資訊管理員同步     白     必要       瘤眞     白     必要       檔案傳輸     白     必要       個人資訊管理員同步     白     必要       檔案傳輸     白     必要       撥號管理員項目傳輸     白     不必要       撥號網路     白     必要       Bluetooth 序列埠     白     不必要 | 服系       | 名稱          |            | <br>啓動                     | 安全連線                         | COM 連 | 接坞 |
|----------------------------------------------------------------------------------------------------|----------|-------------|------------|----------------------------|------------------------------|-------|----|
| Bluetooth 序列埠                                                                                                    | 音耳個傳檔個撥調 | 闌道<br>資訊管理員 | 同步<br>項目傳輸 | 日…<br>白…<br>白…<br>白…<br>白… | 个不必必要要<br>必必要要要必要要<br>要要要要要要 |       |    |
|                                                                                                    | Blue     | tooth 序列埠   |            | 8                          | 不必要                          | COM5  |    |

A2在MS Activesync 上链接你的蓝牙 COM 端口。(确定你的 Activesync 是至少 4.1 版本)

| Connection Settings                                                            | 2               |
|--------------------------------------------------------------------------------|-----------------|
| Waiting for device to connect                                                  | <u>C</u> onnect |
| <ul> <li>Show status jcon in taskbar</li> <li>Allow USB connections</li> </ul> |                 |
| Allow connections to one of the following:                                     |                 |
| This computer is connected to:<br>Automatic                                    |                 |
| ☑ Open ActiveSync when my device connects                                      |                 |
| Нер ОК                                                                         | Cancel          |

A2.1运行 Activesync, 在文件之下,选择"连接设置"。检查并且选择蓝牙 com 端口。 (在这种情况下, com5)
A3 查找你的主终端
A3.1在 PA600G,在"Settings>Connections 之下",双击"蓝牙"。
A3.2 在"模式"下,选择"打开蓝牙"

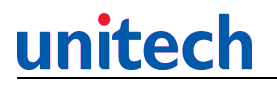

🏄 设置 🛛 😂 👬 16:13 ok

蓝牙

✓ 打开蓝牙
 □ 使此设备可被其他设备检测到

| 模式 | 设备 | COM 端口 |  |
|----|----|--------|--|
|    |    | 拼      |  |

A3.3 在"设备"下,双击"新建合作关系"

| 🏄 设置 💦 👬 17:05 📴                      |
|---------------------------------------|
| 蓝牙                                    |
| 点击"新建合作关系"可扫描其他蓝牙设<br>备。点击某一设备可修改其设置。 |
| 新建合作关系                                |
|                                       |
|                                       |
|                                       |
| 模式 设备 COM 端口                          |
| 拼                                     |

A3.4发现的设备。选择你想要连接的主机,点击"下一步"。

DATADG

| 🏄 设置 | 😂 💭 16:19 | ok |
|------|-----------|----|
|      |           |    |

蓝牙

点击"新建合作关系"可扫描其他蓝牙设 备。点击某一设备可修改其设置。

| 新建  | 合作 <del>)</del><br>熟达仁 | 〔系…           |      |  |
|-----|------------------------|---------------|------|--|
|     |                        |               |      |  |
| #-+ | ля                     | COM SHIT      | <br> |  |
| 保工  | 反留                     | COM 端口  <br>拼 |      |  |

A3.5进入密钥(任何数字),点击"下一步"。

| 🏄 设置     |          | 📰 <b>Fn</b> 17:12 | 2 |
|----------|----------|-------------------|---|
| 输入密钥     |          |                   | 8 |
| 请输入密钥以与( | Iash 建 : | 立安全连接。            |   |
| 密钥:      | *        |                   |   |
| 上一步      | 拼        | 下一步               | Þ |

A3.6在你的主机上,你应该会看到密钥对话提示。 输入A3.5中一样的密钥,点击"确定"。

| 8 | 装置名稱:                            | Pocket_PC                           |
|---|----------------------------------|-------------------------------------|
| _ | 在建立連線之前,本電腦                      | 和上述裝置必須進行「配對」。                      |
|   | Bluetooth 配對程序會建立<br>來所有連線間建立身份, | 一個機密金鑰,用於在這兩個裝置而<br>並將裝置間交換的資料予以加密。 |
|   | 要建立配對關係,請輸入<br>定」。               | 個人識別碼 (PIN 碼),然後按一下「                |
|   | Bluetooth 個人識別碼<br>(PIN 碼):      |                                     |

A4 连接终端到主终端

A4.1选择服务。 检查 "Activesync",选择"完成"。A4.2 当完全同步时,保存电池功率,是为了完成蓝牙 activesync 连接,点击"好"。A4.3 从/开始/程序,双击 "Activesync。

A4.4 轻拍"菜单"在右底。 选"连接蓝牙",终端会通过主机连接到蓝牙的 Activesync.

9. 2 蓝牙连接-移动电话,打开你移动电话的蓝牙。
B1. 查寻移动电话
B1.1 从 PA600G,在"设置" > "连接之下",双击"无线管理"。
B1.2 打开蓝牙

| 🏄 无线管理器 | 😂 🖬 17:14 🗙 |
|---------|-------------|
|         |             |
| 蓝牙      | <b>(</b>    |
|         | 美闭          |
|         |             |
|         |             |
|         |             |
|         |             |
|         |             |
|         |             |
|         |             |
| 完成      | 拼 菜单        |
| 7 6094  |             |

B2. 建立联系

B2.1在"设置" > "系统之下" >连接,点击"连接"。

B2.2在"单位设置",点击"增加新调制解调器连接"。

| 74 设置                                                     | 🐺 <b>Fn</b> 17:14 | ok |
|-----------------------------------------------------------|-------------------|----|
| 连接                                                        |                   | 0  |
| 我的 ISP 名称<br>添加新调制解调器连接<br>设置我的代理服务器                      |                   |    |
| 单位设置<br>添加新调制解调器连接<br>编辑我的 VPN 服务器<br>设置我的代理服务器<br>管理现有连接 |                   |    |
|                                                           |                   |    |

| 任务 | 高级 |   |
|----|----|---|
|    |    | 拼 |

B2.3输入一连接名,定义名称。

B2.4选择一个调制解调器。选择"蓝牙",点击"下一步"。

## <u>unitech</u>

| 🏄 设置                | 🛛 💭 🖬 🗰 17:14 |   |
|---------------------|---------------|---|
| 新建连接                |               | 0 |
| 请为连接输入名称:<br>我的连接 3 |               |   |
| 选择调制解调器:            |               |   |
| 蓝牙                  |               | • |

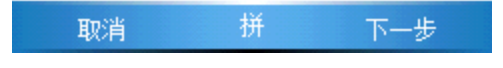

B2.5 点击"新的合作伙伴"

| 14 设置               | 💦 💭 17:14 |   |
|---------------------|-----------|---|
| 新建连接                |           | 0 |
| 请为连接输入名称:<br>我的连接 3 |           |   |
| 选择调制解调器:            |           |   |
| 监牙                  |           | • |

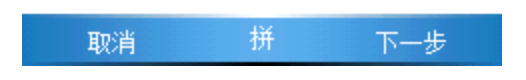

B2.6 发现移动设备,选择它并且点击"下一步"。

| 🏄 设置                                                                                                    | 27:18              |
|----------------------------------------------------------------------------------------------------|--------------------|
| 选择蓝牙设备                                                                                                    | <b></b>            |
| 请选择要与其连接的资<br>步″。                                                                                                    | 设备,并点击"下一          |
| 蘇达仁     00188d6e98a2     00188d6e98a2     ○     ○     ○     ○     ○     ○     ○     ○     □     □     □     □     □     □     □     □     □     □     □     □     □     □     □     □     □     □     □     □     □     □     □     □     □     □     □     □     □     □     □     □     □     □     □     □     □     □     □     □     □     □     □     □     □     □     □     □     □     □     □     □     □     □     □     □     □     □     □     □     □     □     □     □     □     □     □     □     □     □     □     □     □     □     □     □     □     □     □     □     □     □     □     □     □     □     □     □     □     □     □     □     □     □     □     □     □     □     □     □     □     □     □     □     □     □     □     □     □     □     □     □     □     □     □     □     □     □     □     □     □     □     □     □     □     □     □     □     □     □     □     □     □     □     □     □     □     □     □     □     □     □     □     □     □     □     □     □     □     □     □     □     □     □     □     □     □     □     □     □     □     □     □     □     □     □     □     □     □     □     □     □     □     □     □     □     □     □     □     □     □     □     □     □     □     □     □     □     □     □     □     □     □     □     □     □     □     □     □     □     □     □     □     □     □     □     □     □     □     □     □     □     □     □     □     □     □     □     □     □     □     □     □     □     □     □     □     □     □     □     □     □     □     □     □     □     □     □     □     □     □     □     □     □     □     □     □     □     □     □     □     □     □     □     □     □     □     □     □     □     □     □     □     □     □     □     □     □     □     □     □     □     □     □     □     □     □     □     □     □     □     □     □     □     □     □     □     □     □     □     □     □     □     □     □     □     □     □     □     □     □     □     □     □     □     □     □     □     □     □     □     □     □     □     □     □     □     □     □     □     □     □     □     □     □ |                    |
|                                                                                                    | 刷新                 |
| To the state                                                                                                    | f T IF             |
| 400月 17                                                                                                    | יש <del>ש</del> יי |
| B2.7 输入密钥,                                                                                                    | 点击"下一步"。           |
| 🏄 设置                                                                                                    | 💭 📅 👬 🗱            |
| 输入密钥                                                                                                    | 0                  |
| 请输入密钥以与 0018<br>全连接。                                                                                                    | 8d6e98a2 建立安       |

\* 密钥:

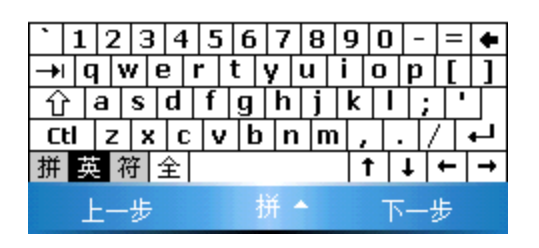

B2.8你的移动电话提示密钥,输入同一个密码。

B2.9在PA600G,选择"拨号网络",点击"完成"

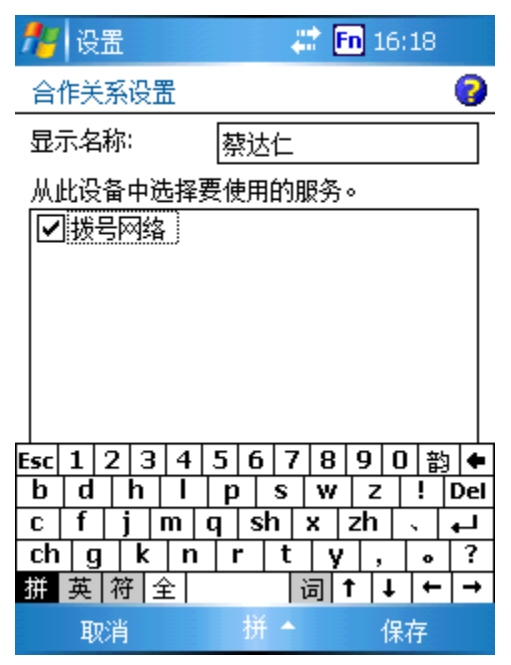

B2.10为额外号码,进入"\*99#",点击"下一步",点击"完成"。

| <b>#</b> | 设置    | 💭 💭 💭 💭     |   |
|----------|-------|-------------|---|
| 我的       | 连接 3  |             | 8 |
| 语亚       | 格埃昭尔际 | 所揭是码输入。句托所和 | 与 |

爾产格按照买你所扱号码和八。包括所有额外号码,如外线或信用卡。

\*99€

如果您经常外出或是经常更改地区码 <u>请使用拨号规则。</u>

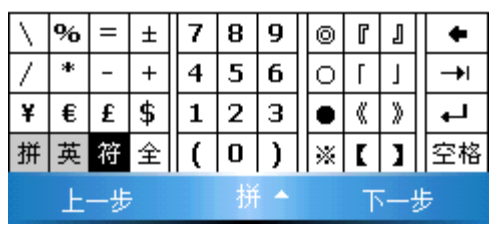

B2.11 点击"高级", 如果须要, 要输入拨号调制解调器命令。点击"确定", 然后"完成"。

B2.12 连接->高级- >选择网络- >选择"单元设置"

## <u>unitech</u>

### DATADG

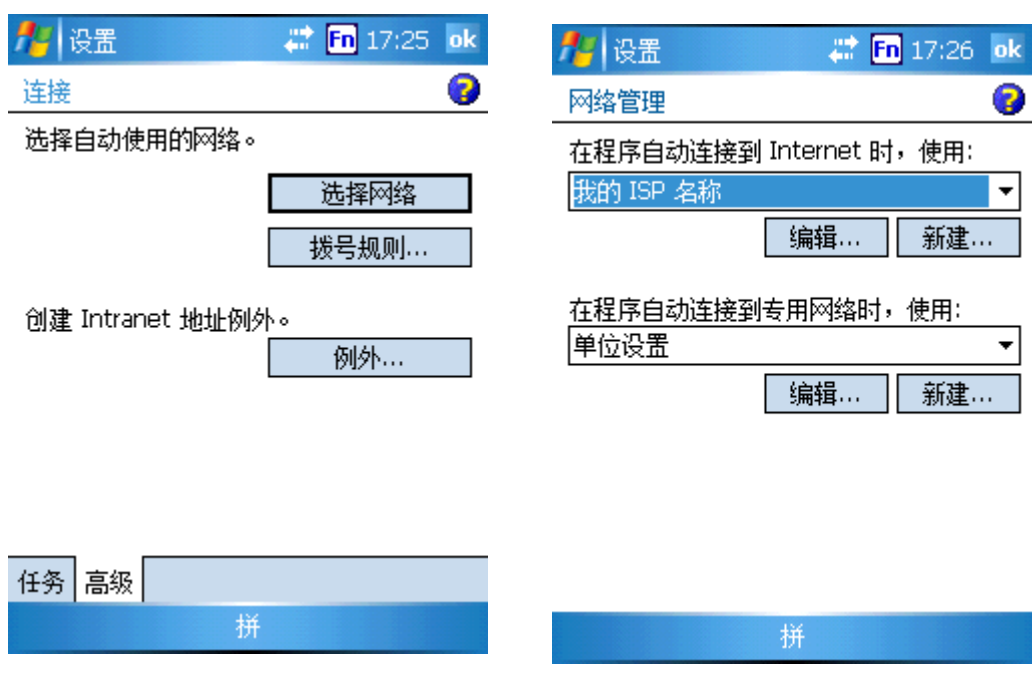

B2.13 连接->高级- >拨号规则- >检查使用规则- >选择住宅

| 🏄 设置                                         | 😂 🖪 17:27 🛛 ok |
|----------------------------------------------|----------------|
| 拨号规则                                         | 0              |
| 要避免创建每个位置的新<br>号规则。<br>□ 使用拨号规则<br>选择当前拨号位置: | Ñ连接,请使用拨       |
| <ul> <li>●住宅</li> <li>●単位</li> </ul>         |                |
| 编辑                                           | <b>罪</b> … 新建… |
| 拼                                            |                |

B2.14开始- > 设置-> 连接->连接- > 任务->单位设置- >管理现有连接
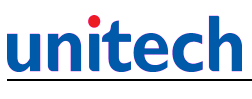

| 🏄 设置                                                      | 😂 🛅 16:50 | ok |
|-----------------------------------------------------------|-----------|----|
| 连接                                                        |           | 0  |
| Internet 设置<br>添加新调制解调器连接<br>管理现有连接                       |           |    |
| 单位设置<br>添加新调制解调器连接<br>编辑我的 VPN 服务器<br>设置我的代理服务器<br>管理现有连接 |           |    |
|                                                           |           |    |
|                                                           |           |    |
| 任务 高级                                                     |           |    |

B2.15 点击你建立的联接,选择从菜单"连接"。

| 🏄 设置  |          | - 😂 E | n 17:28 ok |
|-------|----------|-------|------------|
| 单位设置  |          |       | 3          |
| 点击并按  | 住现有连接    | 可查看更  | 多选项。       |
| 名称    |          | 号码    |            |
| ●我的過  | 11 删除    | 8912: | 1122       |
|       | 连接       |       |            |
|       |          |       |            |
|       |          |       |            |
|       |          |       |            |
|       |          |       |            |
|       |          |       |            |
|       |          | 漏辑…   | 新建…        |
| 常规 调制 | 解调器 │ \/ | PN 代理 | 服务器设置      |
|       | ł        | Ť     |            |

B2.16 PA600G 连接到你的移动电话。

#### 9.3 蓝牙连接-打印机

打开你的 BT 打印机。

C1. 查找 BT 打印机

C1.1从PA600G,在"设置" > "连接",双击"无线管理"。

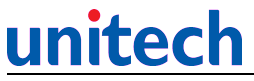

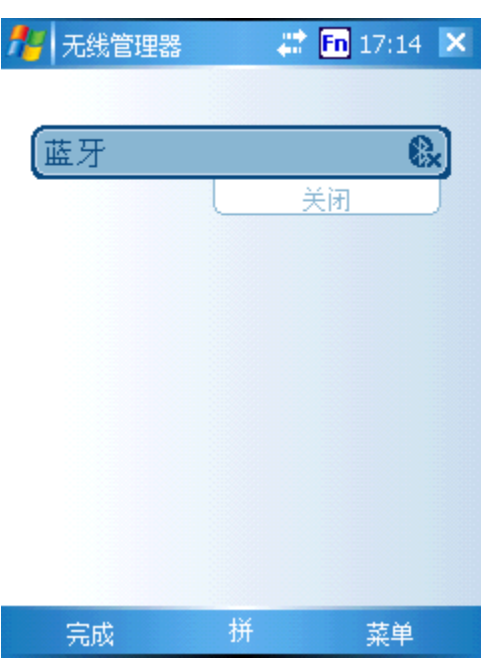

C1.2 打开蓝牙

C3. 开始- >设置- >连接- > 蓝牙 - >方式- >选择'打开蓝牙',并且'使此设备可被其他设备检测到'。

| 🏄 设置   | 📰 🧱 <b>Fn</b> 17:29 | ok |
|--------|---------------------|----|
| 蓝牙     |                     |    |
| ☑ 打开蓝牙 |                     |    |

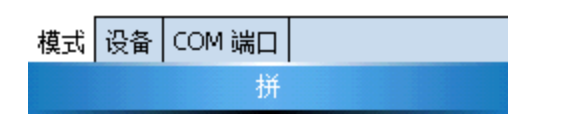

C4. 设备 -> 选择 『新的合作关系』

| 🏄 设置                  | 🗱 <b>Fn</b> 17:16 |       |
|-----------------------|-------------------|-------|
| 我的连接                  | 0                 |       |
| 选择您要用于连接<br>击"新建"以添加新 | 到网络的蓝牙设备。点<br>设备。 | -     |
| 新建合作关系                |                   |       |
| 蔡达仁<br>               |                   |       |
|                       |                   |       |
|                       |                   |       |
|                       |                   |       |
|                       |                   |       |
|                       |                   |       |
|                       |                   |       |
| 上一步                   | 拼 下一步             |       |
| C5. 选择打印证             | 殳备-> 下一步          |       |
| <u>月</u> 1日罟          | 22 🖬 17/31 . ok   |       |
| 中が                    |                   |       |
|                       | 系"可扫描其他蓝牙设        | -     |
| 备。点击某一设备              | 问修改其设置。           |       |
| 新建合作关系                |                   |       |
| 00188d6e98a           | 2                 |       |
| Ⅲ 蔡达仁                 |                   |       |
|                       |                   |       |
|                       |                   |       |
|                       |                   |       |
|                       |                   |       |
| 模式 设备 COM             | 端口                |       |
|                       | 拼                 |       |
| C6. 密钥                | (不要输入任何数字         | -> 下一 |

|--|

| DATE | 7DG |
|------|-----|
|------|-----|

| 🏄 设置                          | 😂 <b>En</b> 17:33  |   |
|-------------------------------|--------------------|---|
| 无法连接                          |                    | 0 |
| 您的设备未与 00188d6<br>接。网络连接失败或密转 | e98a2 建立连<br>钥不正确。 |   |

| 密钥: | I |
|-----|---|
|-----|---|

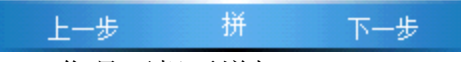

C7. 您是否想要增加 00188d6e98a2 到您的设备清单? - >不- >下一步。

| <b>//</b> 设置        | 💭 🚛 17:33                   |
|---------------------|-----------------------------|
| 无法连接                | 0                           |
| 您的设备未与 C<br>接。网络连接失 | 0188d6e98a2 建立连<br>败或密钥不正确。 |
| 密钥:                 |                             |
| 上一步                 | 拼下一步                        |
|                     |                             |

C8. 服务项目- >检查连续端口->结束

| 🏄 设置                                           | 😂 <b>Fn</b> 17:32                                                          |                                    |
|------------------------------------------------|----------------------------------------------------------------------------|------------------------------------|
| 合作关系设置                                         | 8                                                                          |                                    |
| 显示名称:                                          | þ0188d6e98a2                                                               |                                    |
| 从此设备中选择                                        | 释要使用的服务。                                                                   |                                    |
| ☑ 拨号网络                                         |                                                                            |                                    |
|                                                |                                                                            |                                    |
|                                                |                                                                            |                                    |
|                                                |                                                                            |                                    |
|                                                |                                                                            |                                    |
|                                                |                                                                            |                                    |
|                                                |                                                                            |                                    |
|                                                | 刷新                                                                         |                                    |
| 上一步                                            | 拼 完成                                                                       |                                    |
| C9. COM端口                                      | 1- >新建接收端口下一                                                               | ·步                                 |
|                                                |                                                                            |                                    |
| 76 设置                                          | ar 🛅 16:22 ok                                                              |                                    |
|                                                |                                                                            |                                    |
| 石安连接到设备<br>″。若要允许其                             | à, 項甲击 新建反因端口<br>他设备连接,请单击"新建                                              |                                    |
| 接收端口"。对<br>现有端口。                               | 于其他选项,请点击并按住                                                               |                                    |
| 接收端口 (CO                                       | MO)                                                                        |                                    |
|                                                |                                                                            |                                    |
|                                                |                                                                            |                                    |
|                                                |                                                                            |                                    |
|                                                |                                                                            |                                    |
|                                                |                                                                            |                                    |
|                                                |                                                                            |                                    |
| 模式 设备 CC                                       | M 端口                                                                       |                                    |
|                                                |                                                                            |                                    |
| C11. 近作引                                       | 印机- > 00188006988<br>) ) ) 1 (Uncheck f                                    | 2<br>2~连接' - \完成-\确定               |
| C11. 20M3 C12. 复制'                             | C2BT Ticket.LBL'和                                                          | 'ZebraBTPrinterUtility.exe' 到PA600 |
| C13. 执行 Ze                                     | ebraBTPrinterUtility                                                       | 7. exe 程序 - >连续端口: COM9 :          |
| C14. 文件名                                       | - > C2BT Ticket.LBL                                                        |                                    |
| C15. 打开端                                       |                                                                            |                                    |
| <ul><li>U1b. 按友送</li><li>0 拔互效逆</li></ul>      | 3.<br>9.<br>9.<br>9.<br>19.<br>19.<br>19.<br>19.<br>19.<br>19.<br>19.<br>1 |                                    |
| <ul> <li>&gt;, 监/ 约喃</li> <li>D1 搜索</li> </ul> | 」」在19年11年日)<br>「藍牙设备                                                       |                                    |
| D1.1功能                                         | 远久或断开 Activesv                                                             | nc                                 |
| D1.2在P                                         | A600G,在"设置>连持                                                              | 妾",双击"蓝牙"。                         |
| D1.3在                                          | "模式",选择"打开                                                                 | 蓝牙"。                               |

D1.4在"设备",双击"新的合作伙伴"。 D1.5发现设备, 选择你想要连接的主机, 点击"下一步"。 D2. 定义连续端口 D2.1. 选择服务。 选择"拨号网络",点击"完成"。 D2.2.在"Com端口"制表符,点击"新的外接端口" D2.3. 选择 com 端口: com8. 点击确定(您可以选择任何 com 端口) D3. 启动 VBTerminal 工具连接(VBTerminal 可以从 Unitech/DATANG 获得) D3.1 双击 Vbterminal 工具。 D3.2下面"设置",选"设置"。 D3.3举动: 选择8 (和D2.3一样) D3.4 波率: 115200 D3.5点击"保存"。 D3.6保存设置,点击"确定"。 D3.7选择"文件" >连接 D4. 搜索主蓝牙 com 端口。参考 9.1 章 A1。 (如: Com 端口= com5) D5. 启动超级终端 D5.1在你的主机上、启动开始/程序/或者超级终端。 D5.2 定义一终端连接个名称。 D5.3 连接: 选择 com5 (主蓝牙 com 端口) D5.4波特率: 115200,流量控制: 无。 点击"应用"确定"。 D5.5 在您的超级终端,开始进入 char,你会在主机上看到 CHAR 输出和终端设备的 Vbterminal.

D5.6 在您的终端,在Vbterminal 进入 char,你会在主机上看到 CHAR 输出和终端设备 的 Vbterminal。

### <u>unitech</u>

#### 第十章 GPRS 连接

1、插入SIM卡

1.1 打开电池盖可以看到 GPRS SIM 卡插槽。按下图所示将 SIM 卡有倒角的一端插入 插槽。(注: SIM 卡的芯片应朝上。)

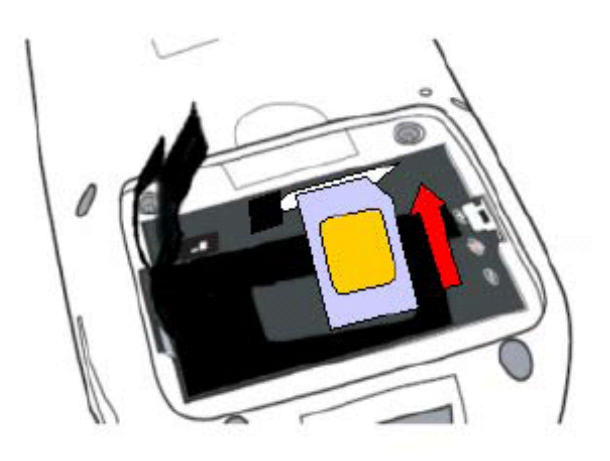

1.2 将 SIM 卡向内推, 直到听到咔嗒声。将卡夹推至右边, 锁定 SIM 卡。

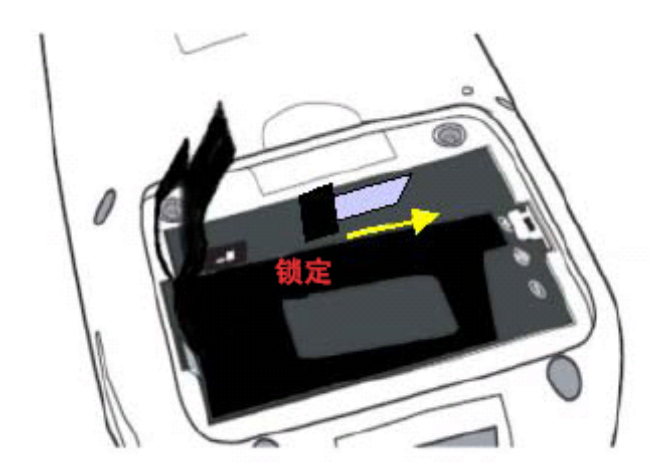

2、双击 GPRS 程序图标,运行 GPRS 程序 32WANRASDiaUp。

### <u>unitech</u>

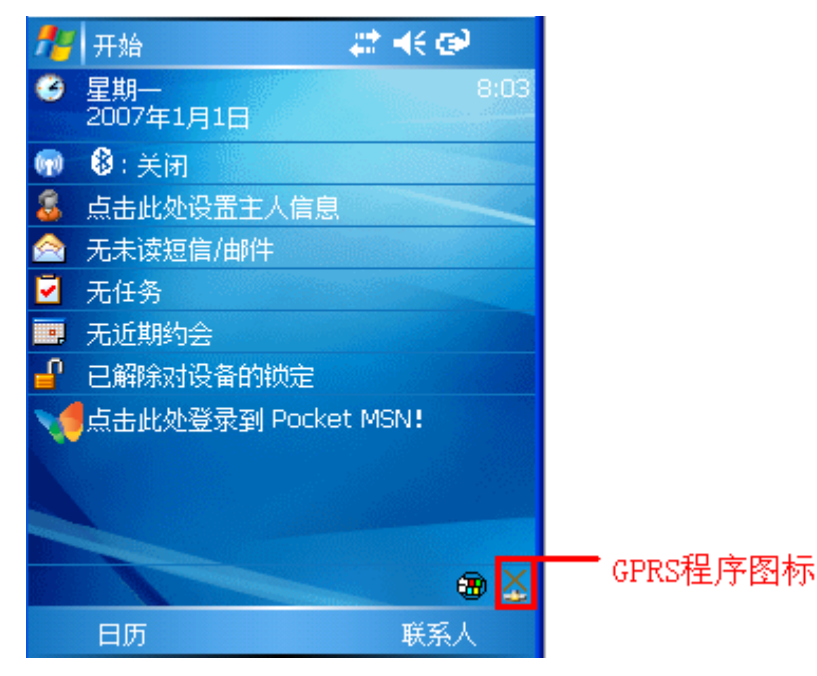

3、程序主画面如下:

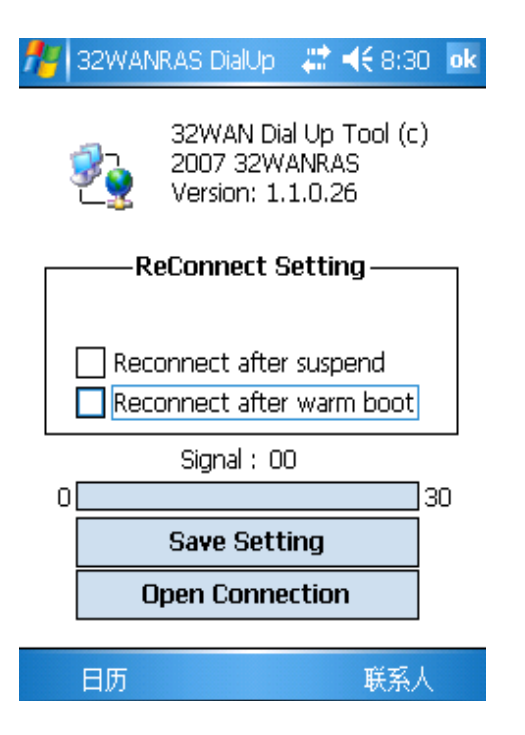

#### ReConnect Setting:

1、Reconnect after suspend : 选上,表示设备休眠再开机后能够自动进行 GPRS 连接。

2、Reconnect after warm boot:选上,表示设备进行热启动后能够自动进行GPRS连接。

Signal:显示 GPRS 信号强度。

Save Setting : 保存设置。

**Open Connection**:进行连接设置。

4、点击"Open Connection",进入连接页面。

| 🏄 设置                                              | 🗱 📢 8:40 🛛 ok |
|---------------------------------------------------|---------------|
| 连接                                                | 0             |
| Internet 设置<br>添加新调制解调器连接<br>管理现有连接               |               |
| 单位设置<br>添加新调制解调器连接<br>添加新的 VPN 服务器连接<br>设置我的代理服务器 | <del>差</del>  |
|                                                   |               |
|                                                   |               |
| 11分  品級                                           |               |
| 177                                               |               |

5、选择"管理现有连接"。进入 GPRS 设置页面。如下图:

| 🏄 设置         |         | #‡ ◄  | <del>(</del> 8:43 | ok |
|--------------|---------|-------|-------------------|----|
| Internet 设置  |         |       |                   | 0  |
| 点击并按住现有连     | 接可查裙    | 昏更多   | 选项。               |    |
| 名称           | 号       | 码     |                   |    |
| GPRS Connect | tion *9 | 99*** | 1#                |    |
|              |         |       |                   |    |
|              |         |       |                   |    |
|              |         |       |                   |    |
|              |         |       |                   |    |
|              |         |       |                   |    |
| L            | 炉堤      |       | 软净                |    |
|              | )明祖·    |       | 初建立               |    |
| 常规 调制解调器     |         |       |                   |    |
|              | 拼       |       |                   |    |
|              |         |       |                   |    |

6、点击"编辑",编辑 GPRS 属性。

| 🏄 设置                         | a:46 🛟 🗮 🗮 |          |
|------------------------------|------------|----------|
| GPRS Connection              |            | 0        |
| 请为连接输入名称:<br>GPRS Connection |            |          |
| 选择调制解调器:                     |            | _        |
| GPRS                         |            | <b>•</b> |

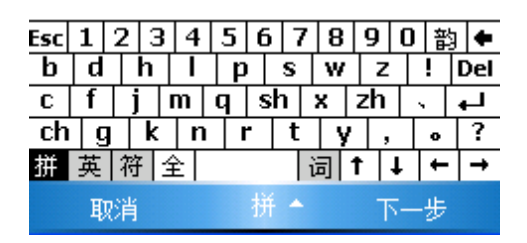

建议保留默认的连接名称;选择调制解调器: GPRS。

7、下一步。

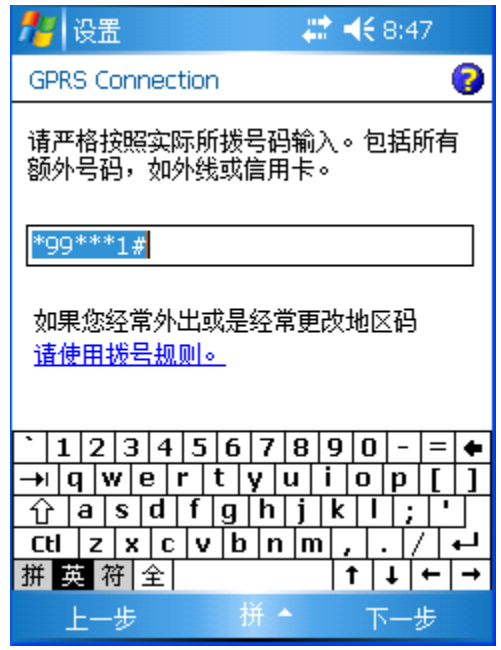

保留默认拨号号码: \*99\*\*\*1#

8、下一步。用户名/密码/域名都为空。

| 🏄 设置            | 🗱 📢 8:53      |
|-----------------|---------------|
| GPRS Connection | 0             |
| 用户名:            | 2             |
| 密码:             |               |
| 域:*             |               |
| *当 ISP 或网络管理    | 9员提供时输入。      |
|                 | 高级            |
|                 |               |
| Esc 1 2 3 4 5   | 6 7 8 9 0 韵 ← |
| b d h l p       | S W Z ! Del   |
| c f j m q       | sh x zh 、 🖵   |
| chg knr         | ty, 。?        |
| 拼 英 符 全         | □ ↑ ↓ + →     |

完成

9、点击"高级",设置 IP。

| 🏄 设置 🛛 💭 🗮 👫 8:48 оІ                                        | ¢ |  |  |  |
|-------------------------------------------------------------|---|--|--|--|
| 高级                                                          |   |  |  |  |
| 波特率: 115200 ▼                                               |   |  |  |  |
| 🗌 拨号前等待拨号音                                                  |   |  |  |  |
| 等待信用卡提示音 🛛 秒                                                |   |  |  |  |
| 额外拨号命令:                                                     |   |  |  |  |
| +cqdcont=1,"ip","cmnet"                                     |   |  |  |  |
| ✔ 如果在 120 秒内未连接,则取消                                         |   |  |  |  |
|                                                             | _ |  |  |  |
|                                                             |   |  |  |  |
| 1 2 3 4 5 6 7 8 9 0 - =                                     | • |  |  |  |
| $\rightarrow$   q   w   e   r   t   y   u   i   o   p   [ ] |   |  |  |  |
| <u> </u>                                                    |   |  |  |  |
| _Cti z x c v b n m , . / ←                                  | J |  |  |  |
| 拼 英 符 全 ↑ ↓ ← -                                             | ٠ |  |  |  |
| 拼 🔺                                                         |   |  |  |  |

程序默认的额外拨号命令为: cgdcont=1, " ip", " internet", 修改成适合中国大陆使用的: cgdcont=1, " ip", " cmnet"

10,0K,完成。机器做热启动。

11、冷启动后,打开 IE,输入有效 URL,可自行进行 GPRS 拨号,或者到设置页面,点选 GPRS Connection,在出现的菜单中,点击"连接",进行 GPRS 连接。

| 🏄 设置                 | _ 🗱 📢 8:50_ok         |  |  |
|----------------------|-----------------------|--|--|
| Internet 设置          | 0                     |  |  |
| 点击并按住现有连接可查看更多选项。    |                       |  |  |
| 名称                   | 号码                    |  |  |
| 全日的 Connection<br>连接 | *99***1#              |  |  |
| 1234567              | / 8 9 0 - = 🔶         |  |  |
| -→l q w e r t y      | u i o p [ ]           |  |  |
| [☆ a s d f g h       | 1   j   k   l   ;   ' |  |  |
| Ctizxcvb             | n m , . / 🖬           |  |  |
| 拼英符全                 | t ↓ ← →               |  |  |
| 拼 🔶                  |                       |  |  |

12、连接成功后,桌面右下角图标边成白色信号状。